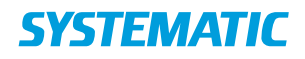

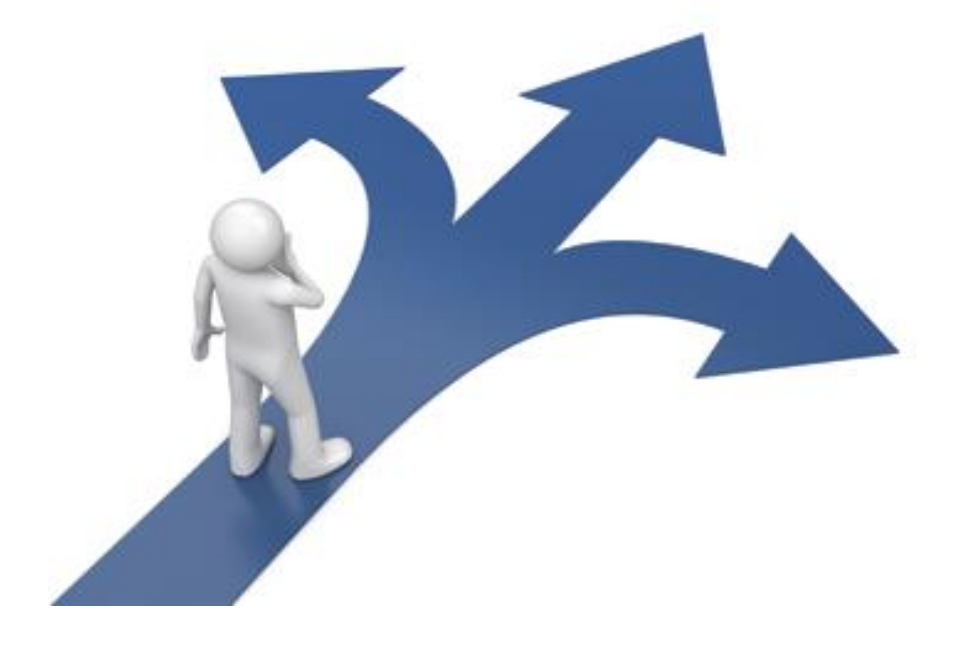

# Navigationssedler

GENERELT CURA SOCIAL

#### NAVIGATIONSSEDDEL

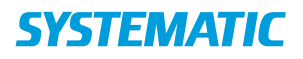

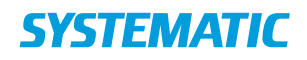

#### NAVIGATIONSSEDDEL

## Indholdsfortegnelse

| Aftaleoverblik – Opsæt filtre (WEB)                                                     | 5  |
|-----------------------------------------------------------------------------------------|----|
| Aktindsigt – Gem borgerens journal som pdf-fil (WEB)                                    | 6  |
| Aktindsigt - Journaludtræk (WEB)                                                        | 7  |
| Borgeroverblik - Flyt plejeboligopgave til andet tidspunkt (APP)                        | 9  |
| Borgeroverblik – Opret Delmålsobservation                                               | 10 |
| Borgeroverblik – Opret observation                                                      | 11 |
| Borgeroverblik – opret og håndter huskeseddel (APP)                                     | 12 |
| Borgeroverblik - Opret og håndter observation med opgave                                | 13 |
| Borgeroverblik – Opret trinvis observation                                              | 14 |
| Borgeroverblik - Plejebolig - Marker opgave-ydelse som leveret på andet tidspunkt (APP) | 16 |
| Borgeroverblik – Plejebolig, Marker opgave/ydelse som aflyst (APP)                      | 17 |
| Borgeroverblik – Plejebolig, Marker opgave-ydelse som leveret (APP)                     | 18 |
| Borgeroverblik - Registrer borger død (WEB & app)                                       | 19 |
| Borgers Liv - Book borger på et hold (app)                                              | 20 |
| Borgers liv - Kobl ydelse til indsatsmål (WEB)                                          | 21 |
| Borgers liv – Opdater handlingsanvisning (APP)                                          | 22 |
| Borgers Liv - Opret besøgsplan (APP)                                                    | 23 |
| Borgers liv - Opret delmål (WEB)                                                        | 24 |
| Borgers liv – Opret handlingsanvisning på ydelse (WEB-APP)                              | 25 |
| Borgers liv - Opret indsatsformål (WEB)                                                 | 26 |
| Borgers liv - Opret indsatsmål (WEB)                                                    | 27 |
| Borgers liv - Opret opfølgning (WEB)                                                    | 28 |
| Borgers liv - Opret status (WEB)                                                        | 30 |
| Borgers Liv - Opret tidsrum (APP)                                                       | 31 |
| Borgers liv - Opret ydelse fra ydelsesoversigten (WEB)                                  | 32 |
| Borgers liv - Plejebolig - Planlæg plejeboligopgaver (APP)                              | 34 |
| Borgers liv - Rediger plan for plejeboligopgaver (APP)                                  | 36 |
| Borgers liv – Se alle observationer                                                     | 38 |
| Borgers Liv - Tilknyt ydelser til tidsrum (APP)                                         | 39 |
| Ekstern kommunikation - Send indkaldelsesbrev til borgeren (WEB)                        | 40 |
| Helhedsvurdering - VUM Udredning                                                        | 41 |
| Holdopsætning - Nedlæg et hold (WEB)                                                    | 42 |

# **SYSTEMATIC**

#### NAVIGATIONSSEDDEL

| Holdopsætning - Opsætning af hold (WEB)                                               | 43   |
|---------------------------------------------------------------------------------------|------|
| Holdopsætning - Skift holdansvarlig(e) (medarbejdere på holdet)                       | 44   |
| Holdoversigt - Levering af hold og registrering af SKS-koder på §140 (web)            | 45   |
| Indberetning – opret NAB- skema(web)                                                  | 46   |
| Kalender - Book borger på flydende hold (WEB)                                         | 47   |
| Kalender - Book en individuel ydelse (WEB)                                            | 48   |
| Kalender - Book enkelt aftale med en borger (APP)                                     | 49   |
| Kalender - Book enkelt aftale (WEB)                                                   | 50   |
| Kalender - Book et forløb (WEB)                                                       | 51   |
| Kalender - Book et hold (WEB)                                                         | 52   |
| Kalender - Find ledig tid (WEB)                                                       | 53   |
| Kalender - Reservationsblokke til "Find ledig tid" (WEB)                              | 54   |
| Kalender – Seriebooking i borgers kalender (WEB)                                      | 55   |
| Kalender - Tilknyt borger til venteliste (WEB)                                        | 56   |
| Min kalender - Seriebooking i egen kalender (WEB)                                     | 57   |
| Mine borgere - Modtag bestilling (WEB)                                                | 58   |
| Mit overblik - Fremmøderegistrer borger på hold (app)                                 | 59   |
| Mit overblik - Fremmøderegistrer borger på hold (WEB)                                 | 60   |
| Mit overblik - Levering af besøg (APP) - ikke plejeboligopgaver                       | 61   |
| Mit overblik – Levering, Registrer afvigelse på besøg                                 | 62   |
| Mit overblik - Opret og gem filter                                                    | 63   |
| Mit overblik - Søg borger (APP)                                                       | 65   |
| Mit overblik - Søg borger (WEB)                                                       | 66   |
| Opgaveoverblik - Lav et filter som påminder dig om kommende opfølgninger eller status | 67   |
| Sagsbehandling - Afgør sag                                                            | 68   |
| Sagsbehandling - Opgave - Send afgørelsesbrev (WEB)                                   | 69   |
| Sagsbehandling - Opret bestilling (WEB)                                               | 70   |
| Sagsbehandling – Opret henvendelse                                                    | 71   |
| Sagsbehandling - Opret indsatsforslag (WEB)                                           | 72   |
| Sagsbehandling - Opret indstilling (WEB)                                              | 73   |
| Sagsbehandling - Opret og send Handleplan (WEB)                                       | .74  |
| Sagsbehandling – Opret Sag (WEB)                                                      | 75   |
| Sagsbehandling – opret sagsnotat (observation)                                        | 76   |
| Sagsbehandling - Opret Samlet faglig vurdering (WEB)                                  | . 77 |

# **SYSTEMATIC**

#### NAVIGATIONSSEDDEL

| Sagsbehandling - Send Sagsbehandlingsbrev (WEB)                          | 78 |
|--------------------------------------------------------------------------|----|
| Sagsoverblik - Orienter dig om sager sendt til visitationsudvalget (WEB) | 79 |
| Stamdata - Ind- og udskrivning                                           | 80 |
| Stamdata – Kontantbeholdning, Borgers økonomi (Web)                      | 81 |
| Stamdata – opret stamdata på borger                                      | 82 |
| Team overblik - Fordel borgere via fordelingslisten (APP)                | 83 |
| Team overblik - Stjernemarker borger (APP)                               | 85 |
| Team overblik - Vælg din borger (APP)                                    | 86 |

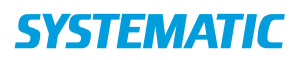

# Aftaleoverblik – Opsæt filtre (WEB)

| Fase            | Forklaring                                                 | Navigation                                                                                                    |
|-----------------|------------------------------------------------------------|----------------------------------------------------------------------------------------------------|
| Intro           | Aftaleoverblikket kan bruges til, at danne en              |                                                                                                    |
|                 | køreliste til en kørselsleverandør, eller en liste til at  |                                                                                                    |
|                 | fremmøde registrere deltagerne, på et hold. Det er         |                                                                                                    |
|                 | muligt at printe listen                                    |                                                                                                    |
| Find            | I "Mit overblik" finder du "Aftaleoverblik" i menuen.      |                                                                                                    |
| Aftaleoverblik  | Klik på "Aftaleoverblik".                                  |                                                                                                    |
| Aftaleoverblik  | I aftaleoverblikket kan du foretage forskellige            |                                                                                                    |
|                 | udsøgninger for hold aftaler - alt efter behov.            | Aftalaovarblik                                                                                                    |
|                 | Hvis der ikke sættes noget op som "Forvalgt"               | Altaleoverblik                                                                                                    |
|                 | udsøgning i aftaleoverblikket, er aftaleoverblikket som    | Navn Adresse CPR Aftale start 个                                                                                                    |
|                 | udgangspunkt tomt.                                         | 4                                                                                                    |
|                 | Aftaleoverblikket viser forskellige kolonner (vælges i     |                                                                                                    |
|                 | udsøgningen), og der kan sorteres i disse via pilen på     |                                                                                                    |
|                 | kolonnen.                                                  | $\nabla$                                                                                                    |
|                 | Klik på tragt-symbolet.                                    | ų                                                                                                    |
|                 | Du kan opsætte forskellige filtre, som er målrettet dit    |                                                                                                    |
|                 | eget eller din organisations behov.                        |                                                                                                    |
| Udsøg aftaler   | Det er nu muligt, at foretage nogle valg i forhold det     |                                                                                                    |
|                 | de du ønsker der skal fremsøges. Ligeledes kan du          | Viste kolonner                                                                                                    |
|                 | via "Viste kolonner" vælge, hvilke felter du ønsker        | Aftale slut     Aftale titel     Aftale lokation     Holdnavn                                                                                        |
|                 | vist for din søgning.                                      | Holdtype     Fremmøde status      Bevilliget kørsel     Korselsleverandør     Afhentning     Korsel til/fra     Oplysninger til kørsel     Kommentar |
|                 | Vælge fra listen, de kolonner du ønsker vist i din         | Kørsel arrangeret                                                                                                    |
|                 | oversigt.                                                  |                                                                                                    |
|                 | Udfyld dine søgekriterier i de øvrige felter. Herefter     |                                                                                                    |
|                 | klikkes på søg.                                            |                                                                                                    |
|                 | OBS! Kørsel kommer kun frem, hvis denne er påsat           | . / SØG                                                                                                    |
|                 | ydelsen i systemopsætningen.                               |                                                                                                    |
| Our set filters |                                                            |                                                                                                    |
| Opsæt filtre    | Opsæt dine foretrukne filtre, ved at foretage den          | 5.5                                                                                                    |
|                 | dåsøgning, då ønsker. Kilk herefter på stjernen            | ~                                                                                                    |
| Opret filter    | Navngiv filtrene (fx. Mine ryghold aftaler – alt efter dit | Filternavn *                                                                                                    |
|                 | benov)                                                     |                                                                                                    |
|                 | Et af dine filtre kan være "Forvalgt". Det betyder, at     | Eorvalot     Mit overblik                                                                                                    |
|                 | det vil være det filter, der er valgt, du fremover abner p |                                                                                                    |
|                 | til, har du vælger "Aftaleoverblikket".                    |                                                                                                    |
| Fremmøde (inkl. | Det er muligt via aftaleoverblikket, at registrer          | :                                                                                                    |
| SKS) og kørsel  | fremmøde inkl. SKS og kørsel. Dette gør du ved hjælp       | Fremmøde og kørsel                                                                                                    |
|                 | af de 3 prikker - "Fremmøde og kørsel". Du kan ogsa        | •••••••••••••••••••••••••••••••••••••••                                                                                                    |
|                 | printe en listen                                           |                                                                                                    |
| Gem ændringer   | Når du har udfyldt dialogen med fremmøde kørsel og         |                                                                                                    |
|                 | SKS koder trykker du "Gem ændringer"                       | V GEM ÆNDRINGER                                                                                                    |
|                 |                                                            |                                                                                                    |

# **SYSTEMATIC**

| Fase                                    | Forklaring                                                                                      | Navigation                                                                                    |
|-----------------------------------------|-------------------------------------------------------------------------------------------------|-----------------------------------------------------------------------------------------------|
| Åben<br>menuen,<br>Indstillinger        | Åben Indstillinger, som du finder i<br>menuen til venstre                                       | Indstillinger                                                                                 |
| Vælg<br>Aktindsigt                      | Vælg Aktindsigt, som du finder i<br>menuen til venstre( kræver du har<br>adgang hertil)         | Aktindsigt                                                                                    |
| Fremsøg<br>borger                       | Indtast borgerens cpr nummer                                                                    | Fremsøg borger<br>CPR (personnr)*                                                             |
| Søg                                     | Klik Søg                                                                                        | Q SØG                                                                                         |
| Vælg data                               | Prik i enkeltsag eller Fuld journal                                                             | Inkluder i journaludtræk:<br>O Fuld journal  Enkeltsag<br>Vælg sag<br>Befordring - 06.08.2019 |
| Hent Journal                            | Klik HENT JOURNAL                                                                               | ✓ HENT JOURNAL                                                                                |
| Læs Journalen<br>igennem og<br>download | Læs Journalen igennem og se om der<br>mangler noget. Hvis alt er okay,<br>klikkes DOWNLOAD      | DOWNLOAD RAPPORT OG VALGTE FILER                                                              |
| Gem som pdf                             | Åben zip fil og gem dokumentet som<br>pdf, hvis der er vedhæftninger skal<br>disse også gemmes. |                                                                                               |

## Aktindsigt – Gem borgerens journal som pdf-fil (WEB)

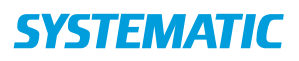

### Aktindsigt - Journaludtræk (WEB)

Forudsætning: Bruger skal have rettighed til at anvende denne funktion.

| Fase          | Forklaring                                          | Navigation                                 |
|---------------|-----------------------------------------------------|--------------------------------------------|
| Gå til        | Klik på "Indstillinger" i menuen til venstre. Klik  | 📅 Indstillinger                            |
| Aktindsigt    | derefter på menupunktet "Aktindsigt"                | - Indodninger                              |
|               |                                                     | Aktindsiat                                 |
|               |                                                     |                                            |
| Fremsøg       | Indtast CPR nummer på den borger, der ønskes        |                                            |
| borger        | aktindsigt for.                                     | CPR (personnr) *                           |
|               |                                                     | Q SØG                                      |
|               | Klik på "Søg".                                      |                                            |
| Borger vises  | Borgeren navn og CPR nummer vises.                  | Navn CPR (personnr)                        |
|               |                                                     | Dorthea Henriksen 1809402980               |
| Inkluder i    | Vælg hvorvidt om det skal være hele journalen       | O Fuld journal O Enkeltsag                 |
| journaludtræk | eller kun en data vedrørende en sag.                | Vala saa                                   |
|               | Livis "Enkoltsog" vælges skel brugeren vælge en     | Opho                                       |
|               | nvis Elikelisag væiges, skal brugeren væige en      | opinq                                      |
|               | Skriv de første 3 hogstaver og systemet vil forslå  | Ophold - 25.06.2019                        |
|               | resten. Dato for sagen vil desuden vises.           |                                            |
|               |                                                     |                                            |
|               | Hvis "Fuld journal" vælges, kan brugen vælge        |                                            |
|               | hvilke slags data der ønskes indeholdt i            | - Fuld Journal O Enkensag                  |
|               | aktindsigten.                                       | <ul> <li>Helhedsvurdering</li> </ul>       |
|               | Alle emner er på forhånd udfyldt med et flueben.    | VUM-temaer                                 |
|               | Er der emner, som man ikke ønsker med i             |                                            |
|               | aktindsigten, fjernes fluebenet.                    | 2 Diagnocor                                |
| Inkluder data | Vælg historisk periode for aktindsigt.              | Inkluder data fra hele journalens levetid  |
| fra perioden  | Vælger man "Inkluder data fra hele journalens       | Startdato *                                |
|               | levetid" så fiernes "Startdato" automatisk og al    | 11.10.2017                                 |
|               | data for borgeren inddrages i aktindsigten.         |                                            |
|               |                                                     |                                            |
|               | Vælger man en startdato inkluderer aktindsigten     |                                            |
|               | data fra startdato og op til dagens dato. Startdato |                                            |
|               | er på forhånd udfyldt med dagens dato plus et år.   |                                            |
| Inkluder      | Vælg hvorvidt versionering skal inddrages i         | Inkluder historiske versioner for perioden |
| versioner     | aktindsigten.                                       |                                            |
|               | Eksempelvis kan brugeren lave flere versioner af en |                                            |
|               | observation. Hvis man fravælger dette vil det kun   |                                            |
|               | være seneste version der vises i aktindsigten.      |                                            |
| Hent Journal  | Klik på "Hent journal". Data fra journalen vises    |                                            |
|               | nederst på skærmen og er opdelt i emner.            | VHENT JOURNAL                              |
| Hent ekstern  | Klik på "Hent ekstern kommunikation" for at få vist |                                            |
| kommunikation | ekstern kommunikation for den valgte periode.       | ✓ HENT EKSTERN KOMMUNIKATION               |

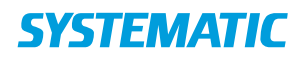

#### NAVIGATIONSSEDDEL

|          | Knappen er kun synlig, hvis der der er valg "Fuld<br>journal" under "Inkluder i journaludtræk".                                                                        |                                  |
|----------|----------------------------------------------------------------------------------------------------|----------------------------------|
| Download | Klik på "Download Rapport og valgte filer" for at få<br>journaludtrækket i et printvenligt layout.<br>Dette gælder både fra journaludtræk og ekstern<br>kommunikation. | DOWNLOAD RAPPORT OG VALGTE FILER |
|          | En zipfil downloades.                                                                                                    | 2019_06_26_14_43z ^              |
|          | Dobbeltklik på filen.                                                                                                    |                                  |
| Udskriv  | Klik på filen hvorefter aktindsigten vises.                                                                                                    | html-record-access-report.html   |
|          | Højreklik et vilkårligt sted og vælg "Udskriv"<br>(Ctrl+P)                                                                                                    |                                  |

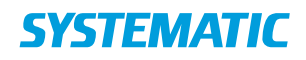

## Borgeroverblik - Flyt plejeboligopgave til andet tidspunkt (APP)

| Fase                                   | Forklaring                                                                                                    | Navigation                                                                                        |
|----------------------------------------|----------------------------------------------------------------------------------------------------|---------------------------------------------------------------------------------------------------|
| Find<br>plejeboligopgaver<br>på borger | På borgeroverblikket ligger kortet<br>"Plejeboligopgaver". Her kan du se de<br>plejeboligopgaver og/eller ydelser, som<br>skal udføres ved borgeren i dag, HVIS<br>ydelserne er tildelt en plejehjems-<br>leverandør.                  | Plejeboligopgaver (07 - 17)<br>07:00 - 11:00<br>Hårvask - RH Personlig hygiejne (FSIII) (Rehab-1) |
| Flyt<br>plejeboligopgave<br>til andet  | Marker den plejeboligopgave eller<br>ydelse, som skal flyttes til andet<br>tidspunkt ved at trykke på opgaven.                                                                                                    | :                                                                                                 |
| tidspunkt                              | Tryk på de 3 prikker på bjælken;<br>"Levering af plejeboligopgaver" og<br>vælg; "Flyt opgave til andet tidspunkt".                                                                                                    | Flyt opgave til andet tidspunkt                                                                   |
|                                        | Bemærkning: Hvis plejeboligopgaven<br>skal flyttes til en helt andet dag, vælg<br>"Flyt opgave til anden dato" og angiv<br>herefter den ny dato. Det kan kun lade<br>sig gøre på opgaver, som ikke er<br>planlagt til daglig udførsel. | Flyt opgave til anden dato                                                                        |
| Vælg nyt<br>tidspunkt                  | Du kan vælge hvilket tidsrum, den<br>valgte plejeboligopgave skal udføres i.                                                                                                    | Flyt opgave til andet tidspunkt                                                                   |
|                                        |                                                                                                    | <ul> <li>Før aftensmad (15-19)</li> </ul>                                                         |
|                                        | Godkend.                                                                                                    | Android: IOS: OK                                                                                  |
|                                        | Plejeboligopgaven flyttes til levering på<br>det valgte tidspunkt på kortet<br>plejeboligopgaver.                                                                                                    |                                                                                                   |

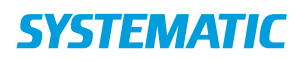

# Borgeroverblik – Opret Delmålsobservation

| Fase                                | Forklaring                                                                                                    | Navigation                                                      |
|-------------------------------------|----------------------------------------------------------------------------------------------------|-----------------------------------------------------------------|
| Borgeroverblikket                   | På borgeroverblikket i kortet"delmål" kan<br>du oprette en delmålsobservation, via de<br>tre prikker udfor det delmål du ønsker at<br>dokumenterer på.                                                                                                |                                                                 |
|                                     |                                                                                                    | Delmål                                                          |
|                                     |                                                                                                    | Borgeren skal lære at administere sin økonomi oprettet af gitte |
| Fremsøg<br>observation              | Skriv titel på den delmålsobservation, du vil<br>oprette på linjen "Vælg observation". Når<br>du har valgt den observation, du ønsker at<br>dokumentere, skal du trykke på "Opret                                                                     | Vælg observation                                                |
|                                     | observation".                                                                                                    | ✓ OPRET OBSERVATION                                             |
| Udfyld<br>observations-<br>dialogen | Alt efter hvilken observation, der er valgt,<br>skal du udfylde forskellige informationer i<br>dialogboksen.                                                                                                    |                                                                 |
|                                     | Udfyld relevante informationer og tryk på<br>"Gem" (WEB) eller flueben (APP)                                                                                                    | V GEM (PC)                                                      |
|                                     | Observationen ligger nu under delmålet<br>(APP)                                                                                                    | (APP)                                                           |
| Marker observation som uafsluttet   | Hvis du ikke kan udfylde alle felter i den valgte observation, kan du vælge "Marker den som uafsluttet".                                                                                                    | MARKER SOM UAFSLUTTET                                           |
|                                     | På den måde gemmer systemet, det der er<br>skrevet, og du kan vende tilbage og<br>færdiggøre senere.                                                                                                    | (PC)<br><b>I</b> (APP)                                          |
|                                     | Brugeren der markerer noget som<br>uafsluttet, får et kort med "Uafsluttet<br>dokumentation" på "Mit overblik". Og<br>andre brugere vil kunne se tegnestiften på<br>observationen og dermed se, at den ikke er<br>færdig - andre KAN gøre den færdig. |                                                                 |
| Vis Observationer                   | På delmålet, kan du via de tre prikker vælg<br>vis observationer, på den måde ser du al                                                                                                    | Opret observation                                               |
|                                     | dokumentation som er lavet på det delmål,                                                                                                    | Vis observationer                                               |

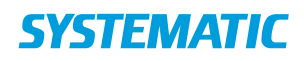

## Borgeroverblik – Opret observation

| Fase              | Forklaring                                   | Navigation          |
|-------------------|----------------------------------------------|---------------------|
| Vælg en vilkårlig | Du kan oprette en observation via plusset på |                     |
| fane (APP) eller  | overbliksfanerne i borgerens journal.        | +                   |
| menu (PC) på      | Alle mulige observationer er opsat af og kan |                     |
| borgeren          | redigeres af kommunens                       |                     |
|                   | systemadministrator.                         |                     |
| Opret observation | En observation oprettes ved at klikke på     |                     |
|                   | plusset og efterfølgende på "Opret           | Opret observation   |
|                   | observation".                                |                     |
|                   |                                              |                     |
| Fremsøg           | Skriv titel på den type observation, du vil  | Marla choomation    |
| observation       | oprette på linjen "Vælg observation". Når du | vælg observation    |
|                   | har valgt den observation, du ønsker at      |                     |
|                   | dokumentere, skal du trykke på "Opret        |                     |
|                   | observation".                                | ✓ OPRET OBSERVATION |
|                   | De seneste observationer, du har brugt, vil  |                     |
|                   | blive vist øverst.                           |                     |
|                   |                                              |                     |
| Udfyld            | Alt efter hvilken observation, der er valgt, |                     |
| observations-     | skal du udfylde forskellige informationer i  |                     |
| dialogen          | dialogboksen.                                |                     |
|                   |                                              | 4.0514              |
|                   | Udfyld relevante informationer og tryk på    | V GEM               |
|                   | "Gem" (WEB) eller flueben (APP)              | (PC)                |
|                   |                                              |                     |
|                   | Observationen ligger nu under den fane       |                     |
|                   | (APP) eller menu (WEB) og det kort, der      | (APP)               |
|                   | relaterer til den type observation, der blev |                     |
|                   | oprettet.                                    |                     |
| Marker            | Hvis du ikke kan udfylde alle felter i den   |                     |
| observation som   | valgte observation, kan du vælge "Marker     |                     |
| uafsluttet        | den som uafsluttet".                         |                     |
|                   |                                              |                     |
|                   | På den måde gemmer systemet, det der er      |                     |
|                   | skrevet, og du kan vende tilbage og          | _                   |
|                   | færdiggøre senere                            |                     |
|                   |                                              | (APP)               |
|                   | Brugeren der markerer noget som uafsluttet   |                     |
|                   | får et kort med "Uafsluttet dokumentation"   |                     |
|                   | på "Mit overblik". Og andre brugere vil      |                     |
|                   | kunne se tegnestiften på observationen og    |                     |
|                   | dermed se, at den ikke er færdig - andre KAN |                     |
|                   | gøre den færdig.                             |                     |

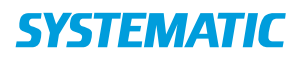

#### Borgeroverblik – opret og håndter huskeseddel (APP)

| Fase                                    | Forklaring                                                                                                    | Navigation                                                                                                    |
|-----------------------------------------|----------------------------------------------------------------------------------------------------|----------------------------------------------------------------------------------------------------|
| Opret Huskeseddel                       | Du kan oprette en huskeseddel via plusset på<br>Borgeroverblikket (kun på app) - huskeseddel<br>indgår ikke som en del af dokumentationen om<br>borgeren, men skal minde en kollega om at<br>huske noget til borgeren.                                                                                                    | <b>Opret huskeseddel</b>                                                                                                    |
| Udfyld huskeseddel                      | Angiv hvad, du/dine kolleger skal huske næste<br>gang, I besøger borgeren. Det kunne<br>eksempelvis være handsker eller remedier til<br>sårbehandling.                                                                                                    | Beskrivelse*                                                                                                    |
| Tjek huskeseddel                        | Huskesedlen ligger nu som en opgave på<br>borgeroverblikket under kortet Opgaver.                                                                                                    | Opgaver       Image: Text Control of the second second secon |
| Flyt huskeseddel til<br>anden faggruppe | Hvis du vil lægge huskesedlen til en anden<br>faggruppe end din egen, kan du klikke på de 3<br>prikker på huskesedlen og registrere hvilken<br>anden faggruppe, der skal se den pågældende<br>huskeseddel i forbindelse med næste aftale.<br>OBS: Dette er ikke muligt i kommuner, der har<br>fravalgt at bruge fagroller som "modtagere" af<br>opgaver på observationer | Flyt opgaven til anden faggruppe                                                                                                    |
| Se huskeseddel                          | En oprettet huskeseddel fremkommer på<br>kommende aftaler hos denne borger, uanset,<br>hvem der skal komme hos borger – aftaler, der<br>er planlagt via Curaplan og vises på "aftaler i<br>dag" - kortet.                                                                                                    | 10:31 – <i>Ida Pedersen</i> (080551–2482)<br>11:01 Molsgade 27, 8000 Curakøbing<br>Husk handsker                                                                                                    |
| Håndter huskeseddel                     | Gå til borgeroverblik evt. via aftalen på dine<br>"Aftaler i dag".<br>I kortet "Opgaver" kan du markere, at du har<br>håndteret huskesedlen via de 3 prikker ud fra<br>huskeopgaven i opgavekortet.<br>Nu fremgår den ikke længere som en opgave –<br>hvis du ikke håndterer den, vil den dukke op for<br>den næste medarbejder, der skal ud til borger.                 | Tag opgave<br>Marker som håndteret<br>Flyt opgaven til anden faggruppe<br>Rediger                                                                                                    |

#### Bonusinformation

- Du kan ikke oprette huskeseddel på web
- Huskesedler forsvinder, når de er håndteret. De er **IKKE** tænkt til dokumentation eller faglige notater eller til at sende opgaver om borgeren til bestemte organisationer/faggrupper.

Hvis der er oplysninger, I gerne vil have skal fremgå på aftalekortet (kørelisten), kan kommunen opsætte observationer af typen vigtig (på køreliste). Smitterisiko på denne borger er et eksempel på en sådan observation.

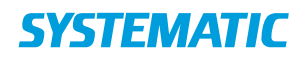

#### Borgeroverblik - Opret og håndter observation med opgave

Forudsætning; Kommunen skal have opsat en observation, hvor der kan lægges en opgave til en organisation og eventuelt en specifik brugerrolle.

| Fase                                                 | Forklaring                                                                                                    | Navigation                                                                                                    |
|------------------------------------------------------|----------------------------------------------------------------------------------------------------|----------------------------------------------------------------------------------------------------|
| Opret observation<br>med opgave til<br>opfølgning    | Observation med opgave til<br>opfølgning oprettes som andre<br>observationer via plusset.<br>Udfyld de opsatte felter i den<br>observation, du har valgt at<br>dokumentere i.                                                                                                    |                                                                                                    |
| Læg opgave                                           | <ul> <li>Vælg eventuel brugerrolle,<br/>som skal følge op på din<br/>observation</li> <li>Vælg organisation, der skal<br/>følge op på din observation</li> <li>Klik på "Gem"</li> </ul>                                                                                                    | <ul> <li>Læg en opgave til Sygeplejerske</li> <li>Opgave til organisation *</li> <li>Sygepleje - Nord(O) (Distrikt Nord (0))</li> <li>GEM</li> <li>(PC) (APP)</li> </ul>                                                                                                    |
| Se opgaver af type<br>"opfølgning på<br>observation" | Opgaver relaterede til<br>observationer bliver præsenteret<br>som fællesopgave på det<br>personlige overblik ved login.<br>På APP ligger opgaverne, lagt til<br>organisation, både til egen rolle<br>og uden rolle, under fælles<br>opgaver<br>På WEB er opgaverne fordelt på<br>"Fælles opgaver til min rolle"<br>eller "Fælles opgaver uden rolle" | Fællesopgaver       Image: Comparison of the second second s |
| Håndter opgave på<br>observation                     | På borgeroverblikket bliver<br>observationen vist på<br>observationskortet.<br>Opgaven, der er lagt på<br>observationen, ligger i<br>opgavekortet, indtil det markeres<br>som "håndteret" via de 3 prikker.<br>Du kan "tage opgave" til dig selv,<br>hvis du vil/skal udføre den, så<br>andre kan se, at den er væk.                                 |                                                                                                    |

OBS: I nogle kommuner skal du både tage stilling til hvilken brugerrolle, der skal have opgaven præsenteret OG i hvilken organisation. I andre kommuner skal du kun tage stilling til hvilken organisation, der skal have opgaven præsenteret.

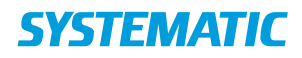

### Borgeroverblik – Opret trinvis observation

Forudsætning: Der skal være opsat en observation af typen trinvis.

| Fase                                                    | Forklaring                                                                                                    | Navigation                                                                                |
|---------------------------------------------------------|----------------------------------------------------------------------------------------------------|-------------------------------------------------------------------------------------------|
| Opret trinvis<br>observation                            | De trinvise observationer oprettes som<br>andre observationer. Det er bestemt af<br>systemadministrator, hvilke<br>observationer, der tillades at oprette<br>som trinvise. Det kunne være en test,<br>der består af 3 gange - blodtryksmåling<br>i 3 dage.                                                                                                    | Copret observation                                                                        |
| Udfyld<br>observations-<br>dialogen.                    | Udfyld relevante informationer for den<br>valgte observation og tryk på "Gem"<br>(WEB) eller flueben (APP)<br>Når du gemmer første trin i en trinvis<br>observation, klikker du på "Gem som<br>igangværende udgave" -<br>observationen er så færdig, men du<br>kan oprette en ny udgave af den:<br>næste trin. Når dine trinvise<br>observationer i en række er færdige,<br>klikker du på "gem som endelig<br>udgave"                          | (PC) (APP)                                                                                |
| Fortsæt<br>dokumentation<br>i en trinvis<br>observation | Den trinvise observation er nu i status;<br>"igangværende", kan ses med ikonet -><br>Du kan lave næste observation i<br>rækken ved at klikke på observationen<br>og herefter på ikonet -><br>så har du lavet observation nr. 2 af 2<br>Eller tryk i 3 punkts menuen og vælg<br>"Fortsæt dokumentation".<br>Det fremgår hvilken udgave du<br>dokumenterer i.<br>Du kan "bladre tilbage" og se tidligere<br>trinvise observationer på "<" og ">" | (2/2)<br>Fortsæt dokumentation<br>Ret seneste dokumentation<br>Se mere for samme type obs |
| OBS                                                     | Når du efterfølgende ser på<br>observationer af typen trinvis, så ser<br>du som udgangspunkt den seneste<br>version. Du kan så klikke tilbage og se<br>de sammenhængende tests/målinger.<br>De trinvise kan også bruges til en kort<br>koordinering, .f.eks. vedr. en sag på en<br>henvendelse, men de er ikke tænkt                                                                                                    |                                                                                           |

# **SYSTEMATIC**

#### NAVIGATIONSSEDDEL

| som en vedvarende           |  |
|-----------------------------|--|
| dokumentation/koordinering. |  |

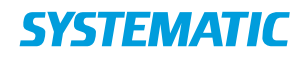

# Borgeroverblik - Plejebolig - Marker opgave-ydelse som leveret på andet tidspunkt (APP)

| Fase                                                            | Forklaring                                                                                                    | Navigation                                                                                                    |
|-----------------------------------------------------------------|----------------------------------------------------------------------------------------------------|----------------------------------------------------------------------------------------------------|
| Find<br>plejeboligopgaver<br>på borger                          | På borgeroverblikket finder du kortet<br>"Plejeboligopgaver". Her står de<br>plejeboligopgaver, som skal udføres i<br>dag.                                                                                                    | Plejeboligopgaver (07 - 17)                                                                                                    |
| Marker<br>plejeboligopgave<br>som leveret på<br>andet tidspunkt | På kortet over plejeboligopgaver finder<br>du den opgave/ydelse, som du kan<br>markere som leveret på et andet<br>tidspunkt.<br>Tryk dig ind på opgaven.<br>Via de 3 prikker på bjælken; Levering af<br>plejeboligopgaver, kan du vælge<br>"Marker som leveret på tidspunkt" | 07:00 - 11:00<br>Hårvask - RH Personlig hygiejne (FSIII) (Rehab-1)<br>Marker som leveret på tidspunkt                                                                                                    |
| Vælg tidspunkt                                                  | Android: Vælg dato og tid som<br>plejeboligopgaven er leveret på, tryk<br>herefter "Levér ydelser".<br>IOS: Vælg dato og tid som                                                                                                    | Vælg tidspunkt for levering<br>Vælg tidspunkt for levering af ydelser<br>Date<br>12.03.19 11:22 ×<br>FORTRYD LEVÉR YDELSER                                                                                                    |
|                                                                 | plejeboligopgaven er leveret pa, tryk<br>herefter på flueben.<br>Plejeboligopgaven er nu markeret som                                                                                                    | Jar. D. mar.       OB       16         søn. 10. mar.       O9       17         man. 11. mar.       10       18         i dag       11       19         ons. 13. mar.       12       20         tor. 14. mar.       13       21         træ.       15. mar.       14       22 |

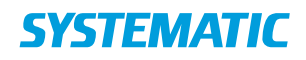

#### NAVIGATIONSSEDDEL

# Borgeroverblik – Plejebolig, Marker opgave/ydelse som aflyst (APP)

| Fase                                                        | Forklaring                                                                                                    | Navigation                                                         |
|-------------------------------------------------------------|----------------------------------------------------------------------------------------------------|--------------------------------------------------------------------|
| Find<br>plejeboligopgaver<br>på borger                      | På borgeroverblikket kan du se<br>kortet "Plejeboligopgaver". Her<br>står de plejeboligopgaver/ydelser,<br>som skal udføres i dag. | 2                                                                  |
|                                                             |                                                                                                    | Plejeboligopgaver (07 - 17)                                        |
| Find                                                        | På kortet over plejeboligopgaver                                                                                                   |                                                                    |
| plejeboligopgave,<br>der ønskes<br>markeret som<br>"aflyst" | findes den opgave/ydelse, der<br>ønskes aflyst. Opgave, der endnu<br>ikke er markeret, vises med et<br>svagt flueben.              | 07:00 - 11:00<br>Hårvask - RH Personlig hygiejne (FSIII) (Rehab-1) |
| Marker                                                      | Marker plejeboligopgave som                                                                                                    | :                                                                  |
| plejeboligopgave<br>som aflyst                              | aflyst ved at trykke på opgaven.<br>Tryk herefter på de 3 prikker på                                                               |                                                                    |
|                                                             | bjælken; Levering af<br>plejeboligopgaver og vælg "Aflys                                                                           | Aflys opgave                                                       |
| Vælg                                                        | Du kan nu vælge aflysningsårsag.                                                                                                   |                                                                    |
| aflysningsårsag                                             | Tryk herefter på "Aflys opgave"                                                                                                    | Angiv aflysningsårsag                                              |
|                                                             |                                                                                                    | AFLYS OPGAVE                                                       |
| Aflysning af<br>plejeboligopgave<br>vises                   | Plejeboligopgaven vises nu som<br>aflyst på kortet plejeboligopgaver.                                                              | Θ                                                                  |

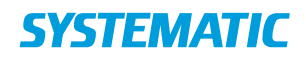

## Borgeroverblik – Plejebolig, Marker opgave-ydelse som leveret (APP)

| [aco                                        | Forklaring                                                                                                    | Novigation                                                              |
|---------------------------------------------|----------------------------------------------------------------------------------------------------|-------------------------------------------------------------------------|
| Fase<br>Find plejeboligopgaver<br>på borger | Forklaring<br>På borgers liv finder du kortet<br>"Plejeboligopgaver". Her står de<br>plejeboligopgaver/ydelser, som<br>skal udføres i dag.                                                                                                    | Navigation Plejeboligopgaver (07 - 17)                                  |
|                                             |                                                                                                    | 07:00 - 11:00<br>Hårvask - RH Personlig hygiejne (FSIII) (Rehab-1)      |
| Marker plejeboligopgave                     | Hvis opgaven ikke kræver en særlig                                                                                                    | 11:00                                                                   |
| uden                                        | kompetence, kan du markere                                                                                                    | Toiletbesøg – Plejeboligpakke                                           |
| minimumskompetence                          | opgaven som leveret ved at trykke                                                                                                    | 11:00                                                                   |
| som leveret                                 | på det grå flueben.                                                                                                    | Toiletbesøg – Plejeboligpakke                                           |
|                                             | DOG skal du først være<br>opmærksom på at få læst<br>eventuelle handlingsanvisninger og<br>besøgsplanen, som vises, når du<br>trykker dig ind på opgaven.                                                                                                    |                                                                         |
| Marker plejeboligopgave                     | Hvis opgaven er delegeret eller                                                                                                    |                                                                         |
| minimumskomnetence                          | vil det grå flueben kun være der                                                                                                    | $\checkmark$                                                            |
| som leveret                                 | hvis du har den rette kompetence                                                                                                    |                                                                         |
|                                             | I disse tilfælde kan du registrere                                                                                                    |                                                                         |
|                                             | levering direkte på det grå flueben,                                                                                                    |                                                                         |
|                                             | MEN du bliver bedt om at                                                                                                    |                                                                         |
|                                             | bekræfte, at du har den rette                                                                                                    |                                                                         |
|                                             | kompetence.                                                                                                    |                                                                         |
|                                             | Hvis du ikke har den rette<br>kompetence, ELLER hvis løsningen<br>ikke ud fra dit log in kan regne ud,<br>om du har den rette kompetence,<br>så kan du alligevel markere<br>opgaven som udført.<br>Det kræver, at du åbner opgaven<br>og markerer levering via de 3<br>prikker på leveringsbjælken.<br>En advarselstekst gør dig<br>opmærksom på, at opgaven<br>muligvis kræver en anden<br>kompetence end din, og du skal<br>bekræfte, at du har den påkrævede | Marker som leveret Denne opgave kræver anden kompetence end din BEKRÆFT |
|                                             | kompetence.                                                                                                    |                                                                         |

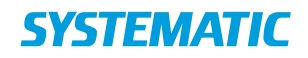

### Borgeroverblik - Registrer borger død (WEB & app)

Borger angives automatisk som død via snitfladen til CPR, men der kan være behov for manuelt at registrere dette, inden det er officielt registreret i CPR.

| Fase                                                                                                    | Forklaring                                                                                                    | Navigation          |
|----------------------------------------------------------------------------------------------------|----------------------------------------------------------------------------------------------------|---------------------|
| Borgeroverblik                                                                                                    | Klik på de 3 prikker i øverste højre hjørne og<br>herefter "Dokumenter dødsdato"                                                          | :                   |
|                                                                                                    |                                                                                                    | Dokumenter dødsdato |
| Dokumenter                                                                                                    | Dødsdato og tidspunkt*                                                                                                    |                     |
| dødsdato                                                                                                    | Vælg dødsdato og-tidspunkt for dødsfald                                                                                                   |                     |
|                                                                                                    | Bemærkning                                                                                                    |                     |
|                                                                                                    | Skriv eventuelt en bemærkning til dødsfaldet                                                                                              |                     |
| Gem                                                                                                    | Web: klik på "Gem"                                                                                                    | ✓ GEM               |
|                                                                                                    | App: klik på fluebenet                                                                                                    |                     |
|                                                                                                    |                                                                                                    | $\checkmark$        |
| Er du sikker?                                                                                                    | Tryk "Dokumenter dødsdato" for at bekræfte, at                                                                                            |                     |
|                                                                                                    | borgeren er afgået ved døden.                                                                                                    | DOKUMENTER DØDSDATO |
| Borger vises som                                                                                                    | Borger vises nu i systemet som afgået ved døden.                                                                                          | 000000-1111         |
| afgaet ved døden                                                                                                    | og teksten "Borger er død" står ved borgers navn.                                                                                         | - Borger er død     |
| Borger blev                                                                                                    | Hvis borgeren, ved en fejl, er blevet registreret                                                                                         |                     |
| registreret som død                                                                                                    | som død.                                                                                                    | FJERN DØDSTIDSPUNKT |
| Web: Klik på de 3 prikker, klik "Dokumenter<br>dødsdato" og herefter vælg "Fjern<br>dødstidspunkt". Bekræft at dødspunktet skal<br>fjernes. |                                                                                                    |                     |
|                                                                                                    | App: Gå til stamdata. Prik på de 3 prikker på<br>kortet "Borger er død" og prik "Fjern dødsdato".<br>Bekræft at dødspunktet skal fjernes. |                     |

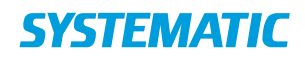

## Borgers Liv - Book borger på et hold (app)

| Fase                                  | Forklaring                                                                                                    | Naviga                                                                                                    | ation                                                                                                    |               |                  |                                                                                        |                    |
|---------------------------------------|----------------------------------------------------------------------------------------------------|----------------------------------------------------------------------------------------------------|----------------------------------------------------------------------------------------------------|---------------|------------------|----------------------------------------------------------------------------------------|--------------------|
| Fremsøg borger                        | Søg efter den borger, der<br>skal have booket en<br>aftale via et forløb.                                                                                   | Q                                                                                                    | €                                                                                                    |               |                  |                                                                                        |                    |
| Åben ydelseskort<br>på borgers liv    | Find holdydelsen du vil<br>booke fra. Klik på de tre<br>prikker og vælg book hold                                                                           | Construction     Construction     C                                                                                                    | n                                                                                                    |               | € Adartore •     |                                                                                        |                    |
| Find den ønskede<br>hold              | Sæt flueben i vis alle<br>hold, klik på det hold<br>som du ønsker at<br>booke ind på.                                                                       | idri<br>Anti-<br>Anti- | kkel Asmusse<br>972-6019<br>Doking af hold<br>/is alle hold<br>at (flydende)<br>al Gange: 10<br>c deltagere: 10<br>erandør: Enghuset<br>al Gange: 9<br>c deltagere: 20<br>erandør: Enghuset | n Kristense   | n, 46 år         | Næste gang: 03.06.<br>Sidste gang: 12.08.<br>Næste gang: 03.06.<br>Sidste gang: 03.08. | 19<br>19<br>19     |
| Marker hvilke<br>datoer der skal      | Marker de datoer du<br>Ønsker at booke ind<br>på og klik på<br>Max deltagere: 10<br>Leverandør: Enghuset<br>Addresse: Mødelokale C (Center, Aarhus C)       |                                                                                                    | C)                                                                                                    | Tidspur       |                  |                                                                                        |                    |
| DOOKES                                | borgeren er booke                                                                                                    |                                                                                                    | Dato                                                                                                    | Starttid      | Sluttid          | Instruktør                                                                             | Lokation           |
|                                       | ind på de to aftaler                                                                                                    |                                                                                                    | 03.06.19                                                                                                    | 08:00         | 13:00            | Michael Madsen<br>(soc02)                                                              | Mødelokale C       |
|                                       | Hvis det er flydende<br>hold der skal bookes                                                                                                    |                                                                                                    | 17.06.19                                                                                                    | 08:00         | 13:00            | Michael Madsen<br>(soc02)                                                              | Mødelokale C       |
|                                       | til skal man                                                                                                    |                                                                                                    | 24.06.19                                                                                                    | 08:00         | 13:00            | Michael Madsen<br>(soc02)                                                              | Mødelokale C       |
|                                       | Klik på pilen i højre<br>hjørne                                                                                                    |                                                                                                    | 01.07.19                                                                                                    | 08:00         | 13:00            | Michael Madsen<br>(soc02)                                                              | Mødelokale C       |
| Tidpas tidsrummet<br>på flydende hold | På flydende hold er<br>det muligt at vælge<br>flere aftaler hvor det<br>er muligt at placere<br>aftalerne i samme<br>tid, hvis der skal<br>være forskellige | <ul> <li>■ ● ●</li> <li>Mikk</li> <li>17097</li> <li>← Boo</li> <li>De 2 valg</li> <li>03 65.15</li> <li>24 66.15</li> <li>Startidg</li> <li>08:</li> <li>108:</li> </ul>                                                                                                    | el Asmussen Kir<br>2-6019<br>kk holdaftale(r)<br>gteaftaler kan placeres<br>(mandag)<br>punkt *<br>00                                                                                       | ristensen, 46 | år<br>10 - 13:00 | Sundawski *<br>🖬 10:00                                                                 | ¥ †* ∡ 47% ≞ 16.46 |
| Supplerende                           | tidspunkter på de<br>enkelte aftaler, skal<br>de bookes seperat<br>- Book en individuel                                                                     | Komn                                                                                                    | nentar                                                                                                    |               |                  |                                                                                        |                    |
| navigationssedler                     | ydelse<br>- Book et hold                                                                                                    |                                                                                                    |                                                                                                    |               |                  |                                                                                        |                    |

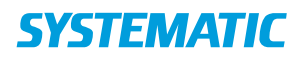

| Fase                    | Forklaring                                                                                                    | Navigation                                                                                                    |
|-------------------------|----------------------------------------------------------------------------------------------------|----------------------------------------------------------------------------------------------------|
| Fremsøg<br>borger       | Søg efter den borger, der skal oprettes<br>indsatsmål på.                                                                                                    | Q Q                                                                                                    |
| Åben<br>Borgers liv     | Åben Borgers liv, som du finder i<br>menuen til venstre                                                                                                    | <ul> <li>Mit Overblik</li> <li>Borger</li> <li>Helhedsvurdering</li> <li>Borgers liv</li> <li>Sagsbehandling</li> <li>Kalender</li> <li>Borgers besøg</li> <li>Merticin</li> </ul> |
| Åben kortet             | Åben kortet Indsatsmål ved at klikke<br>på det                                                                                                    | Indsatsmål »                                                                                                    |
| Rediger<br>indsatsmålet | <ol> <li>Find indsatsmålet og klik på de<br/>tre prikker ud for indsatsmålet</li> <li>Vælg Rediger indsatsmål</li> </ol>                                                  | Rediger indsatsmål<br>Opret delmål<br>Slet indsatsmål                                                                                                    |
| Marker<br>ydelsen       | Under punktet Ydelser markerer du<br>den ydelse, som hører til<br>indsatsmålet, og som skal være med<br>til at nå indsatsmålet (OBS: ydelsen<br>skal være oprettet inden) | Ydelser<br>Bostøtte (§85)                                                                                                    |
| Gem                     | Klik gem                                                                                                    | ✓ GEM                                                                                                    |

### Borgers liv - Kobl ydelse til indsatsmål (WEB)

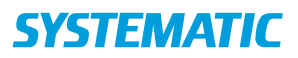

# Borgers liv – Opdater handlingsanvisning (APP)

| Fase                                                              | Forklaring                                                                                                    | Navigation              |
|-------------------------------------------------------------------|----------------------------------------------------------------------------------------------------|-------------------------|
| Opdater<br>handlingsanvisning<br>på ydelsen i<br>ydelsesoversigt. | Handlingsanvisningen kan opdateres via de 3 prikker på<br>ydelsen i ydelseskortet.<br>Vælg "Handlingsanvisning" og registrer, at du vil<br>redigere handlingsanvisningen.                                                                                                    | Ydelser                 |
| Opdater<br>handlingsanvisning<br>via leveringskortet              | En handlingsanvisning kan også opdateres direkte fra<br>leveringskortet. I så tilfælde skal du vælge "Rediger<br>handleanvisning" via de 3 prikker på ydelsen i det åbne<br>leveringskort.                                                                                                    | Redigér handleanvisning |
| Gem opdateret<br>handlingsanvisning                               | Opdatér handlingsanvisningen og Gem.<br>Den nyeste handlingsanvisning vises i forbindelse med<br>levering af ydelsen.                                                                                                    | <ul> <li></li> </ul>    |
| Se tidligere<br>versioner af<br>handlingsanvisninger              | Du kan se tidligere versioner af handlingsanvisningen.<br>Det kræver, at du åbner handlingsanvisningen på<br>ydelsen i Borgers liv.<br>Via versionspilene, der automatisk kommer frem, hvis<br>der er flere versioner af en handlingsanvisning, kan du<br>se tidligere versioner af handlingsanvisningen. | Ydelser                 |

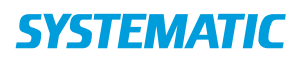

## Borgers Liv - Opret besøgsplan (APP)

| Fase            | Forklaring                                                   | Navigation                                     |
|-----------------|--------------------------------------------------------------|------------------------------------------------|
| Åben kortet     | Åbn kortet "Planlægning af levering" på borgeren under       | $\heartsuit$                                   |
| Planlægning     | Borgers Liv.                                                 |                                                |
| af levering     |                                                              | Planlægning af levering                        |
| Vælg            | Hvis der ikke allerede er oprettet tidsrum, kan du klikke på | <ul> <li>A Displayaning of lowering</li> </ul> |
| Tilføj          | de 3 prikker og vælge "Tilføj tidsrum".                      |                                                |
| Tidsrum         | Registrer de tidsrum du ønsker at bruge i besøgsplanen og    |                                                |
|                 | goakena.                                                     | Tilføj tidsrum                                 |
|                 |                                                              |                                                |
| Tilføj data til | Ud for det tidsrum, hvor du ønsker at registrere indhold til | *                                              |
| 'Besøgsplan'    | en besøgsplan, skal du vælge "Besøgsplan" via de 3           | Berneller                                      |
|                 | prikker.                                                     | Besøgsplan                                     |
|                 |                                                              |                                                |
| Lidfyld         | Lidfuld borggebockriveles for de tiderum, com du bor         |                                                |
| besøgsplan      | tilføjet Beskriv, hvilken form for hiæln borgeren har brug   |                                                |
| Despespian      | for uden for de någældende tidsrum                           |                                                |
|                 | Registrer i øvrigt information om borgers motivation.        |                                                |
|                 | mestring og vaner, hvis felterne ikke allerede er udfyldt i  |                                                |
|                 | helhedsvurderingen under "generelle oplysninger".            |                                                |
|                 | Disse felter kan redigeres begge steder.                     |                                                |
|                 |                                                              |                                                |
|                 | Hvis der allerede er en besøgsplan på borger, skal du        |                                                |
|                 | registrere, at du vil redigere i den.                        |                                                |
|                 |                                                              |                                                |
| Gem             | Når du har udfyldt din beskrivelse af borgers behov for      |                                                |
| besøgsplan      | hjælp indenfor de valgte tidsrum, skal disse gemmes.         | $\sim$                                         |
|                 | Dette gøres via fluebenet i øverste højre hjørne.            |                                                |
| Se              | Når du har oprettet besøgsplanen, kan den ses                |                                                |
| besøgsplan      | efterfølgende i "Planlægning af levering".                   |                                                |
|                 | Indhold i besøgsplanen vises i forbindelse med levering      | •                                              |
|                 | indenfor de valgte tidsrum, når der klikkes på               |                                                |
|                 | ydelsen/besøget.                                             |                                                |
|                 | Når der er lavet besøgsplan til et tidsrum, er det vist med  |                                                |
|                 | ikonet "sort hjerte" ud for det pågældende tidsrum.          |                                                |

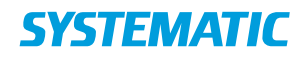

# Borgers liv - Opret delmål (WEB)

| Fase                 | Forklaring                                                                                                    | Navigation                                                                                                    |
|----------------------|----------------------------------------------------------------------------------------------------|----------------------------------------------------------------------------------------------------|
| Fremsøg<br>borger    | Søg efter den borger, der skal oprettes<br>et delmål på.                                                          | Q @                                                                                                    |
| Åben<br>Borgers liv  | Åben Borgers liv, som du finder i<br>menuen til venstre                                                           | <ul> <li>Mit Overblik</li> <li>Borger</li> <li>Helhedsvurdering</li> <li>Borgers liv</li> <li>Sagsbehandling</li> <li>Kalender</li> <li>Borgers besøg</li> <li>Medicin</li> </ul> |
| Åben kortet          | Åben kortet Indsatsmål ved at klikke<br>på det                                                                    | Indsatsmål »                                                                                                    |
| Opret<br>delmål      | Klik på de tre prikker ud for<br>indsatsmålet og vælg "Opret delmål"                                              | Rediger indsatsmål<br>Opret delmål<br>Slet indsatsmål                                                                                                    |
| Udfyld<br>skabelonen | Udfyld relevante felter<br>OBS: Felter med * skal udfyldes,<br>herunder<br>• Titel<br>• Startdato<br>• Leverandør | Opret delmål                                                                                                    |
| Gem                  | Klik gem                                                                                                    | ✓ GEM                                                                                                    |

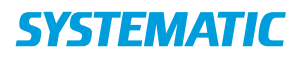

| Fase               | Forklaring                                                   | Navigation         |
|--------------------|--------------------------------------------------------------|--------------------|
| Åhen vdelser       | Du åbner kortet "Ydelser" nå borgeren ved at klikke nå       | Kortet:            |
| Aberi yüciser      | overskriften i kortet                                        | Vdelser            |
|                    |                                                              |                    |
| Vælg               | Klik på de 3 prikker ud for den ydelse, hvor du vil oprette  |                    |
| Handlingsanvisning | en handlingsanvisning.                                       | :                  |
|                    |                                                              | •                  |
|                    | Vælg funktionen "Handlingsanvisning"                         | Handlingsanvisning |
|                    |                                                              | Handingsannishing  |
|                    |                                                              |                    |
| Udfyld             | Registrer handlingsanvisningen, der kan/skal ses i           | Udfyld felter      |
| Handlingsanvisning | forbindelse med levering af den valgte ydelse på             |                    |
|                    | borgeren.                                                    |                    |
|                    |                                                              |                    |
|                    | Kommunen kan også have valgt at opsætte en default           |                    |
|                    | handlingsanvisning, f.eks. en instruks, som du så bare skal  |                    |
|                    | tilrette.                                                    |                    |
| Link               | Du kan linke til hjemmesider, hvor der kan ligge instrukser  |                    |
|                    | eksempelvis VAR/PPS m.fl.                                    |                    |
|                    |                                                              |                    |
|                    | Sådan skriver du URL'en (adressen) til hjemmesiden:          | Link               |
|                    | <u>https://www.varhealthcare.dk/ - disse kan også være</u>   |                    |
|                    | opsat af systemadministrator.                                |                    |
| Gem                | Når du har udfyldt handlingsanvisningen, skal du gemme       |                    |
| Handlingsanvisning | den.                                                         | $\sim$             |
|                    | Det gør du på fluebenet i øverste højre hjørne.              |                    |
|                    |                                                              |                    |
|                    | HUSK! At alle obligatoriske felter skal være udfyldt, før du |                    |
|                    | kan gemme.                                                   |                    |
| Se                 | Du kan nu se handlingsanvisningen i ydelsesoversigten,       |                    |
| handlingsanvisning | ud fra den ydelse, hvor den er oprettet og hører til.        | _                  |
|                    |                                                              |                    |
|                    | Handlingsanvisningen kan også tilgås via kortet "Aftaler i   |                    |
|                    | l dag" på borgeren, når vdelsen skal leveres.                |                    |

### Borgers liv – Opret handlingsanvisning på ydelse (WEB-APP)

Bonusinformation: Det er den seneste version af handlingsanvisningen, der vises i forbindelse med leveringen. Der kan indsættes link på en handlingsanvisning.

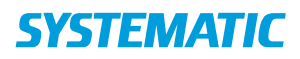

| Fase                      | Forklaring                                                                                                    | Navigation                                                                                                    |
|---------------------------|----------------------------------------------------------------------------------------------------|----------------------------------------------------------------------------------------------------|
| Fremsøg<br>borger         | Søg efter den borger, der skal oprettes indsatsformål på.                                                                                                    | Q @                                                                                                    |
| Åben Borgers<br>liv       | Åben Borgers liv, som du finder i menuen til venstre                                                                                                    | <ul> <li>Mit Overblik</li> <li>Borger</li> <li>Helhedsvurdering</li> <li>Borgers liv</li> <li>Sagsbehandling</li> <li>Kalender</li> <li>Borgers besøg</li> <li>Medicin</li> </ul> |
| Åben kortet<br>Indsatsmål | Du åbner kortet Indsatsmål ved at klikke på kortet                                                                                                    | Indsatsmål »                                                                                                    |
| Opret<br>indsatsformål    | Du klikker på de tre prikker øverst til højre og vælger<br>Opret indsatsformål                                                                                                    | E<br>Opret indsatsformål<br>Vis inaktive                                                                                                    |
| Udfyld<br>skabelon        | <ol> <li>Beskriv indsatsformålet og eventuelt også andre af<br/>de valgfrie punkter</li> <li>Angiv startdato for indsatsformålet (formålets<br/>gyldighedsdato – ikke startdato for indsatsen)</li> <li>Ændre status til Gældende når du er færdig, og<br/>klik Gem</li> <li>OBS: Felter med * skal udfyldes</li> </ol> | Opret indsatsformål                                                                                                    |
| Gem                       | Klik gem                                                                                                    | ✓ GEM                                                                                                    |

## Borgers liv - Opret indsatsformål (WEB)

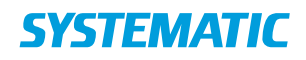

## Borgers liv - Opret indsatsmål (WEB)

| Fase                 | Forklaring                                                                                                    | Navigation                                                                                                    |
|----------------------|----------------------------------------------------------------------------------------------------|----------------------------------------------------------------------------------------------------|
| Fremsøg<br>borger    | Søg efter den borger, der skal oprettes<br>et indsatsmål på.                                                                                                    | ୦ ବ୍                                                                                                    |
| Åben<br>Borgers liv  | Åben Borgers liv, som du finder i<br>menuen til venstre                                                                                                    | <ul> <li>Mit Overblik</li> <li>Borger</li> <li>Helhedsvurdering</li> <li>Borgers liv</li> <li>Sagsbehandling</li> <li>Kalender</li> <li>Borgers besøg</li> <li>Konstation</li> </ul> |
| Åben kortet          | Åben kortet Indsatsmål ved at klikke<br>på det                                                                                                    | Indsatsmål »                                                                                                    |
| Opret<br>indsatsmål  | Klik på de tre prikker udfor et oprettet<br>Indsatsformål og vælger "Opret<br>Indsatsmål"                                                                                                    | Rediger indsatsformål<br>Opret indsatsmål                                                                                                    |
| Udfyld<br>skabelonen | <ol> <li>Beskriv indsatsmålet og eventuelt<br/>også andre af de valgfrie punkter</li> <li>Vælg en målsætning i dropdown-<br/>menuen</li> <li>Angiv startdato for indsatsmålet</li> <li>OBS: Felter med * skal udfyldes</li> </ol> | Opret indsatsmål Indsatsmål* Indsatsmål* Dette felt skal udfyldes. Kommentar Ydelser Længevarende ophold (§ 108) Status* Under udarbejdelse Målsætning* Startdato*                   |
| Gem                  | Klik gem og det oprettede Indsatsmål<br>fremgår herefter under kortet<br>"Borgers indsatsmål"                                                                                                    | ✓ GEM                                                                                                    |

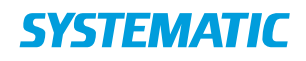

# Borgers liv - Opret opfølgning (WEB)

| Fase                  | Forklaring                                                                                                    | Navigation                                                                                                    |
|-----------------------|----------------------------------------------------------------------------------------------------|----------------------------------------------------------------------------------------------------|
| Borgers liv           | Find kortet Bestilling og vælg<br>en af de Bestillinger du vil<br>følge op på.<br>Klik på Bestillingen og den<br>åbnes.                                                                                  | Bestilling<br>06.11.2019 14:11<br>Ophold<br>04.11.2019 12:33<br>Ophold                                                                                                   |
| Se status             | Hvis udføreren har lavet en<br>statusbeskrivelse, vises dette<br>ved at fluebens-ikonet øverst<br>i højre hjørne er synligt. Hold<br>musen henover og der vises<br>'Der er afgivet status'               | Der er afgivet status                                                                                                    |
| OBS                   | Det er kun muligt at lave<br>opfølgning, hvis udføreren<br>har accepteret Bestillingen.<br>Hvis udføreren ikke har<br>accepteret Bestillingen, vil<br>det knappen 'Opfølgning'<br>ikke være tilgængelig. |                                                                                                    |
| Klik på<br>Opfølgning | Nederst finder du knappen<br>'Opfølgning'. Klik på den for<br>at foretage opfølgning.                                                                                                    | OPFØLGNING                                                                                                    |
|                       | Du ser nu en dialog hvor<br>både udførerens<br>statusbeskrivelse vises, og<br>hvor du selv kan foretage<br>din egen beskrivelse og<br>vurderingen af forløbet.                                           | Bemærkninger fra udfører<br>Bemærkninger fra borger                                                                                                    |
|                       | Du udfylder en række felter<br>med 'Sagsbehandlerens<br>bemærkning' og angiver om<br>målene skal fortsætte<br>Afslutningsvis tager du                                                                    | <ul> <li>Målet fortsætter uændret</li> <li>Målet skal revideres</li> <li>Målet afsluttes</li> <li>Samlet konklusion på indsats, indsatsformål og indsatsmål *</li> </ul> |
|                       | stilling til det videre forløb                                                                                                    | Videre forløb *                                                                                                    |
| Individuelt<br>tilsyn | Sæt flueben I individuelt<br>tilsyn gennemført. Så<br>kommer der felter frem<br>således man kan<br>dokumenterer tilsynet.                                                                                | Individuelt tilsyn Individuelt tilsyn gennemført                                                                                                    |
| Afslut<br>opfølgning  | Når du er færdig afslutter<br>du opfølgningen ved at                                                                                                    | OPFØLGENDE SAGSBEHANDLING                                                                                                    |

| klikke på 'Opfølgende<br>sagsbehandling'.<br>Der vises nu en dialog hvor<br>du skal tage stilling til om<br>Henvendelsen skal afsluttes<br>(hvis din opfølgning drejer<br>sig om den sidste sag på<br>Henvendelsen).<br>Skal der ikke iværksættes<br>yderligere tiltag, kan du godt<br>afslutte Henvendelsen. Skal<br>du iværksætte yderligere<br>tiltag, eller fortsætte<br>indsatsen overfor borgeren,<br>skal du ikke afslutte<br>Henvendelsen. |                                                                                       |   |  |
|----------------------------------------------------------------------------------------------------|---------------------------------------------------------------------------------------|---|--|
| Herefter bringes du over på<br>menuen Sagsbehandling,<br>hvor en Opfølgning er<br>oprettet, og hvor du kan                                                                                                    | Åbne henvendelser og opfølgende<br>sagsbehandling<br>• OPFØLGNING<br>06.11.2019 14:32 | G |  |
| oprette en ny sag, ny<br>bestilling osv.                                                                                                    |                                                                                       |   |  |

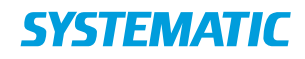

# Borgers liv - Opret status (WEB)

| Fase              | Forklaring                                                                                                    | Navigation                                                                                     |
|-------------------|----------------------------------------------------------------------------------------------------|------------------------------------------------------------------------------------------------|
| Borgers<br>liv    | Find kortet Bestilling og vælg en af de<br>Bestillinger du vil lave status på.<br>Klik på Bestillingen og den åbnes.                                                             | Bestilling<br>06.11.2019 14:11<br>Ophold<br>04.11.2019 12:33<br>Ophold                         |
| OBS               | Det er kun muligt at lave opfølgning, hvis<br>du har accepteret Bestillingen.<br>Hvis du ikke har accepteret Bestillingen,<br>vil det knappen 'Status' ikke være<br>tilgængelig. |                                                                                                |
| Klik på<br>Status | Status åbnes                                                                                                    | STATUS                                                                                         |
| Udfyld<br>Status  | Du skal angive dine kommentarer og<br>borgerens kommentarer til hvert<br>indsatsmål. Her ses indsatsmålet<br>omhandlende madlavning, som du skal<br>kommentere                   | At du fortsat deltager i madlavning<br>Bemærkninger fra borger *<br>Bemærkninger fra udfører * |
| Gem               | Når du er færdig med at udfylde status,<br>klikker du Gem. Sagsbehandleren vil nu<br>kunne læse din status.                                                                      | ✓ GEM                                                                                          |

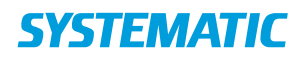

## Borgers Liv - Opret tidsrum (APP)

| Fase                             | Forklaring                                                                                                    | Navigation                                                                           |
|----------------------------------|----------------------------------------------------------------------------------------------------|--------------------------------------------------------------------------------------|
| Åben kortet                      | Åbn kortet "Planlægning af levering" på borgeren under                                                                                                    | $\heartsuit$                                                                         |
| Planlægning af                   | Borgers Liv.                                                                                                    | Kortet:                                                                              |
| levering                         |                                                                                                    | Planlægning af levering                                                              |
| Vælg<br>Tilføj Tidsrum           | Klik på de 3 prikker                                                                                                    | *                                                                                    |
|                                  | Vælg funktionen "Tilføj tidsrum".                                                                                                    | Tilføj tidsrum                                                                       |
| Tilføj et eller<br>flere tidsrum | Du kan nu vælge et eller flere tidsrum, ved at prikke<br>på det tidsrum du ønsker.<br>Når du har valgt tidsrummet, kan du se, at fluebenet<br>på tidsrummet, ændre sig fra gråt til grønt. | Vælg tidrum:<br>Dag<br>✓ Dagvagt (07-15)<br>✓ Før middag (07-11)<br>✓ Morgen (07-09) |
| Gem tidsrum                      | Når tidsrummet eller tidsrummene er valgt, skal de<br>gemmes.<br>Det gør du via fluebenet i højre øverste hjørne.                                                                          | Sen morgen (09-11)                                                                   |
| Se tidsrum                       | Du kan nu i oversigten på kortet "Planlægning af<br>levering" se, at tidsrum er oprettet på borgeren.                                                                                      | ← Plankegning af levering > ♥ :<br>Moreary (07-00) I                                 |
|                                  | Der kan nu lægges ydelser, opgaver(plejebolig) og<br>besøgsplan ind i tidsrummene.                                                                                                    |                                                                                      |

#### **Bonus Information**

Det er op til den enkelte kommune at afgøre hvorvidt og i hvilken grad, medarbejderne skal bruge muligheden for at oprette specifikke tidsrum og angive, at ydelser skal leveres inden for de pågældende tidsrum. I nogle kommuner vil man evt. vælge kun at arbejde med nogle overordnede tidsrum. De giver dog hjælp til at få borgers dag og besøg opdelt samt vise den tilhørende besøgsplan, når en aftale dukker op.

# **SYSTEMATIC**

#### Borgers liv - Opret ydelse fra ydelsesoversigten (WEB)

| Fase                                   | Forklaring                                                                                                    | Navigation                                                                                                    |
|----------------------------------------|----------------------------------------------------------------------------------------------------|----------------------------------------------------------------------------------------------------|
| Find ydelser<br>under<br>borgers liv   | Du kan oprette en ydelse på en borger. Funktionen findes under "Borgers liv" i kortet "Ydelser".                                                                                                    |                                                                                                    |
|                                        | Ydelsen er dermed ikke knyttet sammen med<br>(relateret til) en tilstand.                                                                                                    | Klik på Ydelser »                                                                                                    |
| Tilføj ydelse                          | Tilføj ydelse ved at klikke på plusset.                                                                                                    | +                                                                                                    |
| Vælg ydelse                            | Du kan vælge den ydelse, der skal oprettes. Du kan<br>enten søge på den ydelse, du vil oprette eller finde<br>den under "Alle ydelser" (scrolle).                                                                                                | ← Vælg ydelse                                                                                                    |
|                                        | Kommunens beskrivelse af ydelsen og evt.<br>underydelser vises til højre - her RH-udskillelser.                                                                                                    | Alle ydelser     RH Personlig hygiejne (FSIII) , Rehab-1                                                                                                    |
|                                        | Hvis kommunen arbejder med "Kataloger", er det<br>muligt at vælge mellem disse til højre i billedet.                                                                                                    | RH Personlig hygiejne (FSIII) , Rehab-2                                                                                                    |
|                                        |                                                                                                    | RH Personing nyglejne (FSIII), g83a<br>Rehab-2<br>Beskrivelse<br>Rehabilitering i relation til udskillelser. Alle indsatser relat<br>form af bleskift, uridomskift eller bækken/kolbetømning.<br>Underydelser<br>- Toiletbesøg<br>- bleskift<br>- uridomskift<br>- Bækken/kolbetømning<br>- Tømning af urinpose<br>- Sanering efter toiletbesøg<br>Planlægges i<br>Disponering |
| Udfyld<br>informationer<br>om ydelsen  | Alt efter hvilken ydelse, der er valgt, kommer der<br>relevante felter frem, der skal udfyldes for at oprette<br>ydelsen. Flere af felterne og mulighederne på<br>ydelserne er opsat af den enkelte kommune.<br>Udfyld felterne og klik på "Gem" | ✓ GEM                                                                                                    |
| Find ydelsen<br>under<br>"Borgers liv" | Ydelsen kan nu ses på kortet "Ydelser" under "Borgers<br>liv" og kan redigeres herfra ved behov.<br>Ydelsen bestilles ligeledes herfra via de tre prikker.<br>Vigtigt at bestille ydelsen, da ydelsen ellers ikke kan<br>planlægges.             | Relaterede ydelser Lave husligt arbejde (FSIII) Tejvask (FSIII) (- 8 kg (vaskeri)), Hjernmeplejen Syd 25.10.2018 Cmsorgstandpleje 28.09.2018                                                                                                    |

Bemærkning: Hvis der arbejdes med FIII, kan ydelsen efterfølgende knyttes til en tilstand via de tre prikker på tilstanden. Klik på relaterede ydelser, klik på "blyant" og sæt flueben ved de ydelser, der skal høre sammen med den valgte tilstand.

Oftest oprettes der kun ydelser ud fra ydelseskortet, hvis der ikke er oprettet en tilstand at oprette ydelsen ud

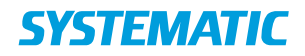

#### NAVIGATIONSSEDDEL

fra endnu. Ellers oprettes ydelsen ud fra tilstanden, som i navigationssedlen "Ydelser - Opret ydelse ud fra tilstand". Ydelsen kan også senere relateres til tilstanden.

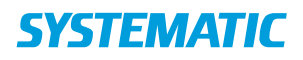

### Borgers liv - Plejebolig - Planlæg plejeboligopgaver (APP)

Baggrund: Den daglige hjælp og støtte til borger beskrives i borgers besøgsplan. Der er dog nogle opgaver som det kan være hensigtsmæssigt at oprette som plejeboligopgaver. Det kan være hensigtsmæssigt at oprette en plejeboligopgave hvis der skal kvitteres for opgaven

| Fase                           | Forklaring                                                                             | Navigation                                                                                                    |
|--------------------------------|----------------------------------------------------------------------------------------|----------------------------------------------------------------------------------------------------|
| Opret<br>plejeboligo<br>pgaver | Plejeboligopgaver oprettes fra kortet:<br>"Planlægning af levering" under Borgers liv. | $\heartsuit$                                                                                                    |
|                                | Vælg "Rediger vdelser" via de 3 prikker nå det                                         | Dagyagt (07-15)                                                                                                    |
|                                | tidsrum, en plejeboligopgave skal leveres<br>indenfor.                                 | Rediger ydelser                                                                                                    |
| Tilføj                         | Medarbejderen kan registrere hvilke opgaver,                                           | Android:                                                                                                    |
| opgave                         | der skal fremgå som plejeboligopgaver (jvf. de                                         |                                                                                                    |
|                                | tidligere beskrevne kriterier).                                                        | ← Rediger ydelser ✓                                                                                                    |
|                                | Medarbejderen kan registrere en ydelse eller vælge "Tilføj opgave" under en ydelse.    | Medicinadiministration (FSIII) Dag: 1 gang om dagen, 15 minutter pr. gang  Lankevej TILFBJ OPGAVE                                                                                                    |
|                                |                                                                                        | Prejeboligpakke 3 gange / 25 min per gang<br>Lærkevej                                                                                                    |
|                                | OBS! Opgaver anvendes kun for de ydelser, hvor                                         | Hjeb ti at spice C<br>Sociale hvardagsaktiviteter C<br>Benninne 2                                                                                                    |
|                                | "Pleieholignakke"                                                                      | nenyonny Ma                                                                                                    |
|                                | En ydelse der er beskrivende i sig selv ex.                                            | IOS:                                                                                                    |
|                                | Medicinadministration, skal ikke oprettes som                                          | Rectiger ydelser Medcinadministration (FSII) Dag: 1 gang om dagen, 18 minutter pr. gang                                                                                                    |
|                                | opgave manuelt, det gør systemet automatisk.                                           | Trifej opgave                                                                                                    |
|                                |                                                                                        | Peieboligpakke 3 gange / 25 min per gang<br>Lærkevej                                                                                                    |
|                                |                                                                                        | Tolletbesag<br>Hjelp til at spise                                                                                                    |
|                                |                                                                                        |                                                                                                    |
| Opret                          | Under "Opret opgave" kan medarbejderen                                                 | Android:                                                                                                    |
| Opgave                         | registrere yderligere plejeboligopgaver ud over                                        | ← Tilføj opgave ✓                                                                                                    |
|                                | underydelserne, der er lagt på ydelsen/pakken.                                         | Medicinadministration (FSIII) Udlevering og/ellet tilfening af medicin                                                                                                    |
|                                | Medarbejderen kan også selv oprette og                                                 | Øjendrypning                                                                                                    |
|                                | navngive opgaven.                                                                      | morgen 🗹                                                                                                    |
|                                | Når medarbeideren har tilføiet de relevante                                            | noget andet OPRET OPDAVE                                                                                                    |
|                                | opgaver under en ydelse, skal den gemmes via                                           | IOS:<br>Tilfai opgave                                                                                                    |
|                                | fluebenet i højre hjørne.                                                              | Skitehanding (FSII)                                                                                                    |
|                                |                                                                                        | Trykaflastning                                                                                                    |
|                                |                                                                                        | Fjernelse af suturer og agraffer 🗸 🗸                                                                                                    |
|                                |                                                                                        | Nont and Title coase                                                                                                    |
| Disiphalia                     | Nu vil de engever som mederheideren har                                                | - contraction of the second second se |
| ongaver i                      | tilføjet komme frem som nlejeholigongaver                                              |                                                                                                    |
| tidsrum                        | der skal kvitteres for. Opgaverne kommer frem                                          |                                                                                                    |
|                                | dagligt i det tidsrum, de er oprettet i.                                               |                                                                                                    |
|                                | Hvis opgaverne ikke skal leveres dagligt, eller                                        |                                                                                                    |
|                                | hvis de skal leveres på et bestemt tidspunkt,                                          |                                                                                                    |
|                                | skal medarbejderen redigere planen yderligere.                                         |                                                                                                    |

# **SYSTEMATIC**

#### NAVIGATIONSSEDDEL

| Se navigation 'Plejebolig - Rediger plan for |  |
|----------------------------------------------|--|
| plejeboligopgaver'.                          |  |
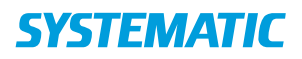

#### NAVIGATIONSSEDDEL

### Borgers liv - Rediger plan for plejeboligopgaver (APP)

Baggrund; Hvis plejeboligopgaverne ikke skal leveres dagligt, eller hvis de skal leveres på et bestemt tidspunkt, skal medarbejderen redigere planen yderligere, efter at plejeboligopgaven er lagt i tidsrum. For plejeboligopgaver, der skal leveres dagligt, se navigationsseddel "Plejebolig - Planlæg Plejeboligopgaver".

| Fase              | Forklaring            | Navigation                                                                 |                            |
|-------------------|-----------------------|----------------------------------------------------------------------------|----------------------------|
| Rediger plan for  | Når en opgave er      |                                                                            |                            |
| plejeboligopgaver | oprettet som          | Før middag (07-11)                                                         | 🔶 🗘 🔶                      |
|                   | plejeboligopgave i    |                                                                            |                            |
|                   | et tidsrum kan        | Bad - Plejeboligpakke                                                      | :                          |
|                   | medarbejderen         | Spurvevej                                                                  |                            |
|                   | specificere planen    | Medicinadministration (ESIII)                                              | Rediger plan               |
|                   | for levering ved at   | Lærkevej                                                                   |                            |
|                   | vælge "Rediger        |                                                                            |                            |
|                   | plan" via de 3        |                                                                            |                            |
|                   | prikker.              |                                                                            |                            |
|                   | Angiv frekvens for    |                                                                            |                            |
|                   | levering.             | Samlet omfang<br>1 gange / 25 min per gang                                 |                            |
|                   |                       | Antal gange *                                                              |                            |
|                   | Hvis du angiver et    | 1                                                                          |                            |
|                   | antal gange per uge,  | ther *                                                                     |                            |
|                   | kan du                | Vælg ugedage<br>Medag                                                      |                            |
|                   | efterfølgende         | Pt. Oondag □<br>Uge ▼ Tondag 22                                            | Planlagt leveringsfrekvens |
|                   | angive, hvilke        | Freda                                                                      | 1 gang om ugen             |
|                   | ugedage, opgaven      | Vælg ugedage roomer okar                                                   | Torsdag                    |
|                   | skal leveres.         | De valgte antal ugedage afviger fra det angivne antal, 'Antal gange'       |                            |
|                   | En tekst under        |                                                                            |                            |
|                   | valgmenuen            |                                                                            |                            |
|                   | omformulerer          | Startdato for levering                                                     |                            |
|                   | medarbejderens        | Startdatoen for levening bor ligge<br>indenfor den angive frekvens, 'Hver' |                            |
|                   | valg til tekst.       | Planlagt leveringsfrekvens                                                 |                            |
|                   | I nogle tilfælde skal | 1 gang hver 2. dag                                                         |                            |
|                   | medarbejderen         |                                                                            |                            |
|                   | angive startdato for  |                                                                            |                            |
|                   | levering.             |                                                                            |                            |
| Fast tid for      | Du kan angive et      |                                                                            |                            |
| levering          | specifikt klokkeslæt  |                                                                            |                            |
|                   | for levering.         | Leveringstidspunkt                                                         |                            |
|                   | Plejebolig-opgaver    |                                                                            |                            |
|                   | med et fast           | ß                                                                          |                            |
|                   | klokkeslæt for        | <b>G</b> :                                                                 |                            |
|                   | levering er markeret  |                                                                            |                            |
|                   | med et tidsikon på    |                                                                            |                            |
|                   | kortet                |                                                                            |                            |
|                   | "Plejeboligopgaver".  |                                                                            |                            |
| Atsend Plan       | Nar du har lavet din  |                                                                            |                            |
|                   | pian for levering af  |                                                                            |                            |
|                   | en piejebolig-        |                                                                            |                            |
|                   | opgave, skal du       |                                                                            |                            |
|                   | gemme planen og       |                                                                            |                            |

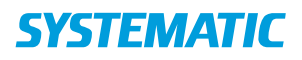

#### NAVIGATIONSSEDDEL

| igennem". |
|-----------|
|-----------|

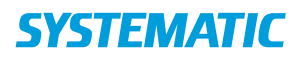

## Borgers liv – Se alle observationer

| Fase                                       | Forklaring                                                                                                    | Navigation                            |
|--------------------------------------------|----------------------------------------------------------------------------------------------------|---------------------------------------|
| Se Alle<br>observationer                   | Under Borgers Liv kan du danne dig et overblik<br>over alle observationer, der er dokumenteret<br>på borgeren. Også dem der ikke er opsat som<br>relevante for din fagrolle.                                                                                                    |                                       |
| På APP<br>Observationer (14<br>dage)       | <ul> <li>På kortet "Observationer" fremgår alle<br/>observationer der er dokumenteret inden<br/>for de seneste 14 dage.</li> <li>Du kan åbne en observation ved at klikke<br/>nå den</li> </ul>                                                                                                    | observationer (14 dage)               |
|                                            | <ul> <li>Du kan se flere observationer af samme<br/>type ved at klikke på de 3 prikker og vælge<br/>"se mere for samme type observation"</li> <li>Hvis du vil se længere tilbage end 14 dage,<br/>klikkes på overskriften "Observationer (14<br/>dage) og vælg "Vis Mere"</li> <li>Når du åbner kortet, har du i øvrigt<br/>mulighed for at udvælge en type<br/>observation og se nærmere på denne</li> </ul> | Observationstype *         Alle typer |
| På PC<br>Alle observationer<br>(14 dage) / | <ul> <li>På kortet "Alle observationer" fremgår alle<br/>observationer der er dokumenteret inden<br/>for de seneste 14 dage.</li> <li>Du kan åbne en observation ved at klikke<br/>på den</li> </ul>                                                                                                    | Alle observationer (14 dage)          |
|                                            | <ul> <li>Du kan se flere observationer af samme<br/>type ved at klikke på de 3 prikker og vælge</li> </ul>                                                                                                    | Se mere for samme type observation    |
|                                            | <ul> <li>"se mere for samme type observation"</li> <li>Du kan hente observationer af "ældre dato" via "Hent flere"</li> </ul>                                                                                                    | Hent flere (+14 dage)                 |
| Afsluttede<br>observationer (PC)           | I kortet "afsluttede observationer (14 dage)"<br>ser du afsluttede observationer af den type der<br>er opsat til at blive fremvist på<br>borgeroverblikket under "Vigtigt" og som i<br>øvrigt kan afsluttes.                                                                                                    |                                       |

Bonusinfo: På APP kan man se borgerens observationer 6 måneder tilbage. På WEB kan ma se alle borgerens observationer.

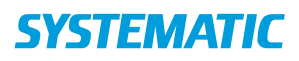

#### Borgers Liv - Tilknyt ydelser til tidsrum (APP)

| Fase            | Forklaring                                         | Navigation                                                               |
|-----------------|----------------------------------------------------|--------------------------------------------------------------------------|
| Åben kortet     | Åbn kortet "Planlægning af levering" på            | $\heartsuit$                                                             |
| Planlægning     | borgeren under Borgers Liv.                        | Kortet:                                                                  |
| af levering     |                                                    | Planlægning af levering                                                  |
|                 |                                                    |                                                                          |
| Vælg;           | Klik på de 3 prikker, ud for det tidsrum, du       | •                                                                        |
| Rediger         | ønsker at tilknytte ydelser på.                    | •                                                                        |
| vdelse          |                                                    | Rediger vdelser                                                          |
| ,               | Vælg funktionen "Rediger vdelse".                  | ricuiger yuciour                                                         |
|                 |                                                    |                                                                          |
| Tilføj en eller | Android:                                           |                                                                          |
| flere ydelser   | Du kan nu vælge en eller flere ydelser, ved at     | Ernæringsindsats (FSIII) Dag: 1 gang om ugen, 15 minutter pr. gang       |
|                 | sætte flueben, i boksen, på den/de ydelser         | Medicinadministration (FSIII) Dag: 1 gang om dagen, 15 minutter pr. gang |
|                 | du ønsker.                                         | -)3de-ala(-)                                                             |
|                 | Du kan også oprette opgaver til ydelsen ved        |                                                                          |
|                 | at prikke på 'tilføj opgave' og udfylde navn på    |                                                                          |
|                 | opgaven.                                           | Prejeboligpakke 3 gange / 25 min per gang                                |
|                 |                                                    | Larkavej<br>Tolietbeseg                                                  |
|                 | IOS:                                               | Headpot at spise                                                         |
|                 | Du kan vælge en eller flere ydelser, ved at        |                                                                          |
|                 | klikke på ydelsen, på den/de ydelser du            |                                                                          |
|                 | ønsker (Der ses nu flueben på den/de valgte        |                                                                          |
|                 | ydelser).                                          |                                                                          |
|                 | Du kan også oprette opgaver til ydelsen ved        |                                                                          |
|                 | at prikke på 'tilføj opgave' og udfylde navn på    |                                                                          |
|                 | opgaven.                                           |                                                                          |
| Gem ydelser     | Når ydelsen eller ydelserne er valgt, skal de      |                                                                          |
| ,               | gemmes.                                            |                                                                          |
|                 | Det gør du via fluebenet i højre øverste hjørne.   | ×                                                                        |
| Se ydelser på   | Du kan nu i oversigten på kortet "Planlægning      | Efter middag (11-15)                                                     |
| tidsrum         | af levering" se, at de valgte ydelser i det valgte | Ernæringsindsats (FSIII)                                                 |
|                 | tidsrum.                                           | Sygepieje - Nora(U)                                                      |
|                 | OBS! Når ydelser står med et blå markering, er     | Sygepleje - Nord(0)                                                      |
|                 | disse ikke sendt til planlægning endnu.            |                                                                          |
|                 |                                                    |                                                                          |
|                 |                                                    |                                                                          |
| Send til        | Du kan nu sende de valgte vdelser til              |                                                                          |
| planlægning     | planlægning ved at klikke på flyveren.             | ~                                                                        |
| 1               | Herefter forsvinder den blå markering og           |                                                                          |
|                 | ydelsen med tidsrum er sendt til planlægning.      |                                                                          |

Bonusinformation:

Det er muligt, at sende ydelser til planlægning, uden at man har tilknyttet dem et tidsrum. Det er en ekstra hjælp til planlæggeren, at man sætter tidsrum på ydelser.

Hvis du afmarkerer selve ydelsen, og kun har markeret opgaver eller underydelser, kan ydelsen ikke registreres som leveret i dataudtræk.

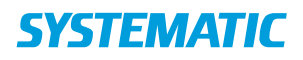

## Ekstern kommunikation - Send indkaldelsesbrev til borgeren (WEB)

| Fase                             | Forklaring                                                                                                    | Navigation                                                                                                    |
|----------------------------------|----------------------------------------------------------------------------------------------------|----------------------------------------------------------------------------------------------------|
| Fremsøg borger                   | Søg efter den borger, der<br>skal sendes et<br>indkaldelsesbrev til                                                                  | Q Q                                                                                                    |
| Åben Ekstern<br>kommunikation    | På borgeroverblikket på<br>den fremsøgte borger,<br>findes i venstre side<br>menupunktet "Ekstern<br>kommunikation"<br>Klik på dette | Borger   Helhedsvurdering   Borgers liv   Sagsbehandling   Kalender   Borgers besøg   Medicin   Ekstern kommunikation   Stamdata   Misbrugsindberetning |
| Find kortet<br>indkaldelsesbreve | Find kortet<br>indkaldelsesbreve og klik<br>på de tre prikker og vælg<br>"Opret Indkaldelsesbrev"                                    | Indkaldelsesbreve :                                                                                                    |
| Vælg brevskabelon                | Vælg den ønskede<br>brevskabelon                                                                                                    | Vælg brevskabelon ×<br>Filtrer brevskabeloner indkaldelsesbrev s indkaldelsesbrev samtale                                                               |
| Se brevet                        | Udfyld eventuelle felter.<br>Læs brevets indhold ved at<br>bladre med pilen øverst i<br>højre hjørne og rediger<br>eventuelt         | ><br>>                                                                                                    |
| Send brev                        | Klik send brev                                                                                                    | SEND BREV                                                                                                    |
| Udfyld<br>forsendelsesdetaljer   | Læs og tilret eventuelt<br>forsendelsesdetaljer                                                                                      | Forsendelsesdetaljer                                                                                                    |
| Send brev                        | Klik send brev                                                                                                    | SEND BREV                                                                                                    |

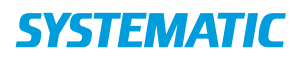

# Helhedsvurdering - VUM Udredning

| Fase                                         | Forklaring                                                                                                    | Navigation                                                                                                    |
|----------------------------------------------|----------------------------------------------------------------------------------------------------|----------------------------------------------------------------------------------------------------|
| Find fanen                                   | Klik på helhedsvurderingen                                                                                                    | C Helhedsvurdering                                                                                                    |
| VUM<br>dimensioner                           | VUM dimensionerne ligger under disse tre kort.<br>Klik på en af overskrifterne hvorved du kan se de                                                                                                    | Aktivitet og deltagelse »                                                                                                    |
|                                              | relaterede temaer.                                                                                                    | Funktioner og forhold »                                                                                                    |
|                                              |                                                                                                    | Funktioner og forhold »                                                                                                    |
| Temaer                                       | Ved at klikke på de tre prikker ud for hvert tema<br>fremkommer menuen: Opret tema.                                                                                                    | Aktivitet og deltagelse                                                                                                    |
|                                              | Når du klikker på denne, kan du begynde din<br>udredning af dette tema.                                                                                                    | Egenomsorg                                                                                                    |
|                                              | Ved klik på cirklen med et i, få du en beskrivelse af de<br>forskellige temaer, således du bliver bjulnet til                                                                                                    | Ū                                                                                                    |
|                                              | hvordan du kan udforme din udredning.                                                                                                    | Opret tema                                                                                                    |
|                                              |                                                                                                    | :                                                                                                    |
| Udred tema<br>Visning på<br>helhedsvurdering | Udfyld:<br>- Oplysninger fra borgeren<br>- Oplysninger fra andre<br>- Sagsbehandlerens bemærkninger<br>Angiv din vurdering af borgerens funktionsniveau ved<br>at klikke på tallet.<br>Angiv evt. også et 'Ønske funktionsniveau'<br>Sæt dato for 'Sidst vurderet' og marker de<br>undertemaer som er behandlet.<br>Afslut med enten gem, eller marker som uafsluttet hvis<br>du skal arbejdere videre på et senere tidspunkt.<br>Når et tema er gemt, vises følgende informationer på<br>fanen helhedsvurdering | Egenomsory x     Citylicensper to horqueent*     Citylicensper to horqueent* </th                                                                                                    |
| Samlet vurdering                             | Klik på de tre prikker på kortet, samlet vurdering og<br>vælg, opret samlet vurdering. Marker derefter din<br>Samlede vurdering.                                                                                                    | Opret samlet vurdering Samlet vurdering  Cantet vurdering  Cantet |

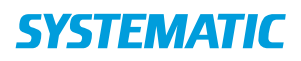

#### Holdopsætning - Nedlæg et hold (WEB)

| Fase                    | Forklaring                                                                                                    | Navigation                                                                                                    |
|-------------------------|----------------------------------------------------------------------------------------------------|----------------------------------------------------------------------------------------------------|
| "Holdopsætning"         | Log ind på Cura og vælg menupunktet<br>"Holdopsætning".<br>Du skal have sikkerhedsrollen "Booking<br>administrator" for at gå ind på<br>"Holdopsætning" menupunktet.                                                | Line Line Line Line Line Holdopsætning Log ud                                                                                                    |
| Kortet<br>"Holdtyper"   | På kortet "Holdtyper" vælger du den<br>holdtype, du ønsker.<br>På kortet "Holdtyper" findes alle<br>holdtyper, som er konfigureret i jeres<br>system.                                                               | McDaestik McDaestik McDae |
| Kortet "Aktive<br>hold" | På kortet "Aktive hold" vælger du det<br>hold, du ønsker at nedlægge og klikker<br>på det for at åbne kortet "Detaljer for<br>holdet".<br>På "Aktive hold"-kortet finder du også<br>alle aktive hold af samme type. | Aktive hold KOL-hold Hver uge: Torsdag (08:30 - 09:30) Lokation: Mødelokale 1 Leverandør: Team Nordvest OPRET NYT HOLD                                                                                                    |
| Kortet "Aflys"          | Gå ned i bunden af kortet.<br>Klik på knappen "Aflys". Kortet "Aflys"<br>åbnes.                                                                                                    | Detailier for KOL-hold     ×       Instance     Moderatives       KOrtmentar     12       Team Nordwatt        Moderatives     2       Moderatives     2       Moderatives     2       Moderatives     2       Moderatives     2       Moderatives     2       Moderatives     2       Moderatives     2       Moderatives     2       Moderatives     2       Spring     2       Equine     2       Spring     2       Equine     2       Spring     2       Equine     2       August     2                                                                                                    |
|                         | På kortet "Aflys" vælger du en årsag til<br>nedlæggelsen af holdet.<br>Klik på knappen "AFLYS".<br>Bemærk, at der ikke er hjælp til at få<br>borgere, der ER booket på holdet, på en                                | Aflys     ×       10 fremtidige aflaier aflyses.     Book nye aflaier eller giv besked til berørte borgere.       Aflysningsårsag     > For få fressourcer       > For få deltagere     > Tilbydes ikke længere       > Holdændring     I Andet                                                                                                    |

Bonusinfo: Vær obs på, at du med fordel kan tjekke hvilket borgere som har bookede aftaler på holdet inden du aflyser, det gør det lettere for dig at give dem besked om aflysning.

# **SYSTEMATIC**

## Holdopsætning - Opsætning af hold (WEB)

| Fase                                                         | Forklaring                                                                                                    | Navigation                                                                                                    |
|--------------------------------------------------------------|----------------------------------------------------------------------------------------------------|----------------------------------------------------------------------------------------------------|
| Log ind på Cura<br>og Vælg<br>menupunktet<br>"Holdopsætning" | Du skal have sikkerhedsrollen "Booking<br>administrator" for at komme ind på<br>"Holdopsætning"-menupunktet.                                                                                                    | E Line Line Egne organisationer E Holdopsætning Log ud                                                                                                    |
| I kortet<br>"Holdtyper"<br>vælg et hold du<br>vil oprette    | På kortet "Holdtyper" findes alle<br>holdtyper, som er konfigureret i jeres<br>system. Om det er et hold med<br>tilknyttede SKS-koder (§ 140) er også<br>angivet i konfigurationen.<br>Vælg det hold, du vil oprette ved at<br>klikke på det. Herved kommer kortet<br>"Aktive hold" frem foroven.                                                                                                    | M Alcowelds M Alcowelds M Kin kulander M Kin kulander M |
| I kortet "Aktive<br>hold vælg<br>"OPRET NYT<br>HOLD"         | På "Aktive hold"-kortet finder du også<br>alle aktive hold af samme type i din<br>organisation.                                                                                                    | Aktive hold OPRET NYT HOLD Klik her                                                                                                    |
| Udfyld de<br>forskellige felter.                             | Du kan sætte flere medarbejdere på et<br>hold, og de vil alle få den på deres<br>overblik på dagen.<br>Ved at fjerne flueben ud for "egne" kan<br>der vælges medarbejdere, lokaler og<br>udstyr udenfor egen login-organisation.<br>Du kan under feltet "Ugedage" oprette<br>flere dage med forskellige tidspunkter.<br>OBS:<br>Sæt et flueben i boksen "Mulighed for<br>forlængelse", hvis du ønsker at<br>forlænge holdet eller have mulighed for<br>det senere – det kan ikke ændres.<br>Klik herefter på "Gem". | Opret nyt hold       ×         Nextman**       Flydende hold         KoU-hold       Flydende hold         Mex.usgade X       Egne         Medarbejder       Egne         Medarbejder       Egne         Udstyr       udfyldjrelevantejfelfer/         Kommentar       Egne                                                                                                    |
| Kortet "Aktive<br>hold" vises.                               | Det nye hold vises nu i kortet "Aktive<br>hold" og du kan nu oprette flere hold af<br>denne type.<br>Kortet vises nu også på dit overblik, når<br>du vælger menupunktet<br>"Holdoversigt".                                                                                                    | Aktive hold Nythold du kan booke  KoL-hold Nordag (10:00 - 11:00) Tirsdag (10:00 - 11:00) Onsdag (10:00 - 11:00) Tirsdag (10:00 - 11:00) Chastion: Treeningslokale Nexusgade Leverandor: Nexusgade 2 aftaler oprettet OPRET NYT HOLD                                                                                                    |

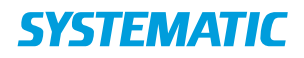

## Holdopsætning - Skift holdansvarlig(e) (medarbejdere på holdet)

| Fase                            | Forklaring                                                                                                    | Navigation                                                                                                    |
|---------------------------------|----------------------------------------------------------------------------------------------------|----------------------------------------------------------------------------------------------------|
| "Holdopsætning"                 | Log ind på Cura og vælg menupunktet<br>"Holdopsætning".<br>Du skal have sikkerhedsrollen "Booking<br>administrator" for at gå ind på<br>"Holdopsætning"-menupunktet.                                                                                                    | Line Line Line Line Line Line Line Log ud                                                                                                    |
| Kortet<br>"Holdtyper"           | På kortet "Holdtyper" vælger du den<br>holdtype, du ønsker.<br>På kortet "Holdtyper" findes alle<br>holdtyper, som er konfigureret i jeres<br>system.                                                                                                    | M Decki M Decki M Dec |
| Kortet "Aktive<br>hold"         | På kortet "Aktive hold" vælger du det<br>hold, du ønsker at skifte den eller de<br>ansvarlige for og klikker på det – herved<br>åbner kortet "Deltaljer for holdet".<br>På "Aktive hold"-kortet finder du også<br>alle aktive hold af samme type.                                                                              | Aktive hold KOL-hold Hver uge: Torsdag (08:30 - 09:30) Lokation: Mødelokale 1 Leverandør: Team Nordvest OPRET NYT HOLD                                                                                                    |
| Kortet "Detaljer<br>for holdet" | Find feltet "medarbejder".<br>Fjern den medarbejder, der skal fjernes,<br>ved at Klikke på x-ét ved navnet.<br>Søg den nye medarbejder.<br>Afslut opdateringen ved at vælge<br>"Opdater booking".<br>Ved at fjerne flueben ud for "egne" kan<br>der vælges medarbejdere, lokaler og<br>udstyr udenfor egen login-organisation. | Detaljer for KOL-hold     ×       Hoteven     More deflagere       KOL-hold     12       Kommentar     *       Team Nordvest ×     *       Medelokale 1 (p. g) ×     *       Medelokale 1 (p. g) ×     *       Medelokale 1 (p. g) ×     *       Medelokale 1 (p. g) ×     *       Egne     *       Udstyr     *       Protect attere     *       25.07.2018     *                                                                                                    |

# **SYSTEMATIC**

#### NAVIGATIONSSEDDEL

## Holdoversigt - Levering af hold og registrering af SKS-koder på §140 (web)

| Fase               | Forklaring              | Navigation                                                                                                    |
|--------------------|-------------------------|----------------------------------------------------------------------------------------------------|
| Dit personlig      | Find kortet "Hold i     | Min kalender Ydelsesoverblik                                                                                                |
| overblik           | dag".                   | Holdoversigt Borgere med ikke planlagte ydelser 10                                                                          |
|                    | Vælg det hold du vil    | Ekstern kommunikation                                                                                                    |
|                    | levere                  | K0L-hold 1330-1400                                                                                                    |
|                    |                         | Blandet hold 08:00 - 10:00                                                                                                  |
|                    | "Holdoversigt"-fanen    | A Mc Overblik                                                                                                    |
|                    | åhnes og der vises et   | Hold i perioden 17.03 - 18.03                                                                                               |
|                    | "Hold i perioden "-     | Holdversigt VIS 2 DAGE TICUGEE ~                                                                                            |
|                    | kortet                  | Einder Halt 77 23 19 (Bedo - 1900)<br>Tarenegiskalet (Dialogen, Ostergade 23)<br>+ 11 Stategee                              |
|                    | Find dit hold på kortet | KQL-Hold 17,03.9 (12:00 - 14:00)<br>Transforgilskulet Dollogen: Ottergade 23                                                |
|                    | og klik på det.         | Plander beid 18 (33.19 090) - 11.90<br>Einder beid 18 (33.19 090) - 11.90                                                   |
|                    |                         | 1 of 16 offspore<br>KCL Hold 18 03 18 14 00 - 14-30                                                                         |
|                    |                         | Træmingslokalet Balogen, Østregade 23 🗸                                                                                     |
| Pogistroring of    | Dor åbnos at nyt kart   | VIS 2 DAGE EDIABLE V                                                                                                    |
| Fremmøde og SKS-   | "Levering af hold"      | Levering af hold                                                                                                    |
| koder              | hvor du finder alle     |                                                                                                    |
| Rouel              | borgere, der er         | K0L-h0id<br>18.03.18 14:00 - 14:30                                                                                          |
|                    | tilmeldt dette hold.    | Mariene Søgaard (ck280)                                                                                                    |
|                    | Klik på en af           | Jeppe Rasmussen (Single - Team Nordvest(sygepleje - Nord)                                                                   |
|                    | borgerne.               |                                                                                                    |
|                    | I feltet "Fremmøde"     | Fremmøde og kørsel ×                                                                                                    |
|                    | kan du vælge mellem     | Fremmødt                                                                                                    |
|                    | status "Fremmødt" og    | Udeblevet                                                                                                    |
|                    | "Udeblevet".            | Ukendt                                                                                                    |
|                    | I feltet SKS-koder står |                                                                                                    |
|                    | de SKS-koder, der er    | Bemærkninger                                                                                                    |
|                    | systemadministrator     | SKS-koder                                                                                                    |
|                    | Klik på pilen i høire   | ZZ0169 Vurdering af behov for foranstaltninger i hjemmet forud for udskrivning, BLNR Aktivitetstræning af fysisk funktion 🔻 |
|                    | side af feltet, hvis du |                                                                                                    |
|                    | vil skifte SKS-koderne. | FURIRYD AFLYS V GEM ÆNDRINGER                                                                                               |
| Levering af holdet | Klik på de 3 prikker    | Levering af hold B                                                                                                    |
|                    | øverst i kortet.        | VOL bold                                                                                                    |
|                    | Vælg "Lever".           | 18.03.18.14:00 - 14:30<br>Marlene Søgaard (ck280)                                                                           |
|                    |                         | Jeppe Rasmussen (Single - Team Nordvest(svaepleie - Nord)                                                                   |
|                    |                         | 010130-1111 A                                                                                                    |
|                    |                         | SKS-koder<br>BGF Interventioner ved behandling af respirationslidelser<br>BRS Samtaleterapi                                 |
|                    |                         |                                                                                                    |

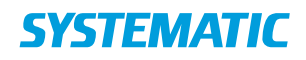

#### NAVIGATIONSSEDDEL

### Indberetning - opret NAB- skema(web)

| Fase                   | Forklaring                                                                                                    | Navigation                                                                                                    |
|------------------------|----------------------------------------------------------------------------------------------------|----------------------------------------------------------------------------------------------------|
| Menuen<br>indbretning  | Klik dig ind på borgeren<br>Prik på menuen indberetning,                                                                                                    | Borger       Lo       Stamdata       Indberetning                                                                                                    |
| Opret NAB-skema        | Klik på plusset og vælg Opret<br>NAB                                                                                                    | + Opret NAB-skema                                                                                                    |
| Udfyld<br>Indberetning | Udfyld de relevante felter og<br>klik gem<br>OBS:<br>Skemastatus:<br>- I gang: skemaet har status<br>som kladde-version. Skemaet<br>indberettes ikke<br>- Afsluttet: Skemaet har<br>status som færdig-version.<br>Skemaet indberettes<br>Annulleret: Skemaet har status<br>som annulleret og kan ikke<br>redigeres yderligere. Der<br>sendes en besked til NAB om at<br>det pågældende skema skal<br>annulleres i NAB | NAB-indberetning   Status*   Igang   STAMOPLYSNINGER   Anonym   1. Klientnummer (hvis anonym):   2. Fornavn   Tanja   Adresse   4. Vej   6. Postnummer   8. Fødselsår: *   1988 |

OBS: Det er ikke muligt at indberette borgere, som er oprettet med erstatnings-cpr.-nr.

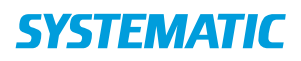

# Kalender - Book borger på flydende hold (WEB)

| Fase              | Forklaring                                                                                                    | Navigation                                                                                                    |
|-------------------|----------------------------------------------------------------------------------------------------|----------------------------------------------------------------------------------------------------|
| Vælg<br>ydelse    | Når en borger er bevilget en holdydelse, så<br>fremkommer denne i borgeres kalender<br>under "ydelser"<br>Vælge ydelsen ved at klikke på denne. Der<br>fremkommer nu en oversigt over ledig hold,                                                                                                    | <ul> <li>∧ Ydelser</li> <li>Dagcenter</li> <li>Leverandør : Team Sundhed og Omsorg</li> <li>0 af 10 booket</li> </ul> |
| Vælg<br>hold      | For at tilmelde borgeren på det det ønskede<br>hold, vælges funktionen "Tilmeld" på holdet                                                                                                    | TILMELD                                                                                                    |
| Ændre<br>tidpunkt | Nu fremkommer en liste over alle datoer,<br>hvor holder er oprette og ledigt.<br>Det er nu muligt, at vælge en dato ved at<br>sætte flueben i boksen ud for datoen.<br>Herefter er det muligt, at ændre<br>tidspunktet, så det passer til den tid,<br>hvorpå borgere skal komme.<br>Dette gøres ved at skrive oven i det<br>foreslået tidspunkt. | ✓ 10.12.2018 12:00 14:00                                                                                              |
| Tilmeld           | Når du har valgt de ønskede datoer og<br>tidspunkter, så kan du booke borgeren ind<br>på holdene på de ønskede datoer og<br>tidspunkter ved at klikke på "Tilmeld"<br>Borgerne er hermed booket ind på holdene<br>på den ønskede tid.                                                                                                    | TILMELD                                                                                                    |

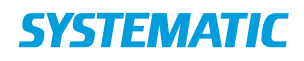

### Kalender - Book en individuel ydelse (WEB)

| Fase                                                                               | Forklaring                                                                                                    | Navigation                                                                                                    |
|------------------------------------------------------------------------------------|----------------------------------------------------------------------------------------------------|----------------------------------------------------------------------------------------------------|
| Fremsøg borger                                                                     | Søg efter den borger, der<br>skal oprettes<br>kalenderaftale på.                                                                                                    | Q ⊕                                                                                                    |
| Åben borgerens<br>kalender                                                         | På borgeroverblikket på<br>den fremsøgte borger,<br>findes i venstre side<br>menupunktet<br>"Kalender"<br>Tryk på dette                                                                                                    | <ul> <li>Mit Overblik</li> <li>Borger</li> <li>Helhedsvurdering</li> <li>Borgers liv</li> <li>Sag</li> <li>Kalender</li> <li>Ekstern kommunikation</li> </ul>                                                                                                    |
| Find den<br>ønskede ydelse<br>i venstre side<br>under<br>overskriften<br>"Ydelser" | Klik på ydelsen og<br>fortsæt i højre side af<br>skærmen.<br>Forudsætning for at<br>kunne booke ydelser: der<br>kan kun bookes ydelser,<br>hvis de er tildelt til<br>borgeren (bestilt på<br>ydelsesoversigten) eller<br>er inkluderet i et forløb<br>(bestilles via kalenderen)<br>OG, hvis de er opsat af<br>systemadministrator til<br>at kunne bookes. | • Exelatatar         • Sector         • Sector                                                                                                    |
| Book ydelsen                                                                       | Sæt medarbejder på<br>aftalen (dig selv eller<br>andre)<br>Vælg dato og tidspunkt<br>Klik på Book                                                                                                    | Booking: Genoptræning af funktionsnedsættelse (FSIII) (Genoptræning - Fysioterapeut) <ul> <li>Erkelt</li> <li>Serie</li> <li>Berkelt</li> <li>Serie</li> <li>Genoptræning af funktionsnedsættelse (FSIII) (Genoptræning - Fysiot 13.07.2018</li> <li>* 10.00</li> <li>X</li> </ul> <ul> <li>Bart degraft</li> <li>* 10.00</li> <li>X</li> </ul> <ul> <li>Bart degraft</li> <li>* 10.30</li> <li>X</li> </ul> <ul> <li>Bart degraft</li> <li>* 10.30</li> <li>X</li> </ul> <ul> <li>Bart degraft</li> <li>* 10.30</li> <li>X</li> </ul> <ul> <li>Bart degraft</li> <li>* 10.30</li> <li>X</li> </ul> <ul> <li>Bart degraft</li> <li>* 10.30</li> <li>X</li> </ul> <ul> <li>FORTRYD</li> <li>FIND LEDIG TID</li> <li>Book</li> </ul> <ul> <li>Bart degraft</li> <li>*</li> <li>*</li> <li>*</li> <li>*</li> <li>*</li> <li>*</li> <li>*</li> <li>*</li> <li>*</li> <li>*</li> <li>*</li> <li>*</li> <li>*</li> <li>*</li> <li>*</li> <li>*</li> <li>*</li> <li>*</li> <li>*</li> <li>*</li> <li>*</li> <li>*</li> <li>*</li> <li>*</li> <li>*</li> <li>*</li></ul>                                                                                                    |
| Book ydelsen<br>som serie                                                          | Ved at prikke i feltet<br>"serie"<br>Får du mulighed for at<br>oprette regler for<br>gentagelsesmønster                                                                                                    | Booking: Genoptræning af funktionsnedsættelse (FSIII) (Genoptræning - Fysioterapeut)  Comptement of the formation of the formation of the form |

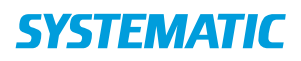

| Fase            | Forklaring                                                                | Navigation        |
|-----------------|---------------------------------------------------------------------------|-------------------|
| Find kalender   | Du kan se en borgers kalender ved at klikke på                            | i en l            |
| på borger       | kalender-ikonet på borger-overblik. Her ses<br>borgerens kalenderaftaler. |                   |
| Se borgers      | Som udgangspunkt ser du et udsnit af borgerens                            |                   |
| kalender        | kalender for de kommende dage. Du kan vælge at se                         |                   |
|                 | hele borgerens kalender ved at åbne                                       | Kalender          |
|                 | kalendervisningen. Det gør du ved at prikke på det                        | ria chiach        |
|                 | nvide område".                                                            |                   |
|                 | Nu kan du bladre frem og tilbage i borgerens                              |                   |
|                 | kalender og se planlagte aftaler. OBS der vises ikke                      |                   |
| Se dine egne    | CuraPlan aftaler for mere end højst et par uger.                          |                   |
| kalenderaftaler | "Min kalender" ikonet i borgers kalendervisning.                          |                   |
| Opret aftale og | For at oprette en aftale skal du retur til                                | Android:          |
| udfyld          | kalenderoverblikket.                                                      | ← Kalender        |
| bookingen       |                                                                           |                   |
|                 | Her kan du oprette aftaler via Plusset.                                   | Opret aftale      |
|                 |                                                                           | 105:              |
|                 |                                                                           | ✓ Tilbage         |
|                 |                                                                           |                   |
|                 |                                                                           | Opret aftale      |
|                 | Under kortet Enkeltaftaler kan du se, hvilke                              |                   |
|                 | enkeltaftaler du kan booke med borgeren. Vælg den                         | Voolg oftele type |
|                 | enkeltaftale, du gerne vil booke, ved at klikke på<br>den.                | væig aftale type  |
|                 |                                                                           |                   |
|                 | Udfyld nu booking med dato og tidspunkt for                               |                   |
|                 | enkeltaftalen, varighed, hvor aftalen foregår osv.                        | $\checkmark$      |
|                 |                                                                           |                   |
|                 | Klik herefter på fluebenet i hjørnet, så er aftalen                       |                   |
|                 | gemt og vil fremgå i borgerens kalender og i                              | TILFØJ YDELSER    |
|                 | aftalen. På leveringsdagen fremgår aftalen på                             |                   |
|                 | medarbejderens kort: aftaler i dag.                                       |                   |
|                 | Bemærkning: Nogle enkeltaftaler kræver at der                             |                   |
|                 | oprettes en dertilhørende ydelse. Hvis dette kræves,                      |                   |
|                 | vælg den ydelse, der er knyttet til enkeltaftalen.                        |                   |
|                 | uisse er opsat af systemadministrator i kommunen.                         |                   |

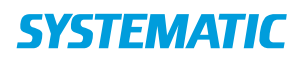

#### Kalender - Book enkelt aftale (WEB)

| Fase                                              | Forklaring                                                                                                    | Navigation                                   |
|---------------------------------------------------|----------------------------------------------------------------------------------------------------|----------------------------------------------|
| Find borgers<br>kalender                          | Du kan se borgers kalender ved at klikke på<br>kalender-ikonet i venstre-menuen.                                                                                                    | 🖬 Kalender                                   |
| Se borgers<br>kalender                            | Vælg hvilket "format" du ønsker at se borgers<br>kalender i.                                                                                                    | Dag Uge Måned                                |
|                                                   | Hvis du har behov for en listevisning over borgers<br>kommende aftaler inden for en opsat periode,<br>kan du vælge at se dem på en liste. Der er et max<br>på periodevisningen.<br>OBS der vises ikke CuraPlan aftaler for mere end 1<br>uge.                                                                                                    | Liste<br>Periode<br>13.08.2018 -> 19.08.2018 |
| Vælg<br>enkeltaftale                              | Under kortet enkeltaftaler kan det ses, hvilke<br>enkeltaftaler der kan bookes med borgeren. Vælg<br>den enkeltaftale, du gerne vil booke. (mulige<br>enkeltaftaler opsættes af din kommune)                                                                                                    | ^ Enkeltaftaler                              |
| Vælg<br>medarbejder<br>og find tid i<br>kalender. | <ul> <li>Hvis der skal knyttes en medarbejder til aftalen,<br/>skal du angive hvilken medarbejder. Du kan<br/>angive en/flere medarbejder/medarbejdere og<br/>deres kalenderaftaler vil fremgå i<br/>kalendervisningen. Du kan også vælge alle<br/>medarbejdere, der er tilknyttet din login-<br/>organisation.</li> <li>Du kan også vælge at give aftalen en anden titel.</li> <li>Find passende tid i borgers og de valgte<br/>medarbejderes kalendere ved at klikke på det<br/>sted i kalenderen, aftalen skal ligge.</li> <li>Alternativt kan du angive dato og tid nederst på<br/>siden. Her kan du også tilføje en note til aftalen og<br/>registrere, hvor aftalen skal finde sted.</li> </ul> | Medarbejder                                  |
| Book                                              | "BOOK" for at booke enkeltaftalen.<br>Hvis du ikke har medarbejder på aftalen, vil du få<br>at vide, om du ønsker at gemme uden<br>medarbejder.                                                                                                    | воок                                         |

Bonusinformation;

Når du booker enkeltaftale, kan du bruge "Find Ledig Tid" hvis du ønsker, at Cura skal hjælpe med at finde næste ledige tid. Dette kræver dog, at du eller andre har opsat reservationsblokke i løsningen.

Som udgangspunkt booker du en enkeltaftale én gang. Du har dog mulighed for at planlægge enkeltaftaler i en seriebooking, hvis aftalen skal gentages flere gange i et fast mønster.

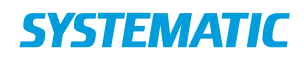

# Kalender - Book et forløb (WEB)

| Fase                       | Forklaring                                                                                 | Navigation                                                                                                    |                                                                                                    |
|----------------------------|--------------------------------------------------------------------------------------------|----------------------------------------------------------------------------------------------------|----------------------------------------------------------------------------------------------------|
| Fremsøg borger             | Søg efter den borger, der skal<br>have booket en aftale via et<br>forløb.                  | Q @                                                                                                    |                                                                                                    |
| Åben borgerens<br>kalender | På borgeroverblikket findes i<br>venstre side menupunktet<br>"Kalender".<br>Klik på dette. | <ul> <li>Mit Overblik</li> <li>Borger</li> <li>Helhedsvurdering</li> <li>Borgers liv</li> <li>Sag</li> <li>Kalender</li> <li>Ekstern kommunikation</li> </ul> |                                                                                                    |
| Find den ønskede           | 1. Find forløbet og klik på de                                                             |                                                                                                    |                                                                                                    |
| forløb i venstre side      | 3 prikker                                                                                  | Mit Dertik -                                                                                                    | Minna Berggren, 46 år (010172-1234)                                                                                                    |
| under overskriften         | 2. Vælg "Bestil ydelser"                                                                   | Heltedsvardering     Borgerkicanference     Borgerkicanference                                                                                                | Dig         Upp         Malred         Timeline         III         12 M           Marx, Mars 12         Tic, Mars 13         Onc. Mars 14 |
| "Forløb"                   | 3. Sæt flueben i de ønskede                                                                | Sog Kvalitetsboog                                                                                                    | 3"                                                                                                    |
|                            | aktiviteter                                                                                | Kalender Sygepigefoglig udledning     Statem kommunikation     Transingsaftale                                                                                | 5.0                                                                                                    |
|                            | 4. Klik på "Bestil vdelser"                                                                | 3. Standata Visitationsbesitg                                                                                                    | 6 <sup>60</sup> 7 <sup>60</sup>                                                                                                    |
|                            | 5 Klik nå den ønskede vdelse                                                               | Vurderingsbesing                                                                                                    | 8 <sup>m</sup>                                                                                                    |
|                            | ollor hold i forløhot og                                                                   | Ydelser  Ingen uterstende                                                                                                    | 10**                                                                                                    |
|                            |                                                                                            | ^ Forløb                                                                                                    | Minsa Berggeen                                                                                                    |
|                            | fortsæt i nøjre side af                                                                    | A Ryg fraktur genoptræning (§140)                                                                                                    |                                                                                                    |
|                            | skærmen                                                                                    | E'' sami hadod Hjemmebesøg (§140)                                                                                                    | Medarbejder                                                                                                    |
|                            | 6. Hvis det er en individuel                                                               | A Egne organisationer Manuel behandling/mobilisering (§140)                                                                                                   | Udstyr<br>Lokation                                                                                                    |
|                            | ydelse, kan du læse mere                                                                   | Holdopsætning Selvtræning (§140)                                                                                                    |                                                                                                    |
|                            | på navigationssedlen                                                                       | Industinger      Industinger      Log ud                                                                                                    |                                                                                                    |
|                            | "Book en individuel ydelse                                                                 |                                                                                                    |                                                                                                    |
|                            | 7. Hvis du ønsker at booke et                                                              |                                                                                                    |                                                                                                    |
|                            | hold kan du læse mere nå                                                                   |                                                                                                    |                                                                                                    |
|                            | novigationssedlen "Book et                                                                 |                                                                                                    |                                                                                                    |
|                            |                                                                                            |                                                                                                    |                                                                                                    |
|                            | nold                                                                                       |                                                                                                    |                                                                                                    |
|                            |                                                                                            |                                                                                                    |                                                                                                    |
|                            | Foruasætning for at kunne                                                                  |                                                                                                    |                                                                                                    |
|                            | booke ydelser/hold via et                                                                  |                                                                                                    |                                                                                                    |
|                            | forløb: kan kun bookes, hvis                                                               |                                                                                                    |                                                                                                    |
|                            | forløbet er tildelt til borgeren                                                           |                                                                                                    |                                                                                                    |
|                            | (bestilt på ydelsesoversigten)                                                             |                                                                                                    |                                                                                                    |
|                            | OG, hvis de er opsat af                                                                    |                                                                                                    |                                                                                                    |
|                            | systemadministrator til at                                                                 |                                                                                                    |                                                                                                    |
|                            | kunne bookes.                                                                              |                                                                                                    |                                                                                                    |
|                            |                                                                                            |                                                                                                    |                                                                                                    |
| Supplerende                | - Book en individuel ydelse                                                                |                                                                                                    |                                                                                                    |
| navigationssedler          | - Book et hold                                                                             |                                                                                                    |                                                                                                    |

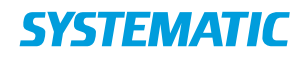

## Kalender - Book et hold (WEB)

| Fase                           | Forklaring                                                                                                    | Navigation                                                                                                    |
|--------------------------------|----------------------------------------------------------------------------------------------------|----------------------------------------------------------------------------------------------------|
| Fremsøg<br>borger              | Søg efter den borger, der skal oprettes<br>en kalenderaftale på.                                                                                                    | Q @                                                                                                    |
| Åben<br>borgerens<br>kalender  | På borgeroverblikket på den<br>fremsøgte borger, findes i venstre<br>side menupunktet "Kalender"<br>Tryk på dette                                                                                                    | <ul> <li>Mit Overblik</li> <li>Borger</li> <li>Helhedsvurdering</li> <li>Borgers liv</li> <li>Sag</li> <li>Kalender</li> <li>Ekstern kommunikation</li> </ul>                                                                                                    |
| Vælg<br>holdydelse,<br>hold og | <ol> <li>Klik på hold-ydelsen og fortsæt i<br/>højre side af skærmen.</li> </ol>                                                                                                    | Ryghold<br>Leverandør : Genoptræning - Syd/vest(:<br>0 af 15 booket                                                                                                    |
| tilmeld                        | <ol> <li>Vælg det rigtige hold og Klik<br/>"Tilmeld"</li> </ol>                                                                                                    | TILMELD                                                                                                    |
|                                | Forudsætning for at kunne booke hold:<br>Der kan kun bookes hold, hvis de er<br>tildelt til borgeren (bestilt på<br>ydelsesoversigten) eller er inkluderet i<br>et forløb (bestilles via kalenderen) OG,<br>hvis de er opsat af systemadministrator<br>til at kunne bookes.<br>Desuden skal der være opsat hold. |                                                                                                    |
| Tilmeld                        | Sæt flueben i de datoer, du ønsker                                                                                                    | Tilmeld: Blandet hold; torsdag ×                                                                                                    |
| Holdet                         | borgeren tilmeldt på.                                                                                                    | Leversider: Conceptioning, Hard/sel1(3)<br>Advess: Closepta 2, Closebarg<br>Mar, distagent: 12<br>Herrier, Britania (14:00-17:00)<br>Resterende (22)                                                                                                    |
|                                | Klik "Tilmeld".                                                                                                    | Date         Therholywell         Bullshapvell         Instrukture         Lakativa         Timosthingur         Burger homoretize           Image: Display to the state of the state of the |
|                                |                                                                                                    | 14.052117     15.00     17.20     Martin-Bait     Tearrageourit-A (Othergade 2)     0                                                                                                    |
|                                | Bemærk, at der vises max deltagere på                                                                                                    | 21 /0.9 (217)         16.90         17.20         Matrix Eds.         Tearringtons A (blengade 2)         0           28 69 (2017)         15.20         17.30         Matrix Eds.         Tearringtons A (blengade 2)         0                                                                                                    |
|                                | horder og tælles ned på bookinger for                                                                                                    |                                                                                                    |
|                                | borgeren - også antal gange, borger når                                                                                                    | IC         12.12.2017         11.30         17.20         Marine Dale         Temerupoun A (bitergade 2)         0           I         19.12.2017         16.20         17.30         Marine Dale         Temerupoun A (bitergade 2)         0                                                                                                    |
|                                |                                                                                                    | 28.10.2217 19.20 17.20 Marin Bak Teeningson A (Belegade 2) 9                                                                                                    |
|                                |                                                                                                    | 02.11.2017         14.30         17.30         Martie Ellek         Taxenignouri A (Ontergade 2)         0           05.11.2017         16.30         17.20         Martie Ellek         Traverignouri A (Ontergade 2)         0                                                                                                    |
|                                |                                                                                                    | 16.11.2017 16.30 17.35 Marin Bak Traenginun A (Brangelez) 0                                                                                                    |
| 1                              |                                                                                                    | FORTHY                                                                                                    |

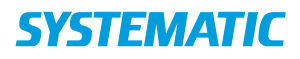

# Kalender - Find ledig tid (WEB)

| Fase         | Forklaring                                       | Navigation                                                                                                    |
|--------------|--------------------------------------------------|----------------------------------------------------------------------------------------------------|
| Intro        | Forudsætning:                                    |                                                                                                    |
|              | For at "Find ledig tid" virker, skal der være    |                                                                                                    |
|              | oprettet reservationer på medarbejderne.         |                                                                                                    |
|              | Brug navigationsseddel for "Reservationer".      |                                                                                                    |
| Fremsøg      | Fremsøg borger, der skal bookes en aftale på     | Q                                                                                                    |
| borger       | og gå ind i borgerens kalender                   | ~                                                                                                    |
|              |                                                  | 🖬 Kalender                                                                                                    |
|              |                                                  |                                                                                                    |
| Vælg en      | Vælg en enkeltaftale ud fra kortet Enkeltaftaler |                                                                                                    |
| enkeltaftale | og klik på det. På den måde fremkommer           |                                                                                                    |
|              | kortet "Booking" under kalenderen.               | Booking:                                                                                                    |
|              |                                                  |                                                                                                    |
| Find ledig   | For at finde en ledig tid for den forestående    |                                                                                                    |
| tid          | booking trykkes på "Find ledig tid".             | FIND LEDIG TID                                                                                                    |
|              |                                                  |                                                                                                    |
|              | Bemærkning: Det er selvfølgelig også muligt at   |                                                                                                    |
|              | onkeltaftalon skal ligge Indtast                 |                                                                                                    |
|              | informationerne tryk "Book"                      |                                                                                                    |
|              | Navigationssedlen til dette forløb hedder        |                                                                                                    |
|              | "Book enkeltaftale via WEB".                     |                                                                                                    |
| Udfyld for   | Du kan finde en ledig tid ved at indtaste        |                                                                                                    |
| "Find ledig  | medarbejder(e), hvilke datoer enkeltaftale må    | FIND LEDIG TID                                                                                                    |
| tid"         | ligge på og varigheden af aftalen. Herefter      |                                                                                                    |
|              | trykkes "Find ledig tid"                         |                                                                                                    |
| Find den tid | "Find ledig tid" er åben, og du har mulighed for | Find ledig tid ×                                                                                                    |
| som          | se                                               | Lone Jergensen (ok119)×)                                                                                                    |
| borgeren     | medarbejder/medarbejdere/organisationens         | Pra abos" 11 doos"<br>15 08 2018 - 05.09.2018 -                                                                                                    |
| skal have    | ledige tider for netop den enkeltaftale/ydelse,  | 00.15 ×                                                                                                    |
| "find ledig  | du vil booke, HVIS den er lagt ind i en          | Date         Bitst folgeneits         Bitst folgeneits         Model/sight           13.06.2018         13.00         16.00         Lone Jargensen |
| tid" er åben | reservationsblok.                                | 22.06.2019 13.00 16.00 Lone Argument<br>24.06.2019 13.00 16.00 Lone Argument                                                                       |
|              | Vælg den tid, som passer borgeren.               | 01.05.2018 13.50 16.00 Lone.Jorgensen                                                                                                    |
| Ledige       | Klik på den på den ønskede ledige tid.           |                                                                                                    |
| tidspunkter  | Den valgte tid bliver sat under kortet           | воок                                                                                                    |
| ses          | BOOKING Tryk pa book for at booke aftalen.       | book                                                                                                    |

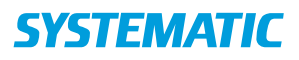

## Kalender - Reservationsblokke til "Find ledig tid" (WEB)

|                        | <b>C</b>                                         |                                                                                                    |
|------------------------|--------------------------------------------------|----------------------------------------------------------------------------------------------------|
| Fase                   | Forklaring                                       | Navigation                                                                                                    |
| Intro                  | Med Reservation kan du bruge funktionen          |                                                                                                    |
|                        | Find ledig tid og samtidig vise hvilke dage i    |                                                                                                    |
|                        | din kalender, som er reserveret til specifikke   |                                                                                                    |
|                        | opgaver (aftaler).                               |                                                                                                    |
| Opret reservationer    | For at oprette reservationer skal du have        | A Mit Overblik                                                                                                    |
|                        | reservations-administrationsrettigheden.         |                                                                                                    |
|                        | Klik på indstillinger i venstre side af skærmen  | Lokationer                                                                                                    |
|                        | og vælg Reservationer.                           |                                                                                                    |
|                        |                                                  | ike Oustyn                                                                                                    |
|                        |                                                  | Reservationer                                                                                                    |
|                        |                                                  |                                                                                                    |
| Opret                  | Når du klikker på reservationer, kommer          |                                                                                                    |
| reservationsdefinition | kalenderen frem.                                 | A Mit Overblik                                                                                                    |
|                        |                                                  |                                                                                                    |
|                        | 1. Vælg den bruger, som du ønsker at             | Reservationer                                                                                                    |
|                        | arbeide med.                                     | Line Udstyr                                                                                                    |
|                        |                                                  | Reservationer     Lone Jørgensen (ck319) ×                                                                                                    |
|                        | 2. Klik på Tilføj definition                     |                                                                                                    |
|                        | 2 Så åbnor reconvetions definition               | TILFØJ DEFINITION                                                                                                    |
|                        | dialogen                                         |                                                                                                    |
| Onret                  | I dialogen kan du se eksisterende                | Reservations definition                                                                                                    |
| reservationsdefinition | definitioner                                     | Aativ Farve Titel                                                                                                    |
| reservationsachinition | Hvis du skal lave en ny klik nå Tilføi Ny        | × kot heid                                                                                                    |
|                        | Nu åbnor dialogon Tilføi dofinition              | blandet hold     trætningssfuller                                                                                                    |
|                        | Nu abher ulaiogen miligi demittion.              | geropræsing af funktionsnedsættelse                                                                                                    |
|                        | odivid feiterne. Det er her, du angiver, hvike   | ambalateria                                                                                                    |
|                        | enkeltattaler og/eller ydelser, der skal ligge i | TILFØJ NY                                                                                                    |
|                        | DIOKKEN.                                         |                                                                                                    |
|                        | Sa kommer du tilbage til kalenderen.             |                                                                                                    |
|                        |                                                  | A ****                                                                                                    |
| тптøј вюк              | 1. KIIK pa tilløj blok                           | B John Reprinter                                                                                                    |
|                        | 2. Vælg den reservationsdefinition som du        | a and the second second s |
|                        | ønsker at bruge                                  |                                                                                                    |
|                        | 3. Vælg ugedag og tidsrum                        | 10<br>12<br>12<br>12<br>12<br>12<br>12<br>12<br>12<br>12<br>12                                                                                                    |
|                        | 5. Tilføj evt ekstra tidsblok hvis du ønsker     |                                                                                                    |
|                        | at reservere samme type blok på flere            |                                                                                                    |
|                        | tidspunkter i løbet af ugen.                     | Le leur                                                                                                    |
|                        | 6. Marker om der skal udrulles på                | Brow.                                                                                                    |
|                        | helligdage, sæt startdato og                     |                                                                                                    |
|                        | gentagelsesmønster                               |                                                                                                    |
|                        | 7. Klik på gem.                                  |                                                                                                    |
|                        | 8. Gå retur til mit overblik                     |                                                                                                    |
|                        |                                                  |                                                                                                    |
| Find ledig tid         | Det er nu muligt at bruge "Find ledig tid" på    | Se navigationsseddel for "find ledig tid"                                                                                                    |
|                        | de attaler/ydelser, der er lagt ind i blokke hos |                                                                                                    |
|                        | medarbejdere.                                    |                                                                                                    |

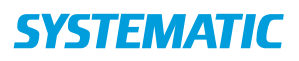

### Kalender – Seriebooking i borgers kalender (WEB)

| Fase          | Forklaring                                                    | Navigation                                            |
|---------------|---------------------------------------------------------------|-------------------------------------------------------|
| Serie         | L"Borgers kalender" er det muligt, at booke en                |                                                       |
| booking i     | enkelt aftale eller som en række aftaler i en serie.          | Kalender                                              |
| borgeres      | Åben borgerens kalender.                                      |                                                       |
| kalender      |                                                               |                                                       |
| Vælg "Enkelt  | Det er muligt via "Enkeltaftaler" og "Ydelser" at             |                                                       |
| aftale" eller | foretage en serie booking Start med at klikke på              | ^ Enkeltaftaler                                       |
| Vdelser       | den enkelt aftale eller den vdelse du ønsker at               |                                                       |
| Tuelsel       | booke på.                                                     |                                                       |
| Udfyld        | Vælg hvilke(n) medarbejder(e) der skal være i                 | Trine With a second O conducts (trine) X Madach aider |
| medarbeider   | med i seriebookingen.                                         | Trine Kirkegaard Svendsen (trine) X Medarbejder       |
|               |                                                               |                                                       |
|               | Husk at du kan søge medarbejder inden for egen                |                                                       |
|               | organisation eller i hele kommunen. For at søge i             |                                                       |
|               | hele kommunen, skal du fjerne fluebenet i                     | Eane                                                  |
|               | checkboksen ud for "Egne".                                    |                                                       |
| Udfyld        | Marker "Serie" for at oprette en seriebookning.               | C Enkelt C Serie                                      |
| kortet        | Udfyld titel på booking.                                      | U Enkeit 😈 Serie                                      |
| "Booking"     | Udfyld Startdato* - hvornår bookingen starter.                |                                                       |
|               |                                                               |                                                       |
|               | Udfyld herefter følgende:                                     | Gentagelse TILFØJ GENTAGELSE                          |
|               | • Start gentagelse (Uger) ex. anden uge fra                   | Start gentagelse (uger) Gentagelse                    |
|               | nu                                                            | riveruge - riveruge -                                 |
|               | Gentagelse ex. Hver uge                                       | Ugedage                                               |
|               | <ul> <li>Ugedag, Starttidspunkt* og Sluttidspunkt*</li> </ul> | Ugedag                                                |
|               |                                                               | Mandag   Starttidspunkt * Sluttidspunkt *             |
|               |                                                               | TILFØJ TIDSBLOK                                       |
|               |                                                               |                                                       |
|               |                                                               |                                                       |
|               | Vurder om der skal udrulles på helligdage.                    |                                                       |
|               | Vurder om der skal udrulles på antal gange                    |                                                       |
|               | eller pr. en dato.                                            |                                                       |
|               |                                                               |                                                       |
|               | OBS! Det er også muligt, at oprette en note på                |                                                       |
|               | bookingen.                                                    |                                                       |
| Tilføi        | Det er muligt, at tilføie flere gentagelses                   | TILFØJ GENTAGELSE                                     |
| Gentagelse    | perioder.                                                     |                                                       |
| Tilføi        | Der er ligeledes muligt, at tilføie en eller flere            | TILFØJ TIDSBLOK                                       |
| tidsblok      | tidsblokke, så man kan rulle ud på flere                      |                                                       |
|               | forskellige dage.                                             |                                                       |
| Vælg          | Du skal nu vælge, om besøget skal afholdes i Eget             | Vælg lokation *                                       |
| lokation      | hjem, Hospital, Dagcenter eller Andet.                        |                                                       |
|               |                                                               |                                                       |
| Book          | Klik på "Book", når alt er udfyldt. Bookingen vises           |                                                       |
|               | herefter i kalenderen.                                        | BOOK                                                  |
|               |                                                               |                                                       |

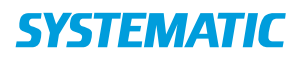

# Kalender - Tilknyt borger til venteliste (WEB)

| Fase                                         | Forklaring                                                                                                    | Navigation                                                                                                    |
|----------------------------------------------|----------------------------------------------------------------------------------------------------|----------------------------------------------------------------------------------------------------|
| Borgeroverblik                               | For at kunne sætte en bevilget ydelse<br>på venteliste, skal du i borgers<br>kalender. Dette kunne være til f.eks. et<br>bestemt hold.<br>Klik på kalender. | <ul> <li>Borger</li> <li>Helhedsvurdering</li> <li>Borgers liv</li> <li>Sag</li> <li>Kalender</li> </ul>      |
| Ingen tilgængelige<br>hold                   | Klik på "Ydelsen" på kortet "Ydelser"<br>eller under kortet "Forløb".<br>Hvis der ikke er nogle tilgængelige hold,<br>vises det i højre side.               | Ydelser      Hoftehold     Leverandør : Terapien     0 af 15 booket      Der er ingen tilgængelige Hoftehold. |
| Sæt på venteliste                            | Klik på de tre prikker og vælg "Sæt på venteliste".                                                                                                    | Hoftehold<br>Leverandør : Terr<br>0 af 15 booket<br>Sæt på venteliste                                         |
| Sæt på venteliste                            | Hvis du har brug for det, kan du skrive<br>en bemærkning.<br>Klik derefter på "Sæt borger på<br>venteliste".                                                | Sæt borger på venteliste ×<br>Bemærkning                                                                      |
| Se, at borgers<br>ydelse er på<br>venteliste | På ydelsen ser du nu et timeglas.<br>Når borger er booket fjernes borger fra<br>ventelisten via de tre prikker, og<br>timeglasset forsvinder.               | <ul> <li>∧ Ydelser</li> <li>Hoftehold<br/>Leverandør : Terapien</li> <li>0 af 15 booket</li> </ul>            |
| Venteliste<br>oversigt                       | Brug navigationsseddel til venteliste<br>ydelser                                                                                                    |                                                                                                    |

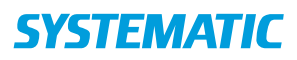

## Min kalender - Seriebooking i egen kalender (WEB)

| Fase            | Forklaring                                         | Navigation                                                   |
|-----------------|----------------------------------------------------|--------------------------------------------------------------|
| Serie booking   | I "Min kalender" er det muligt, at booke en        |                                                              |
| i egen          | aftale som enkelte aftale eller som en række       | Min kalender                                                 |
| kalender        | aftaler i en serie.                                |                                                              |
|                 | Dette gøres med udgangspunkt i "Opret aftale"      |                                                              |
| Udfyld          | Under kalenderen kan du oprette en aftale.         | Vælg organisation 🔻                                          |
| aftalen         | Vælg den organisation, som aftalen skal bookes     |                                                              |
|                 | til og hvilke(n) medarbejder(e) der skal være i    |                                                              |
|                 | med i seriebookingen.                              | Trine Kirkegaard Svendsen (trine) $ildsymbol{X}$ Medarbejder |
|                 |                                                    |                                                              |
|                 | Indtast on Islation of out udatur til oftalon      | Udstyr                                                       |
|                 |                                                    |                                                              |
|                 |                                                    | Lokation                                                     |
|                 | Klik på "Opret aftale".                            |                                                              |
|                 |                                                    | OPRET AFTALE                                                 |
|                 |                                                    |                                                              |
|                 |                                                    |                                                              |
|                 | Herved åbnes kortet "Booking"                      | Bookina:                                                     |
|                 |                                                    |                                                              |
| Udfyld kortet   | Marker "Serie" for at oprette en seriebookning.    | O Enkelt () Serie                                            |
| "Booking"       | Udfyld titel på booking.                           | 0                                                            |
|                 | Udfyld Startdato*                                  |                                                              |
|                 | Lidfuld horoftor følgondo:                         | Gentagelse TILFØJ GENTAGELSE                                 |
|                 | • Start gentagelse (Liger) ex anden uge fra        | Start gentagelse (uger) Gentagelse                           |
|                 | nu                                                 | Første uge                                                   |
|                 | <ul> <li>Gentagelse ex. Hver uge</li> </ul>        | Ugedage                                                      |
|                 | <ul> <li>Ugedag, Starttidspunkt* og</li> </ul>     | Ugedag                                                       |
|                 | Sluttidspunkt*                                     | Manuag + Startudspunkt* Slutudspunkt*                        |
|                 |                                                    | TILFØJ TIDSBLOK                                              |
|                 |                                                    |                                                              |
|                 |                                                    |                                                              |
|                 | Vurder om der skal udrulles på helligdage.         |                                                              |
|                 | vurder om der skal udrulle på antal gange          |                                                              |
|                 | eller pr. en dato.                                 |                                                              |
|                 | OBS! Der er også muligt, at oprette en note        |                                                              |
|                 | på bookingen.                                      |                                                              |
| Tilføj          | Det er muligt, at tilføje flere gentagelses        | TILFØJ GENTAGELSE                                            |
| Gentagelse      | perioder.                                          |                                                              |
| Tilføj tidsblok | Der er ligeledes muligt, at tilføje en eller flere | TILFØJ TIDSBLOK                                              |
|                 | tidsblokke, så man kan rulle ud på flere           |                                                              |
| Deel            | forskellige dage.                                  |                                                              |
| BOOK            | KIIK på "BOOK", når alt er udfyldt. Bookingen      | воок                                                         |
|                 | יואבא חפרפונפר ו גמופוועפרפוז.                     |                                                              |

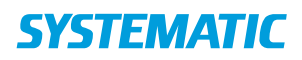

# Mine borgere - Modtag bestilling (WEB)

| Fase                        | Forklaring                                                                                                    | Navigation                                                                                                    |
|-----------------------------|----------------------------------------------------------------------------------------------------|----------------------------------------------------------------------------------------------------|
| Åben menuen<br>Mine Borgere | Åben menuen Mine borgere, som du finder i menuen<br>til venstre                                                                        | Mit Overblik  Min kalender  Mine Borgere Holdoversigt Sagsoverblik                                                   |
| Åben<br>filterfunktionen    | Klik på tragten øverst i højre side af skærmen                                                                                         | $\nabla$                                                                                                    |
| Vælg din<br>udsøgning       | Vælg blandt andet Til godkendelse for at se de<br>bestillinger der afventer din accept.<br>Klik søg                                    | Nye bestillinger<br>Viste kolonner *<br>✓ Bestillingsstatus<br>✓ Efternavn<br>Mestillingsstatus<br>Til godkendelse ▼ |
| Resultatet                  | Du vises nu en liste af borgere, hvor myndigheden<br>har bestilt en ydelse til levering.                                               |                                                                                                    |
| Åben Borgers<br>liv         | Marker en af borgerne fra din udsøgning, hvorved<br>borgerens journal åbnes. Gå til menuen Borgers<br>liv.                             |                                                                                                    |
| Åben kortet<br>Bestilling   | Fra menuen Borgers liv klikkes på kortet Bestilling,<br>hvor du kan se den bestilling din organisation er<br>blevet bedt om at levere. | Bestilling<br>26.06.2019 10:21<br>Socialpædagogisk støtte                                                            |
| Accepter<br>bestilling      | I bunden af Bestilling, klikkes på Accepter                                                                                            |                                                                                                    |

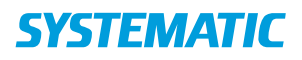

#### NAVIGATIONSSEDDEL

## Mit overblik - Fremmøderegistrer borger på hold (app)

| Fase             | Forklaring     | Navigation                  |                                             |
|------------------|----------------|-----------------------------|---------------------------------------------|
| Dit              | Find kortet    | Hold i dag                  |                                             |
| personlig        | "Hold i dag".  |                             |                                             |
| overblik         | Vælg det       | Idraet 17:00 - 18:30        |                                             |
|                  | hold du vil    |                             |                                             |
|                  | levere.        |                             |                                             |
|                  |                |                             |                                             |
| Lisldst          | "lovering of   | Levering of bold            |                                             |
| Holdet           | held" fanan    | Kke leveret                 | Marker som leveret                          |
|                  |                | Idræt                       | Marker alle som fremmødt                    |
|                  | abnes, og      | 17:00 - 18:30               | Child Fire hades for all a horsen of helder |
|                  | der vises      | Lone Jørgensen              | Skirt SKS-koder for alle borgere på holdet  |
|                  | noidet og      | Nette Nielsen (160638–0064) |                                             |
|                  | deitagerne.    | SKS-koder:                  |                                             |
| Registrering     | Der åbnes et   | Levering of hold            |                                             |
| af               | nyt kort       | Levening at hold            | :                                           |
| Fremmøde         | "Levering of   | Idraat                      |                                             |
| i i ci i i i puc | hold" hvor     | 12.08.19 17:00 - 18:30      |                                             |
|                  | du finder alle | Lone Jørgensen (ck319)      |                                             |
|                  | borgere der    | Nette Nielsen (180638-0084) |                                             |
|                  | er tilmeldt    |                             |                                             |
|                  | dette hold     | SKS-koder                   |                                             |
|                  | Klik på en af  |                             |                                             |
|                  | borgerne.      |                             |                                             |
| Fremmøde         | I feltet       | Fremmøde?                   |                                             |
|                  | "Fremmøde"     | Fremmødt<br>Udeblevet       |                                             |
|                  | kan du         | Ukendt                      |                                             |
|                  | vælge          | TILBAGE                     |                                             |
|                  | mellem         |                             |                                             |
|                  | status         |                             |                                             |
|                  | "Fremmødt",    |                             |                                             |
|                  | "Udeblevet"    |                             |                                             |
|                  | og "Ukendt".   |                             |                                             |
|                  |                |                             |                                             |
| Levering af      | Klik på de 3   | ← Levering af hold          | Marker som leveret                          |
| holdet           | prikker        | IRRE IEVELET                |                                             |
|                  | øverst i       | Idræt                       | Marker alle som fremmødt                    |
|                  | kortet.        | Lone Jørgensen              | Skift SKS-koder for alle borgere på holdet  |
|                  | Vælg           | Nette Nielsen (180638-0084) |                                             |
|                  | Lever".        | CVC Locker                  | hel 🗸 .                                     |
|                  |                | SKS-koder:                  |                                             |

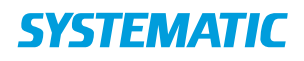

## Mit overblik - Fremmøderegistrer borger på hold (WEB)

| Fase                      | Forklaring                                                                                                    | Navigation                                                                                                    |            |
|---------------------------|----------------------------------------------------------------------------------------------------|----------------------------------------------------------------------------------------------------|------------|
| Dit personlig<br>overblik | Find kortet<br>"Hold i dag".<br>Vælg det hold<br>du vil levere                                                                          | Hold i dag<br>Idræt 17:00 - 18:30                                                                                                    |            |
|                           |                                                                                                    |                                                                                                    |            |
|                           | "Holdoversigt"-<br>fanen åbnes, og<br>der vises et<br>"Hold i<br>perioden"-<br>kortet.<br>Find dit hold på<br>kortet og klik på<br>det. | Hold i perioden 12.08 - 13.08       S         Holdstype       Blandet hold       •         VIS 2 DAGE TIDLIGERE ^       •         Idræt 12.08.19 17:00 - 18:30       •         Træningslokale (Villavej) (Villavej 2, Curakøbing)       •         3 af 20 deltagere       •                           |            |
| Registrering              | Der åbnes et                                                                                                    | Levering af hold                                                                                                    | :          |
| af<br>Fremmøde            | nyt kort<br>"Levering af<br>hold", hvor du<br>finder alle                                                                               | Idræt<br>12.08.19 17:00 - 18:30<br>Lone Jørgensen (ck319)                                                                                                    |            |
|                           | borgere, der er<br>tilmeldt dette<br>hold.<br>Klik på en af<br>borgerne                                                                 | Nette Nielsen (180638-0084)<br>SKS-koder                                                                                                    | <b>a</b> ~ |
|                           | I feltet<br>"Fremmøde"<br>kan du vælge<br>mellem status<br>"Fremmødt",<br>"Udeblevet" og<br>"Ukendt".                                   | Fremmøde og kørsel       ×         Fremmødt       Udeblevet         Udeblevet       •         Bermankninger       •         1955 stoorr       223169 Vurdering af behov for foranstalbninger i hjemmet forud for udskrivning, BLNR Aktivitetstræning af fysisk funktion *         FORTRYD       AFLYS |            |
| Levering af<br>holdet     | Klik på de 3<br>prikker øverst i<br>kortet.<br>Vælg "Lever".                                                                            | Levering af hold :<br>Idræt<br>12.08.19 17:00 - 18:30<br>Lone Jørgensen (ck319)                                                                                                    |            |
|                           |                                                                                                    | Nette Nielsen (180638-0084)<br>SKS-koder                                                                                                    | ,          |

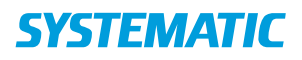

| -                                | 0 000 /                                                                                                    |               |  |
|----------------------------------|----------------------------------------------------------------------------------------------------|---------------|--|
| Fase                             | Forklaring                                                                                                    | Navigation    |  |
| Find besøg der skal<br>kvitteres | Gå til borgeren via din aftaler på dit<br>overblik.<br>Dagens planlagte aftaler for<br>borgeren fremgår på kortet;<br>"Aftaler i dag" på<br>Borgeroverblikket.         | Aftaler i dag |  |
| Kvitter for besøget              | Du kan levere besøget ved at slide<br>fra venstre mod højre på pilen.                                                                                                  |               |  |
| Besøget er<br>kvitteret          | Når besøget er leveret, bliver<br>slideren grøn, og der kommer et<br>grønt flueben ud for<br>opgaven/opgaverne på<br>leveringskortet og på aftalen på<br>aftalekortet. | Aftaler i dag |  |

#### Mit overblik - Levering af besøg (APP) - ikke plejeboligopgaver

Bonusinformation:

Det er vigtigt at levere alle besøg/ydelser. Dette er bl.a. af hensyn til disponenter/planlæggere og dine

kolleger. Planlæggerne kan se, at besøg er gennemført på deres planlægningsoverblik, og dine kolleger

kan se, at du har gennemført et besøg via kortet; Dagens aftaler på overblikket.

Kvittering for levering af besøg er også vigtigt af hensyn til udtræk af data til statistik og økonomi.

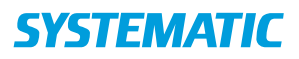

## Mit overblik – Levering, Registrer afvigelse på besøg

| Fase                                        | Forklaring                                                                                                    | Navigation                   |   |
|---------------------------------------------|----------------------------------------------------------------------------------------------------|------------------------------|---|
| Du kan Ikke<br>udføre besøg<br>som planlagt | På mit overblik findes kortet "Aftaler i dag"<br>med mine besøg. Klik på besøget, som ikke kan<br>udføres som planlagt.                                       |                              | _ |
|                                             |                                                                                                    | Aftaler i dag                | H |
| Lav afvigelse<br>på besøget                 | Du kan lave afvigelse på besøget ved at trykke<br>på de 3 prikker og vælge "Registrer afvigelse<br>på besøg".                                                 | Registrer afvigelse på besøg |   |
| Angiv<br>begrundelse<br>for afvigelse       | Du kan angive en begrundelse for afvigelsen.<br>Disse begrundelser vælges i en opsat valgliste.<br>Herefter trykkes "Registrer".                              | REGISTRER                    |   |
| Besøg vises<br>som afviget                  | På besøget under kortet "Aftaler i dag" er det<br>nu markeret med et ikon med et rødt minus<br>for at markere, at besøget ikke er gennemført<br>som planlagt. | Θ                            |   |

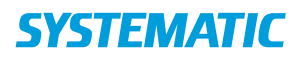

# Mit overblik - Opret og gem filter

| Fase         | Forklaring                                                                                                    | Navigation                   |
|--------------|----------------------------------------------------------------------------------------------------|------------------------------|
| Åbn liste    | Det er muligt at oprette filtre på de centrale lister i<br>Cura, gemme dem og få dem vist i "Mit overblik".                                                                                             | L Sagsoverblik               |
|              | I Cura findes der en række forskellige lister, som kan<br>filteres efter de samme overordnede principper.                                                                                               | 🚇 Mine Borgere               |
|              | Brugeren skal have bestemte sikkerhedsroller for at kunne se de forskellige lister.                                                                                                    | Aftaleoverblik               |
|              | Klik på den liste som ønskes filteret.                                                                                                    | <b>≣X</b> Venteliste ydelser |
|              |                                                                                                    | Opgaveoverblik               |
|              |                                                                                                    | Forebyggende besøg           |
|              |                                                                                                    | Venteliste bolig og plads    |
|              |                                                                                                    | 丘 Ledige boliger og pladser  |
|              |                                                                                                    | 🖆 Tilbud og ophold           |
|              |                                                                                                    | Bagtanvendelser              |
| Opret filter | Klik på filter-ikonet i øverste højre hjørne.                                                                                                    | V                            |
| Opsæt filter | Viste kolonner*<br>Vælg hvilke kolonner der ønskes vist på listen. Jo flere<br>kolonner der vælges, jo bredere bliver listen og<br>brugeren skal evt. scrolle til siden for at kunne se hele<br>listen. | Viste kolonner *             |
|              | Data<br>Vælg hvilke data der skal udsøges og vises i listen.                                                                                                    |                              |
| Søg          | Klik på søg<br>Listen viser nu din udsøgning.                                                                                                    | ✓ SØG                        |

# **SYSTEMATIC**

#### NAVIGATIONSSEDDEL

| Gem filteret | Klik på stjernen                                                                                                    | $\Delta$     |
|--------------|----------------------------------------------------------------------------------------------------|--------------|
|              | Navngiv filteret<br>fx. Mine sager/opgaver, Min organisations aftaler,<br>bestemte områder osv. – alt efter dit behov                                                                                                    | Filternavn * |
|              | Vælg hvorvidt filteret skal vises i "Mit overblik"<br>Alle filtre, hvor der er valgt "Mit overblik" (der kan<br>være så mange, som du ønsker), bliver synlige på "Mit<br>overblik" på relaterede kort. Her vil et tal angive hvor<br>mange der er udsøgt i filteret. | Mit overblik |
|              | Vælg hvorvidt filteret skal være forvalgt<br>Ét af dine filtre kan være forvalgt. Det betyder, at det<br>vil være det filter, der er valgt, hvis du fremover tilgår<br>listen fra venstre menuen.                                                                    | Forvalgt     |

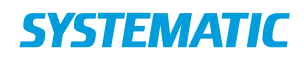

### Mit overblik - Søg borger (APP)

| Fase                   | Forklaring                                                                                                    | Navigation                                                              |
|------------------------|----------------------------------------------------------------------------------------------------|-------------------------------------------------------------------------|
| Søgning via CPR.nr.    | Du kan fremsøge en borger via søge-<br>ikonet i højre hjørne.                                                                                                    |                                                                         |
|                        | Søge-ikonet er ikke tilgængeligt, når<br>du er i borgerkontekst.                                                                                                    |                                                                         |
| Fremsøg via<br>CPR.nr. | Udfyld CPR-nummer og klik "Søg".                                                                                                    | Søg borger vha. CPR                                                     |
|                        | Borgers journal kommer frem.                                                                                                    | SØG                                                                     |
| Fremsøg uden CPR       | Hvis du ikke kender borgerens CPR-                                                                                                    | 11.42 max 11 mile<br>vr: 118 Optioner Asse = 1<br>€ Tiblage<br>009 Mont |
| nummer                 | nummer, kan du søge på andre                                                                                                    | Seg i Egne borgere<br>Fornavn Indiast fornavn                           |
|                        | parametre. Eksempelvis fornavn,                                                                                                    | Efternavn Indiast efternavn<br>Vejnavn Indiast vejnavn                  |
|                        | efternavn, adresse m.m. Klik pa egne                                                                                                    | Bynavn Indiast bynavn Podselsdag Voelg fodselsdag Beeg                  |
|                        | scrooll down.                                                                                                    |                                                                         |
|                        | Du skal angive om, du søger i Egne<br>borgere (dine login-organisationer),<br>Kommunens borgere (oprettet i Cura)<br>eller CPR-registret (alle borgere). Der<br>skal minimum angives 3 parametre<br>for at søge uden CPR | Egne borgere<br>Kommunens borgere<br>CPR-registret                      |
| Indtast                | Udfyld eksempelvis fornavn og klik på                                                                                                    |                                                                         |
| borgeroplysninger      | "Søg".                                                                                                    | Fornavn                                                                 |
|                        | søgefelterne                                                                                                    |                                                                         |
|                        | Listen over borgere, der passer til                                                                                                    | SØG                                                                     |
|                        | dine søgekriterier, vises nederst på siden.                                                                                                    |                                                                         |
| Fremsøg alle           | Hvis du søger i egne borgere uden at                                                                                                    | 000                                                                     |
| borger på din          | indtaste yderligere data, før du                                                                                                    | SøG                                                                     |
| organisation           | alfabetisk sorteret liste over alle de                                                                                                    |                                                                         |
|                        | borgere, der har tilhørsforhold til din                                                                                                    |                                                                         |
|                        | Log in organisation (dog max 50).                                                                                                    |                                                                         |
|                        |                                                                                                    |                                                                         |

#### Bonusinformation

Hvis du har fremsøgt en borger, hvor du ikke i forvejen har en Cura-tilknytning, vises en dialog, hvor du skal angive årsagen til, hvorfor du ønsker at fremsøge denne borger. De årsager, der kan vælges imellem, har din kommune bestemt – det bliver logget, at du tilgår en borger udenfor din organisation samt årsagen.

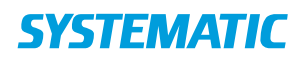

### Mit overblik - Søg borger (WEB)

| Fase                                          | Forklaring                                                                                                    | Navigation                                                    |
|-----------------------------------------------|----------------------------------------------------------------------------------------------------|---------------------------------------------------------------|
| Søgning via CPR.nr.                           | Du kan fremsøge en borger, uanset hvor du er i<br>WEB via søge-ikonet i højre øverste hjørne.<br>Udfyld CPR-nummer og tryk enter.<br>Borgeres journal vises nu.                                                                                                    | <b>Q</b><br>Personnummer                                      |
| Søgning uden<br>CPR.nr.                       | Hvis du ikke kender borgers CPR-nummer, kan<br>du søge på andre parametre. Eksempelvis<br>fornavn, efternavn, adresse m.m.                                                                                                    | €<br>Udvidet borgersøgning                                    |
| Indtast<br>borgeroplysninger                  | Angiv hvilken registrer du vil søge i.<br>Udfyld de informationer om borgeren, du er<br>bekendt med, eksempelvis fornavn. Tryk "Søg".<br>Du skal som minimum indgive data til 3 felter i<br>søgedialogen. Medmindre du søger i "Egen<br>organisation"<br>Listen over borgere, der passer til dine<br>søgekriterier, vises nederst på siden og du kan<br>klikke dig videre til borgeren herfra. Der vises<br>max 100 borgere, så du skal indskrænke din<br>søgning ved at angive flere parametre. | Egen organisation  Kommunen  CPR-registret                    |
| Fremsøg alle<br>borger på din<br>organisation | Du kan også fremsøge alle de borgere, der har<br>tilhørsforhold til din organisation via ikonet<br>"Søg" nederst på siden.<br>Der dannes nu en liste nederst på siden over<br>alle de borgere, der har tilhørsforhold på din<br>organisation – dog max 50 borgere.                                                                                                    | Sogi<br>Egen organisation () Kommunen () CPR-registret<br>SØG |

#### Bonusinformation

Hvis du har fremsøgt en borger, hvor du ikke har en tilknytning, vises en dialog, hvor du skal angive årsagen til, hvorfor du ønsker at fremsøge denne borger. De årsager, der kan vælges imellem, har din kommune bestemt – det bliver logget, at du tilgår en borger uden for din organisation samt årsagen.

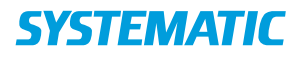

# Opgaveoverblik - Lav et filter som påminder dig om kommende

## opfølgninger eller status

| Fase         | Forklaring                                                                                                    | Navigation                                      |
|--------------|----------------------------------------------------------------------------------------------------|-------------------------------------------------|
| Åbn liste    | Det er muligt at oprette til opgave filter, som hjælper dig med<br>at se hvornår der er enten er kommende opfølgninger på<br>bestillinger(myndighed) eller kommende status(udfører). Filtret                | Opgaveoverblik                                  |
|              | kan vises på "mit overblik"                                                                                                    |                                                 |
|              | Klik på opgaveoverblik i menuen til venstre                                                                                                    |                                                 |
| Opret filter | Klik på filter-ikonet i øverste højre hjørne.                                                                                                    | $\nabla$                                        |
| Opsæt filter | Viste kolonner*                                                                                                    | Viste kolonner *                                |
|              | Vælg hvilke kolonner der ønskes vist på listen. Jo flere kolonner der<br>vælges, jo bredere bliver listen og brugeren skal evt. scrolle til<br>siden for at kunne se hele listen.                           | ✓ Deadline                                      |
|              | Data                                                                                                    | Vælg brugere:<br>Homecare                       |
|              | Vælg hvilke data der skal udsøges og vises i listen. Billedet viser en<br>opsætning så du kan lavet et filter der viser hvilke kommende<br>opfølgninger og statusser der er inden for 14 dage på            | Opgavetype<br>Forbered opfølgning, Skriv status |
|              | organisationen                                                                                                    | Status *<br>Ledig, I gang                       |
|              |                                                                                                    | Søg efter deadline                              |
|              |                                                                                                    | 🗹 Tæl weekender og helligdage med               |
|              |                                                                                                    | Deadline indenfor (dage) *<br>14                |
| Søg          | Klik på søg<br>Listen viser nu din udsøgning.                                                                                                    | √ SØG                                           |
|              | Opgaveoverbilk Filter Optigringstatus med desditeri inderitir 14 dage -<br>Bushire Oppinnipe Buyer sein OPE Oppinnipe Base                                                                                  |                                                 |
|              | OLD 2019         Sein data         Proma Fert         11107-001         Humane         Ledg           06.00.2019         Foreward coldware         Proma Fert         11107-001         Humane         Ledg |                                                 |
| Gem filteret | Klik på stjernen                                                                                                    | $\diamond$                                      |
|              | Navngiv filteret                                                                                                    | Filternavn *                                    |
|              | fx. Mine sager/opgaver, Min organisations aftaler, bestemte                                                                                                    |                                                 |
|              | områder osv. – alt efter dit behov                                                                                                    |                                                 |
|              | Vælg hvorvidt filteret skal vises i "Mit overblik"                                                                                                    | Forvalgt                                        |
|              | Alle filtre, hvor der er valgt "Mit overblik" (der kan være så mange,                                                                                                    |                                                 |
|              | Her vil et tal angive hvor mange der er udsøgt i filteret.                                                                                                    | Mit overblik                                    |
|              | Vælg hvorvidt filteret skal være forvalgt                                                                                                    |                                                 |
|              | Et af dine filtre kan være forvalgt. Det betyder, at det vil være det<br>filter, der er valgt, hvis du fremover tilgår listen fra venstre<br>menuen.                                                        |                                                 |

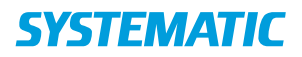

### Sagsbehandling - Afgør sag

Kommunen opsætter selv hvilke sager, der kræver en afgørelse. På sager, hvor der **ikke** kræves en afgørelse, er funktionen "Afgør sag" ikke tilgængelig. Sager kan afgøres på både web og app, men der kan kun sendes brev via web – ved afgørelse på APP dannes en opgave, så du husker at sende brevet senere på WEB.

| Fase                                  | Forklaring                                                                                                    | Navigation                                                                                      |
|---------------------------------------|----------------------------------------------------------------------------------------------------|-------------------------------------------------------------------------------------------------|
| Borgeroverblik                        | Start i borgeroverblik.<br>På WEB: Klik på "Sagsbehandling"                                                                                                    |                                                                                                 |
|                                       | På APP: "Sagsoverblik"                                                                                                    |                                                                                                 |
| Find sag                              | På WEB: I kolonnen til venstre ses åbne og afsluttede<br>henvendelser og deres tilhørende sager.<br>Klik på den sag der skal afsluttes (markeres med en<br>prik) og klik på "Vis valgte" hvorefter sagen åbnes.<br>På APP: Find den sag der skal afsluttes i kortet "Alle                                                                                                    | VIS VALGTE >>                                                                                   |
| Afgør sag                             | Klik på de 3 prikker ud over sagen og vælg "Afgør sag".                                                                                                    | Afgør sag                                                                                       |
| Udfyld<br>afgørelsen                  | Bevillig eller afslag*<br>Vælg hvorvidt om det er et afslag eller bevillig.                                                                                                    | Type<br>Bevilling O Afslag                                                                      |
|                                       | Kommentar<br>Skriv en evt. en kommentar. Kommentaren kan komme<br>med på afgørelsesbrevet, hvis det er opsat til dette.                                                                                                    |                                                                                                 |
|                                       | Afslut sag<br>Vælg hvorvidt om sagen skal afsluttes eller fortsætte<br>med at være åben efter at afgørelsen er gemt.                                                                                                    | ✓ Afslut sag                                                                                    |
|                                       | Tildelte- og ikke tildelte ydelser<br>Vælg ydelser indeholdt i bevillingen eller afslaget.<br>Listen med tildelte ydelser indeholder de ydelser, som<br>er bevilget til borgeren, og som er relevante for valgte<br>sagstype(opsat af kommunen). Ikke tildelte ydelser<br>indeholder ydelser relevante for valgte sagstype,<br>hvilket kan bruges til at give borgeren afslag på en<br>specifik ydelse indenfor sagtypen. | Tildelte ydelser (Relevante for afgørelsen)<br>Ikke-tildelte ydelser (Relevante for afgørelsen) |
| Afgør sag med<br>eller uden brev      | På WEB: Vælg hvorvidt om der skal gemmes med eller<br>uden afgørelsesbrev (beslutning i din kommune).<br>På APP: Gem på fluebenet. Der vil nu blive oprettet en<br>opgave for at huske at lave brevet, som kun kan laves<br>på web.                                                                                                    | GEM                                                                                             |
| Send<br>afgørelsesbrev<br>(KUN WEB)   | Vælg Brevskabelon<br>Brevskabeloner er udarbejdet af din kommune, og de<br>er sat op til at indeholde en foruddefineret<br>afgørelsestekst og flette relevante data ind fra din<br>afgørelse.<br>Tilret brevet og Klik "send". Inden du sender, kan du<br>tilrette forsendelsesdetaljer, hvis det er nødvendigt.                                                                                                    | SEND AFGØRELSESBREV<br>Vælg brevskabelon<br>✓ SEND BREV<br>Forsendelsesdetaljer                 |
| Se<br>afgørelsesgrundlag<br>(KUN WEB) | Klik på afgørelsesikonet ud for sagen i sagsoverblikket.<br>Klik dernæst på "Se afgørelsesgrundlag".<br>Afgørelsesgrundlag er det data, der er registreret i<br>helhedsvurderingen, når du træffer den formelle<br>afgørelse.                                                                                                    | SE AFGØRELSEGRUNDLAG                                                                            |

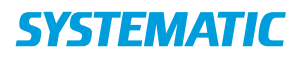

#### NAVIGATIONSSEDDEL

### Sagsbehandling - Opgave - Send afgørelsesbrev (WEB)

Forudsætning: Du har lavet en afgørelse hos borgeren på APP. Et afgørelsesbrev kan udelukkende sendes fra WEB, derfor modtager dit team en opgave på at sende afgørelsesbrevet, hvis du har lavet afgørelsen på APP.

| Fase                              | Forklaring                                                                                                    | Navigation                  |
|-----------------------------------|----------------------------------------------------------------------------------------------------|-----------------------------|
| Fremsøg                           | Start i "Mit overblik"                                                                                                    |                             |
| opgave                            | I kortet "Opgaver" ligger der en opgave (eller flere) under<br>"Fælles opgaver uden rolle". Klik på den.                                                                                | Opgaver                     |
|                                   | OBS: Hvis du "har taget opgaven" vha. de 3 prikker, vil<br>opgaven fremgå under "Mine opgaver" i stedet for.                                                                            | Fælles opgaver uden rolle 1 |
| Åben sagen                        | Klik på opgaven hvorved sagen åbnes i "Sagsbehandling"                                                                                                    |                             |
| Se<br>afgørelsen                  | Klik på afgørelsesikonet ud for sagen i sagsoverblikket.<br>Luk afgørelsen igen vha. krydset.                                                                                           | § <b>`</b>                  |
| Send<br>afgørelsesbrev            | Klik på de 3 prikker ud for sagen og vælg "Send brev".                                                                                                    |                             |
| Vælg                              | Vælg en brevskabelon                                                                                                    | Vælg brevskabelon X         |
| brevskabelon                      | Brevskabeloner er udarbejdet af din kommune, og de er<br>sat op til at indeholde en foruddefineret afgørelsestekst                                                                      | Filtrer brevskabeloner      |
|                                   | og flette relevante data ind fra din afgørelse.                                                                                                    |                             |
|                                   | Tilret brevet og Klik "send". Inden du sender, kan du<br>tilrette forsendelsesdetaljer, hvis det er nødvendigt.                                                                         |                             |
| Skift                             | Klik på "Skift skabelon", hvis den var den forkerte                                                                                                    | SKIFT SKABELON              |
| Skabelon                          | brevskabelon der er valgt, og forrige vindue vises igen.                                                                                                    |                             |
| Send brev                         | Klik "Send brev".<br>Du får en doc2mail dialog op, som skal udfyldes.<br>Klik herefter på "Send brev".                                                                                  | ✓ SEND BREV                 |
| Se brev                           | <ul> <li>Brevet er nu sendt og kan ses to steder:</li> <li>1) På sagen i "Sagbehandling" ved at klikke på konvolutten ved siden af afgørelsesikonet</li> </ul>                          |                             |
|                                   | <ol> <li>Under "Ekstern kommunikation" på borgeren under<br/>"Afgørelsesbreve".</li> </ol>                                                                                              | Ekstern kommunikation       |
| Marker<br>opgaven som<br>fuldført | Gå til borgeroverblikket.<br>Klik på de 3 prikker ud for opgaven og vælg "Marker som<br>håndteret". Opgaven kan også markeres som håndteret<br>via de 3 prikker på "Mit Opgaveoverblik" | Marker som håndteret        |

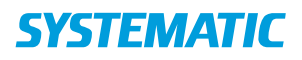

# Sagsbehandling - Opret bestilling (WEB)

| Fase                                     | Forklaring                                                                                                    | Navigation                                    |
|------------------------------------------|----------------------------------------------------------------------------------------------------|-----------------------------------------------|
| Fremsøg<br>borger                        | Søg efter den borger, der skal oprettes en bestilling<br>på.                                                                                                    | Q @                                           |
| Åben<br>Sagsbehandling<br>menuen         | Åben Sagsbehandling, som du finder i menuen til<br>venstre                                                                                                    | Sagsbehandling                                |
| Vælg en sag                              | <ol> <li>Vælg sagen, så den ønskede sag bliver<br/>markeret med en prik</li> <li>Klik VIS VALGTE, for at få sagen vist i højre<br/>side af skærmen</li> </ol>   | • Ophold<br>11.07.2019 11:45<br>VIS VALGTE >> |
| Åben "Opret<br>bestilling"<br>skabelonen | Du klikker på de tre prikker udfor sagsforløbet og<br>vælger "Opret bestilling"                                                                                 | Opret afgørelse<br>Opret bestilling           |
| Udfyld<br>skabelon                       | <ol> <li>Vælg Leverandør</li> <li>Vælg Ydelser som leverandøren skal levere</li> <li>Vælg start- og slutdato</li> <li>Udfyld øvrige relevante felter</li> </ol> | Opret bestilling Leverander * Startdato *     |
|                                          | OBS: Felter med * skal udfyldes                                                                                                    |                                               |
| Send bestilling                          | Klik SEND BESTILLING                                                                                                    | SEND BESTILLING                               |

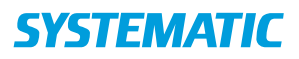

## Sagsbehandling – Opret henvendelse

| Fase         | Forklaring                                                  | Navigation              |
|--------------|-------------------------------------------------------------|-------------------------|
| Opret        | Via borgeroverblikket kan du oprette en henvendelse direkte | Opret henvendelse       |
| henvendelse  | via plusset. Vælg "Opret henvendelse".                      |                         |
| Udfyld       | Henvendelse fra *                                           | Henvendelse fra *       |
| henvendelsen | Klik/prik på linjen og foretag dit valg på valglisten       | Vælg -                  |
|              | Kontaktoplysninger på henvender                             | Kontaktoplysninger på h |
|              | Skriv kontaktoplysninger på henvenderen                     |                         |
|              | Modtaget af                                                 | Modtaget af             |
|              | Vælg hvem der har modtaget henvendelsen. På WEB står dit    | Mette Larsen            |
|              | navn her på forhånd. Dette kan ændres.                      |                         |
|              | Organisation*                                               |                         |
|              | Vælg hvilken organisation, som her modtaget henvendelsen. I | Curakøbing 🗙            |
|              | feltet står din organisation allerede. Dette kan ændres.    |                         |
|              | Dato og tidspunkt*                                          |                         |
|              | Vælg dato og tidspunkt for, hvornår henvendelsen er         | Dato for henvendelse *  |
|              | modtaget. Dato og tidspunkt er udfyldt med                  | 09.05.2019 -            |
|              | indtastningstidspunktet. Dette kan ændres.                  | Tidspunkt *             |
|              | På App er disse to varianter samlet til et felt.            | 15:00 ×                 |
|              | Borger er indforstået med henvendelsen                      |                         |
|              | Vælg hvorvidt om borgeren er indforstået med henvendelsen   |                         |
|              | eller ej.                                                   |                         |
|              | Borger er oplyst om at oplysninger registreres elektronisk  |                         |
|              | Vælg hvorvidt om borgeren er oplyst om, at oplysninger      | — 10s: •                |
|              | registreres elektronisk.                                    |                         |
|              | Årsag - Årsag til henvendelsen*                             | Åroog                   |
|              | Årsag kan beskrives i en kort fritekst.                     | Arsag                   |
|              | Du kan også tilføje en årsagsdiagnose, årsagsydelse eller   | Årsag for henvendelse * |
|              | årsagstilstand, som årsag for en henvendelse.               |                         |
|              | Henvendelsesnotat (KUN WEB)                                 | Henvendelsesnotat       |
|              | Du kan oprette et sagsnotat på selve henvendelsen.          |                         |
|              | Fremsøg sagsnotatet, du ønsker at dokumentere i, via "Vælg  | Vælg observation        |
|              | observation"                                                |                         |
|              | Kommentar (KUN APP)                                         |                         |
|              | Skriv evt. en kommentar til henvendelsen                    |                         |
| Gem          | Gem henvendelsen                                            | ✓ GEM                   |
| Fase                                       | Forklaring                                                                                                    | Navigation                                                                                                    |
|--------------------------------------------|----------------------------------------------------------------------------------------------------|----------------------------------------------------------------------------------------------------|
| Fremsøg<br>borger                          | Søg efter den borger, der skal oprettes<br>indsatsforslag på.                                                                                                    | Q @                                                                                                    |
| Åben<br>Sagsbehandling                     | Åben Sagsbehandling, som du finder i menuen<br>til venstre                                                                                                    | <ul> <li>Borger</li> <li>Helhedsvurdering</li> <li>Borgers liv</li> <li>Sagsbehandling</li> <li>Kalender</li> </ul> |
| Vælg en sag                                | <ol> <li>Vælg sagen, så den ønskede sag bliver<br/>markeret med en prik</li> <li>Klik VIS VALGTE, for at få sagsforløbet vist i<br/>højre side af skærmen</li> </ol> | • Ophold<br>11.07.2019 11:45<br>VIS VALGTE >>                                                                       |
| Åben Opret<br>indsatsforslag<br>skabelonen | Du klikker på de tre prikker udfor sagen (under<br>Sagsforløb) og vælger "Opret indsatsforslag"                                                                      | Copret samlet faglig vurdering<br>Opret indsatsforslag<br>Opret indstilling<br>Opret afgørelse<br>Opret bestilling  |
| Udfyld<br>skabelonen                       | Udfyld relevante felter<br>OBS: Felter med * skal udfyldes                                                                                                    | Opret indsatsforslag                                                                                                |
| Gem                                        | Klik GEM                                                                                                    | ✓ GEM                                                                                                    |

#### Sagsbehandling - Opret indsatsforslag (WEB)

## Sagsbehandling - Opret indstilling (WEB)

| -                    |                                                 | <b>N N N</b>                                             |
|----------------------|-------------------------------------------------|----------------------------------------------------------|
| Fase                 | Forklaring                                      | Navigation                                               |
| Fremsøg              | Søg efter den borger, der skal oprettes         | QQ                                                       |
| borger               | indstilling pa.                                 |                                                          |
| Aben                 | Aben Sagsbehandling, som du finder i            | 👤 Borger                                                 |
| Sagsbehandling       | menuen til venstre                              |                                                          |
|                      |                                                 | Helhedsvurdering                                         |
|                      |                                                 | 🗢 Borgers liv                                            |
|                      |                                                 | Sagsbehandling                                           |
|                      |                                                 |                                                          |
|                      |                                                 | 🖬 Kalender                                               |
| Vælg en sag          | 3. Vælg sagen, så den ønskede sag bliver        | Ophold                                                   |
|                      | markeret med en prik                            | 11.07.2019 11:45                                         |
|                      | 4. Klik VIS VALGTE, for at få sagsforløb vist i |                                                          |
|                      | højre side af skærmen                           | VIS VALGTE >>                                            |
| Åben Opret           | Du klikker på de tre prikker udfor sagen og     | :                                                        |
| indsatsforslag       | vælger "Opret indstilling"                      |                                                          |
| skabelonen           |                                                 |                                                          |
|                      |                                                 | Opret samlet faglig vurdering                            |
|                      |                                                 | Opret indsatsforslag                                     |
|                      |                                                 | Opret indstilling                                        |
|                      |                                                 | Opret afgørelse                                          |
|                      |                                                 | Opret bestilling                                         |
| Udfyld<br>skabelonen | Udfyld relevante felter                         | Opret indstilling                                        |
|                      | - Under status vælges "Klar til                 |                                                          |
|                      | godkendelse" (status benyttes af                | Oprettelsesdat Tidspunkt*<br>23.07.2019 ▼ 12:41 ¥        |
|                      | visitationsudvalget til at finde de             |                                                          |
|                      | indstillinger der skal behandles)               | Status*                                                  |
|                      |                                                 | Klar til godkendelse                                     |
|                      | OBS: Felter med * skal udfyldes                 | Vælg berørte indsatsmål ud fra det valgte indsatsformål: |
|                      |                                                 |                                                          |
| Gem                  | Klik GEM                                        | √ GEM                                                    |
|                      |                                                 |                                                          |

#### Sagsbehandling - Opret og send Handleplan (WEB)

| Fase                        | Forklaring                                                                       | Navigation                  |
|-----------------------------|----------------------------------------------------------------------------------|-----------------------------|
| Fremsøg borger              | Søg efter den borger, der skal oprettes<br>indstilling på.                       | Q @                         |
| Åben                        | Åben Sagsbehandling, som du finder i                                             | L Borger                    |
| Sagsbehandling              | menuen til venstre                                                               | C Helhedsvurdering          |
|                             |                                                                                  | Borgers liv                 |
|                             |                                                                                  | Sagsbehandling              |
|                             |                                                                                  | Kalender                    |
| Vælg en sag                 | 5. Vælg sagen, så den ønskede sag bliver                                         | Ophold<br>11.07.2019.11:45  |
|                             | markeret med en prik                                                             |                             |
|                             | højre side af skærmen                                                            | VIS VALGTE >>               |
| Send<br>sagsbehandlingsbrev | Du klikker på de tre prikker udfor sagen<br>og vælger "send sagsbehandlingsbrev" | :                           |
|                             |                                                                                  | Rediger sag                 |
|                             |                                                                                  | Opret observation på sag    |
|                             |                                                                                  | Afgør sag                   |
|                             |                                                                                  | Send sagsbehandlingsbrev    |
|                             |                                                                                  | Vedhæftede filer            |
|                             |                                                                                  | Ventetid på sagen           |
| Vælg<br>Handlenlansskabelon | Vælg skabelon fx §141 handleplan                                                 | Vælg brevskabelon           |
| vælg Udfyld                 |                                                                                  | Filtrer brevskabeloner      |
|                             |                                                                                  | -<br>Klagevejledning        |
|                             |                                                                                  | §141 handleplan             |
|                             |                                                                                  | §141 handleplan(Kladde)     |
|                             | Udfyld eventuelle felter                                                         |                             |
|                             |                                                                                  | 1 skriv borgers tif nr      |
|                             |                                                                                  | [ 1 skriv borgers tlf nr] < |
|                             |                                                                                  |                             |
|                             |                                                                                  | 2 skriv borgers mail        |
|                             |                                                                                  | [ 2 skriv borgers mail]     |
|                             |                                                                                  |                             |
|                             |                                                                                  | 3 Skriv info om pårørende   |
|                             |                                                                                  | [ 3 Skriv info om           |
|                             |                                                                                  | pårørende]                  |
| Send                        | Klik send og udfyld forsendelses<br>information og klik på send igen             | ✓ SEND BREV                 |

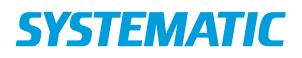

## Sagsbehandling – Opret Sag (WEB)

| Fase                | Forklaring                                                                                 | Navigation                                                         |
|---------------------|--------------------------------------------------------------------------------------------|--------------------------------------------------------------------|
| Forudsætning        | Henvendelse skal være oprettet<br>Hvis Henvendelse ikke er oprettet, oprettes Henvendelsen | + Opret henvendelse                                                |
| Find<br>Henvendelse | Fra borgerens journal åbnes menuen Sagsbehandling                                          | Sagsbehandling                                                     |
| Vis<br>Henvendelsen | Marker Henvendelsen<br>Og klik 'Vis valgte'                                                | BORGERENS MOR KONTAKTER MIG, FORDI 17.08.2019 12:08  VIS VALGTE >> |
| Opret sag           | Via 3-punktsmenuen udfor Henvendelsen vælges Opret sag                                     | :                                                                  |
|                     |                                                                                            | Rediger henvendelse                                                |
|                     |                                                                                            | Tilføj observation                                                 |
|                     |                                                                                            | Opret sag                                                          |
|                     |                                                                                            | Vedhæftninger                                                      |
|                     |                                                                                            | Ventetid                                                           |
| Vælg sag            | Søg efter sagen ved at indtaste mindst 3 bogstaver                                         | Søg efter sagstype                                                 |
|                     |                                                                                            |                                                                    |
|                     | Eller klik på 'Vælg sagstyper' for at få vist en liste med sager                           | Vælg sagstyper                                                     |
| Udfyld              | Udfyld herefter 'Ansvarlig organisation', 'Sagsbehandler',                                 |                                                                    |
| oplysninger i       | Status' og eventuelt 'Kommentar'                                                           |                                                                    |
| Gem                 |                                                                                            |                                                                    |
|                     |                                                                                            | GEM                                                                |

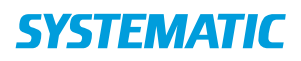

## Sagsbehandling – opret sagsnotat (observation)

| Fase                 | Forklaring                                                                                                    | Navigation                                                              |
|----------------------|----------------------------------------------------------------------------------------------------|-------------------------------------------------------------------------|
| Borgeroverblik       | Start i borgeroverblik.<br>På WEB: Klik på "Sagsbehandling"<br>På APP: "Sagsoverblik"                                                                                                    | 8                                                                       |
| Find sag             | På WEB: I kolonnen til venstre ses åbne og afsluttede<br>henvendelser og deres tilhørende sager.<br>Klik på den henvendelse eller sag, der skal have et<br>sagsnotat (markeres med en prik) og klik på "Vis valgte"<br>hvorefter sagen åbnes.<br>På APP: Find den henvendelse eller sag, der skal have et<br>sagsnotat i kortet "Alle Henvendelser"                                                                                                    | VIS VALGTE >>                                                           |
| Opret<br>Observation | Klik på de 3 prikker ud for sagstypen eller henvendelsen og vælg "Opret observation".                                                                                                    | Opret observation                                                       |
| Fremsøg<br>Sagsnotat | Fremsøg en observation af typen "Sagsnotat" (de kan<br>hedde noget andet i din kommune) ved at skrive i det<br>tomme felt "Vælg observation". Når den ønskede<br>observation kommer frem, vælger du denne og trykker<br>"Opret observation".                                                                                                    | Valg observation Valg observation * Sagsnotat XIIBAGE OPRET OBSERVATION |
| Udfyld<br>sagsnotat  | Udfyld nu sagsnotatet med dine oplysninger.<br>Husk, at alle obligatoriske felter, der er markeret med en<br>*, skal udfyldes, for at du kan gemme sagsnotatet.                                                                                                    | Obligatoriske felter<br>*                                               |
| Gem<br>Sagsnotat     | Gem sagsnotatet.                                                                                                    |                                                                         |
| Vis Sagsnotat        | <ul> <li>På WEB: Klik på "Sagsbehandling" og klik dernæst på den<br/>henvendelse er sag, som der blev oprettet et sagsnotat<br/>på. Sagsnotatet kan ses under henvendelsen/sagen.</li> <li>På APP er der to måder at se dem på: <ol> <li>Prik på "Sagsoverblik" i menuen og prik derefter<br/>på de 3 prikker ud for henvendelsen eller sagen og<br/>vælg "Vis observationer".</li> <li>Prik på Borgers liv i menuen og prik derefter på<br/>overskriften i kortet "Observationer (14 dage)".<br/>Her vil sagsnotaterne fremstå i venstre side af<br/>skærmen.</li> </ol> </li> </ul> |                                                                         |

#### Bonusinformation

Observationen kan være oprettet som en trinvis observation, så du for eksempel opretter en observation for hvert hjælpemiddel på en sag og bladrer i disse. Du kan også lave sags-observationer med opfølgning

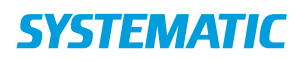

## Sagsbehandling - Opret Samlet faglig vurdering (WEB)

| _                                |                                                                                                    |                                                                                                    |
|----------------------------------|----------------------------------------------------------------------------------------------------|----------------------------------------------------------------------------------------------------|
| Fase                             | Forklaring                                                                                                    | Navigation                                                                                                    |
| Fremsøg borger                   | Søg efter den borger, der skal<br>oprettes Samlet faglig vurdering på                                                                                                    | Q @                                                                                                    |
| Åben sagen                       | <ol> <li>Klik på menuen<br/>Sagsbehandling og vælg<br/>herefter den sag du vil vise og<br/>klik på den</li> <li>Klik VIS VALGTE, som ses<br/>øverst i højre hjørne</li> <li>Sagen vises nu i højre side af<br/>skærmen</li> </ol> | Mit Overblik       ✓         Image: Constraint of the second second |
| Opret Samlet<br>faglig vurdering | <ol> <li>Klik på de tre prikker udfor<br/>sagen under Sagsforløb</li> </ol>                                                                                                    | Sagsforløb                                                                                                    |
|                                  | 2. Klik Opret samlet faglig<br>vurdering                                                                                                    | Opret samlet faglig vurdering     Opret indsatsforslag     Opret indstilling     Opret afgørelse     Opret bestilling                                                                                                    |
| Udfyld                           | Vælg vurderingsdato, Beskriv din<br>vurdering samt begrundelse                                                                                                    | Opret samlet faglig vurdering         Vurderingsdato*       Tidspunkt*         28.06.2019       14:39         Samlet faglig vurdering *         Begrundelse                                                                                                    |
| Gem                              | Klik gem                                                                                                    | ✓ GEM                                                                                                    |

#### Sagsbehandling - Send Sagsbehandlingsbrev (WEB)

| Fase                           | Forklaring                                                                            | Navigation                  |
|--------------------------------|---------------------------------------------------------------------------------------|-----------------------------|
| Fremsøg borger                 | Søg efter den borger, der skal oprettes<br>indstilling på.                            | Q @                         |
| Åben                           | Åben Sagsbehandling, som du finder i                                                  | 👤 Borger                    |
| Sagsbehandling                 | menuen til venstre                                                                    | Helhedsvurdering            |
|                                |                                                                                       | 🗢 Borgers liv               |
|                                |                                                                                       | Sagsbehandling              |
|                                |                                                                                       | 🗖                           |
|                                |                                                                                       |                             |
| Vælg en sag                    | <ol> <li>Vælg sagen, så den ønskede sag bliver<br/>markeret med en prik</li> </ol>    | Ophold     11.07.2019 11:45 |
|                                | <ol> <li>Klik VIS VALGTE, for at få sagen vist i<br/>højre side af skærmen</li> </ol> | VIS VALGTE >>               |
| Send                           | Du klikker på de tre prikker udfor sagen                                              | :                           |
| sagsbehandlingsbrev            | (under fanen 'Valgte sager') og vælger                                                |                             |
|                                | "send sagsbehandlingsbrev"                                                            | Rediger sag                 |
|                                |                                                                                       | Opret observation på sag    |
|                                |                                                                                       | Afgør sag                   |
|                                |                                                                                       | Send sagsbehandlingsbrev    |
|                                |                                                                                       | Vedhæftede filer            |
|                                |                                                                                       | Ventetid på sagen           |
| Vælg brevskabelon<br>og udfyld | Vælg skabelon f.eks, Klagevejledning                                                  | Vælg brevskabelon           |
|                                |                                                                                       | Filtrer brevskabeloner      |
|                                |                                                                                       | Klagevejledning             |
|                                |                                                                                       | §141 handleplan             |
|                                |                                                                                       |                             |
|                                |                                                                                       |                             |
|                                | Udfyld eventuelle felter                                                              |                             |
| Send                           | Klik send og udfyld forsendelses                                                      | SEND BREV                   |
|                                | information og klik på send igen.                                                     | V SEND BREV                 |

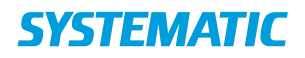

## Sagsoverblik - Orienter dig om sager sendt til visitationsudvalget (WEB)

| Fase                              | Forklaring                                                                                                    | Navigation           |
|-----------------------------------|----------------------------------------------------------------------------------------------------|----------------------|
| Find sagsoverblik                 | I Mit overblik finder du Sagsoverblik i menuen. Klik<br>på Sagsoverblik.                                                                                                    | 🖆 Sagsoverblik       |
| Søg efter sager                   | Søg efter sager som er sendt til visitationsudvalget,<br>ved at klikke på tragten, som du finder øverst i højre<br>hjørne                                                                                                    | $\nabla$             |
| Marker hvordan<br>du vil filtrere | Marker de kolonner du gerne vil have vist. Marker<br>at du også vil filtrere "Indstillingsstatus", så<br>sagsoverblikket viser de sager som er klar til at blive<br>behandlet af visitationsudvalget<br>Du kan også filtrere i, om du vil have vist sager fra | Indstillingsstatus   |
|                                   | hele din organisation, eller bestemte brugere under feltet "Vælg brugere"                                                                                                    | Mine organisationer  |
| Søg                               | Klik søg                                                                                                    | √ SØG                |
| Se sager der er<br>sendt til      | Sagsoverblikket viser nu de sager som er klar til at<br>blive behandlet af visitationsudvalget. Disse sager                                                                                                    | Indstillingsstatus   |
| visitationsudvalget               | indeholder indstillingsstatus "Klar til godkendelse"                                                                                                    | Klar til godkendelse |

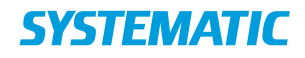

## Stamdata - Ind- og udskrivning

| Fase                       | Forklaring                                                                                                    | Navigation                                                                                                    |
|----------------------------|----------------------------------------------------------------------------------------------------|----------------------------------------------------------------------------------------------------|
| Find stamdata på<br>borger | Ud fra borger-overblikket finder du stamdata.                                                                                                    | Menubar i venstre side (PC)<br>Fane (APP)<br>🎩                                                                                                    |
| Opret indskrivning         | Klik på plusset for at handlingsmenuen frem<br>og vælg<br>opretning indskrivning                                                                                                    | <ul> <li>+ Opret indskrivning</li> <li>+ Vedhæft fil</li> <li>+ Opret samtykke</li> </ul>                                                                                                    |
| Udfyld indskrivning        | Vælg den organisation som borgeren skal<br>indskrives på.<br>Sæt evt kontantperson på( bliver<br>automatisk overført til kortet interne<br>kontaktpersoner)<br>Udfyld start dato og evt en bemærkning.<br>Klik på gem.<br>Herefter fremgår indskrivning på stamdata         | Organisation*<br>Homecare (Systematic Care Area Center)<br>Kontaktperson*<br>Alice Alisdotir (alice)<br>Borgerkonsulent<br>Startdato*<br>08.08.2019 Slutdato<br>Bemærkning<br>Skal flyttes når der blive bolig ledig i afdeling 2 |
| Udskriv borger             | Klik på kortet indskrivning<br>Sæt slutdato.<br>Klik på gem. Nu er indskrivningskortet væk.<br>Vær opmærksom på, at der kan være andre<br>aktiviteter i Cura, som skal udføres før<br>borgeren ikke fremkommer på din<br>organisation, selvom du har udskrevet<br>borgeren. | Ret indskrivning         Organisation*         Homecare (Systematic Care Are         Kontaktperson*         Alice Alisdotir (alice)         Startdato*       Slutdato         05.08.2019       ✓ 08.08.2019                       |

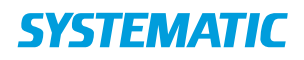

| Fase                        | Forklaring                                                                   | Navigation                              |
|-----------------------------|------------------------------------------------------------------------------|-----------------------------------------|
| Find stamdata på borger     | Ud fra borger-overblikket finder du                                          | 2.0                                     |
|                             | stamdata.                                                                    |                                         |
| Find kortet kontantholdning | Klik på de tre prikker og vælg                                               | Kontantbeholdning Opret postering       |
|                             | postering                                                                    | Saldo<br>0,00                           |
| Vælg posteringstype         | Vælg i valglisten enten indbetaling<br>eller udbetaling. Udfyld beløb og evt | Opret postering                         |
|                             | bemærkning og tryk gem.                                                      | Posteringstype * Indbetaling            |
|                             |                                                                              | Beløb *<br>1000                         |
|                             |                                                                              | Bemærkning<br>Lommepenge                |
|                             |                                                                              | GEIM                                    |
| Godkendelse af postering    | Klik på kortet                                                               | GODKEND                                 |
| fra anden medarbejder       | kontantbeholdning                                                            |                                         |
|                             | Nu kan du se en liste med                                                    |                                         |
|                             | postering som fx er lavet af en                                              |                                         |
|                             | anden medarbejder. Klik på                                                   |                                         |
|                             | den blå godkend knap for at                                                  |                                         |
|                             | godkende postering                                                           |                                         |
| Før godkendelse             | Beløb Saldo Bernærkning # Op                                                 | ettet af Godkendt af                    |
|                             | 120,00 880,00 Biffen 2 Ali                                                   | GODKEND                                 |
|                             | 1.000,00 1.000,00 Lommepenge 1 An                                            | in Aminson(amin) Alice Alisdotr(alice)  |
| Efter godkendelse           | Beløb Saldo Bernærkning # Op                                                 | ettet af Godkendt af                    |
|                             | 120,00 880,00 Biffen 2 Alia                                                  | ce Alisdotir(alice) Amin Aminson(amin)  |
|                             | 1.000,00 1.000,00 Lommepenge 1 Arr                                           | in Aminson(amin) Alice Alisdotir(alice) |
| Print at posteringsoversigt | Klik på print ikon for at få en udskrift                                     | -                                       |
|                             |                                                                              | 0                                       |

#### Stamdata – Kontantbeholdning, Borgers økonomi (Web)

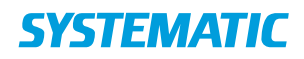

#### Stamdata – opret stamdata på borger

| Fase                        | Forklaring                                            | Navigation                         |
|-----------------------------|-------------------------------------------------------|------------------------------------|
| Find stamdata på borger     | Ud fra borger-overblikket finder du                   | Menubar i venstre side (PC)        |
|                             | stamdata.                                             | Fane (APP)                         |
|                             |                                                       | Le                                 |
| Find stamdata dor skal      | Lindor stamdata nå horgor findos stamdata             |                                    |
| oprottos                    | inddolt i forskolligo kort. Klik på plussot for       |                                    |
| oprettes                    | at onrette stamdata                                   | • (IUS-APP)                        |
|                             |                                                       |                                    |
|                             |                                                       | +                                  |
|                             |                                                       | (PC + APP)                         |
| Vælg hvilken slags          | Herfra kan der oprettes forskellige typer af          | Tilføj professionel kontakt        |
| stamdata der skal oprettes. | stamdata. Det kan for eksempel være                   | Tildal international design        |
|                             | intern eller professionel kontakt.                    | Tilføj intern kontaktperson        |
|                             |                                                       | Tilføj netværk                     |
|                             |                                                       | Tilføj diagnose                    |
|                             |                                                       | Opret samtykke                     |
|                             |                                                       | Oprot observation                  |
|                             |                                                       | Værge                              |
|                             | Linder netværk kan der desuden tilføigs               | Staridato * Slutdato               |
|                             | onlysninger om værgemål                               | 28.11.2018 * 24.12.2018 *          |
|                             | oprysninger om værgenna.                              | Værgemål *<br>Almindeligt værgemål |
|                             |                                                       | Værgeforhold                       |
|                             |                                                       | Julegaver                          |
| Opret andre oplysninger om  | Du kan klikke på kortet "Om borgeren" og              | TILFØJ KONTAKTINFORMATION          |
| borgeren                    | herved få mulighed for at angive:                     | Telefonnummer/E-mail *             |
|                             | <ul> <li>Borgers kontaktoplysninger</li> </ul>        | TILEØJ ORGANISATION                |
|                             | (tlf./mail                                            |                                    |
|                             | <ul> <li>Borgers tilhørsforhold</li> </ul>            | TILFØJ MIDLERTIDIG ADRESSE         |
|                             | (organisation)                                        |                                    |
|                             | Pladstype                                             |                                    |
|                             | Midlertidig adresse                                   |                                    |
|                             | <ul> <li>Favorit apotek (app) - bruges til</li> </ul> |                                    |
|                             | bestilling af medicin.                                |                                    |
| Udfyld dialogen             | Det er nu muligt at udfylde                           |                                    |
|                             | informationer om den valgte mulighed.                 | ✓ GEM                              |
|                             | Alt efter hvilken mulighed der er valgt, er           |                                    |
|                             | det forskelligt hvad der skal udfvldes.               |                                    |
|                             | <b>3 1 1 1 1 1 1 1 1 1 1</b>                          |                                    |
|                             | Udfyld de nødvendige/obligatoriske                    |                                    |
|                             | felter og tryk "Gem"                                  |                                    |
| De udfyldte stamdata vises  | De udfyldte informationer vises nu på                 |                                    |
| i et kort.                  | "stamdata" på borgeren.                               |                                    |

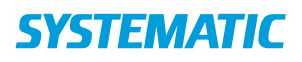

#### Team overblik - Fordel borgere via fordelingslisten (APP)

| Fase                                               | Forklaring                                                                                                    | Navigation                                     |
|----------------------------------------------------|----------------------------------------------------------------------------------------------------|------------------------------------------------|
| Find kortet<br>fordeling                           | På Teamoverblikket finder du et<br>fordelingskort.<br>Her ser du en liste over de<br>borgere, der hører til under din<br>enhed. Det er herfra, at du og<br>dine kollegaer fordeler borgerne<br>mellem jer. Borgere, der ikke er<br>fordelt til en medarbejder, er<br>fremhævet med en rød pind i<br>siden.                                       | Fordeling                                      |
| Fordel borgere til<br>dig selv                     | På fordelingslisten står borgerne<br>listet op. Du kan åbne<br>fordelingskortet ved at klikke på<br>det. I det åbne kort kan du se<br>hvilke andre medarbejdere, der<br>har stjernemarkeret en borger.<br>Du kan markere borgere på<br>fordelingslisten som "dine<br>borgere". Det gør du ved at<br>trykke på stjerne-ikonet ud for<br>borgeren. | Fordeling ① S L                                |
|                                                    | Borgeren vises nu på kortet over<br>"Mine borgere" i "Mit overblik".<br>Er kun et overblik over egne<br>borgere tildelt i plejeboliger.                                                                                                    | Mine borgere                                   |
| Se flere detaljer om<br>dagen<br>plejeboligopgaver | Hvis du trykker dig ind på en<br>borger på fordelingslisten, kan<br>du se hvilke plejeboligopgaver,<br>der skal udføres på borgeren i<br>dag.<br>Android: Du kommer tilbage til<br>fordelingslisten via returpilen.<br>IOS: Du kommer tilbage til<br>fordelingslisten via returpilen.                                                            | Plejeboligopgaver (07 - 17)<br>Android: ← IOS: |
| Fjern din<br>stjernemarkering                      | Du kan fjerne din<br>stjernemarkering på en enkelt<br>borger ved at trykke på stjernen<br>udfor borgeren.<br>Via de 3 prikker øverst på det<br>åbne fordelingskort kan du<br>fjerne alle dine<br>stjernemarkeringer på en gang.                                                                                                    | ★ ☆                                            |

#### NAVIGATIONSSEDDEL

| Fjern kollegas   | Du kan fjerne en kollegas      | Î |   |
|------------------|--------------------------------|---|---|
| stjernemarkering | stjernemarkering på en borger. | - | 1 |

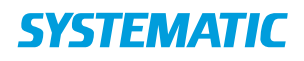

#### Team overblik - Stjernemarker borger (APP)

| Fase                              | Forklaring                                                                                                    | Navigation                                                                                                    |
|-----------------------------------|----------------------------------------------------------------------------------------------------|----------------------------------------------------------------------------------------------------|
| Mit overblik                      | Du kan få en<br>borgerfordelingsliste frem, ved<br>at prikke på ikonet mit team.                                                                                                    |                                                                                                    |
| Fordelingsliste                   | Fordelingslisten vise alle<br>borgere på den afdeling som du<br>er logget ind på. Hvis der en rød<br>streg ud for en borger betyder<br>det at der ikke er knyttet en<br>medarbejder på borgeren.<br>Ved at prikke på stjernen ud for<br>en borger. Vil du komme til at<br>stå som ansvarlig og få<br>borgerens opgaver ind på dit<br>overblik. Og stjernen vil blive | Fordeling       ①       S       L         Gerda Sørensen (180638–0042)       ☆         Henriette Nielsen (180638–0044)       ☆         Henrik Larsen (180638–0043)       ☆         Bjarne Mastersen (010140–1245)       ★         Dorthea Henriksen (180940–2980)       ★ |
| Mine<br>borger/Valgte<br>borgere  | På Mit overblik, vil du nu kunne<br>se botilbudsopgaverne på de<br>valgte borgere.                                                                                                    | Mine borgere<br>Bjarne Mastersen (010140-1;<br>10:00 Sårbehandling (FSIII)<br>15-23 (FSIII)<br>Gerda Sørensen (180638-004<br>10:00 Sårbehandling (FSIII)<br>15:34 Sårbehandling (FSIII)<br>Dorthea Henriksen (180940-;                                                    |
| Fjern kollega<br>stjernemarkering | Klik på Team ikonet<br>Klik på fordelingslisten<br>Scroll ned over oversigten, find<br>kollegaen under øvrige<br>ansvarlige<br>Klik på skraldespanden ud for<br>den kollega du vil fjerne                                                                                                    | Gert Hansen (180638–0041)<br>Øvrige ansvarlige<br>Lars Kock (Sygeplejerske/Terapeut)                                                                                                    |

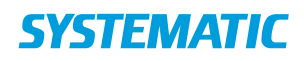

## Team overblik - Vælg din borger (APP)

| Fase                          | Forklaring                                                                                                    | Navigation          |
|-------------------------------|----------------------------------------------------------------------------------------------------|---------------------|
| Prik på Team                  | Fra "Mit Overblik" prikker du på Team i<br>bunden af skærmen                                                                                                    | 28<br>Team          |
| Åben kortet<br>Fordeling      | Prik på kortet Fordeling                                                                                                    | Fordeling (! 🛇 👤    |
| Stjernemarker<br>borger       | Find din borger og prik på stjernen ud for<br>borgeren, så stjernen bliver blå                                                                                                    | *                   |
|                               | <ul> <li>Når du har stjernemarkeret<br/>borgerens ydelser fremgå på Mit<br/>Overblik</li> <li>Flere medarbejdere kan<br/>stjernemarkere samme borger</li> <li>Du kan altid fjerne stjernen igen</li> </ul> | <b>☆</b>            |
| Gå tilbage                    | Prik på tilbagepilen                                                                                                    | <b>&lt;</b> Tilbage |
| Find kortet<br>Offlineborgere | Fordi borgeren er stjernemarkeret,<br>fremgår denne borger nu i kortet<br>Offlineborgere                                                                                                    | Offlineborgere      |
| Åben borgers<br>journal       | Prik på borgeren fra kortet Offlineborgere,<br>hvorved borgerens journal åbnes                                                                                                    |                     |